# **QGIS 10**

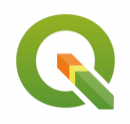

Géotraitements en mode raster avec QGIS

Octobre 2024

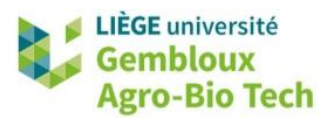

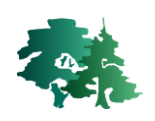

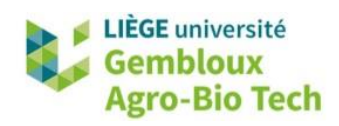

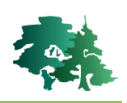

#### TABLE DES MATIERES

| 1. PRI | NCIPAUX GEOTRAITEMENTS EN MODE RASTER                           | 1 |
|--------|-----------------------------------------------------------------|---|
| 1.1    | Proprietes d'une couche raster                                  |   |
| 1.2    | CALCULATRICE RASTER                                             |   |
| 1.3    | STATISTIQUES DE ZONE                                            |   |
| 1.4    | CALCUL DE PENTE ET D'EXPOSITION                                 | 6 |
| 1.5    | CREATION DE CLASSES (RECLASSIFICATION)                          | 9 |
| 1.6    | STATISTIQUES DE CLASSES                                         |   |
| 1.7    | SIMPLIFICATION D'UNE COUCHE RASTER (« TAMISAGE »)               |   |
| 1.8    | VECTORISATION D'UNE COUCHE RASTER (« POLYGONISER »)             |   |
| 1.9    | RASTERISATION D'UNE COUCHE VECTORIELLE (VECTEUR VERS RASTER)    |   |
| 1.10   | CALCUL DE DISTANCE EUCLIDIENNE (PROXIMITE)                      |   |
| 1.11   | EXTRAIRE DES INFORMATIONS PONCTUELLES (POINT SAMPLING TOOL)     |   |
| 1.12   | SRTM : UN MNS PLANETAIRE                                        |   |
| 1.13   | JUXTAPOSER PLUSIEURS COUCHES RASTERS                            |   |
| 1.14   | REPROJETER UNE COUCHE RASTER (WARP)                             |   |
| 1.15   | REECHANTILLONNER UN RASTER                                      |   |
| 1.16   | DECOUPER UN RASTER AUX LIMITES EXACTES D'UN AUTRE RASTER        |   |
| 1.17   | COMPARER DEUX COUCHES RASTER                                    |   |
| 1.18   | DECOUPER UN RASTER AUX LIMITES D'UNE COUCHE DE MASQUE           |   |
| 1.19   | GESTION DES « NODATA »                                          |   |
| 1.20   | EMPILER DIFFERENTS RASTERS POUR PRODUIRE UN RASTER MULTI-BANDES |   |
| 1.21   | EXERCICES SUPPLEMENTAIRES                                       |   |

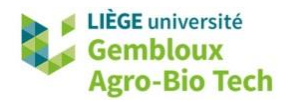

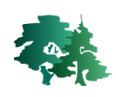

# 1. Principaux géotraitements en mode raster

# 1.1 Propriétés d'une couche raster

• Afficher la couche **mnt.tif** dans un projet QGIS. Elle correspond à un modèle numérique de terrain qui décrit les variations spatiales d'altitude (exprimée en m).

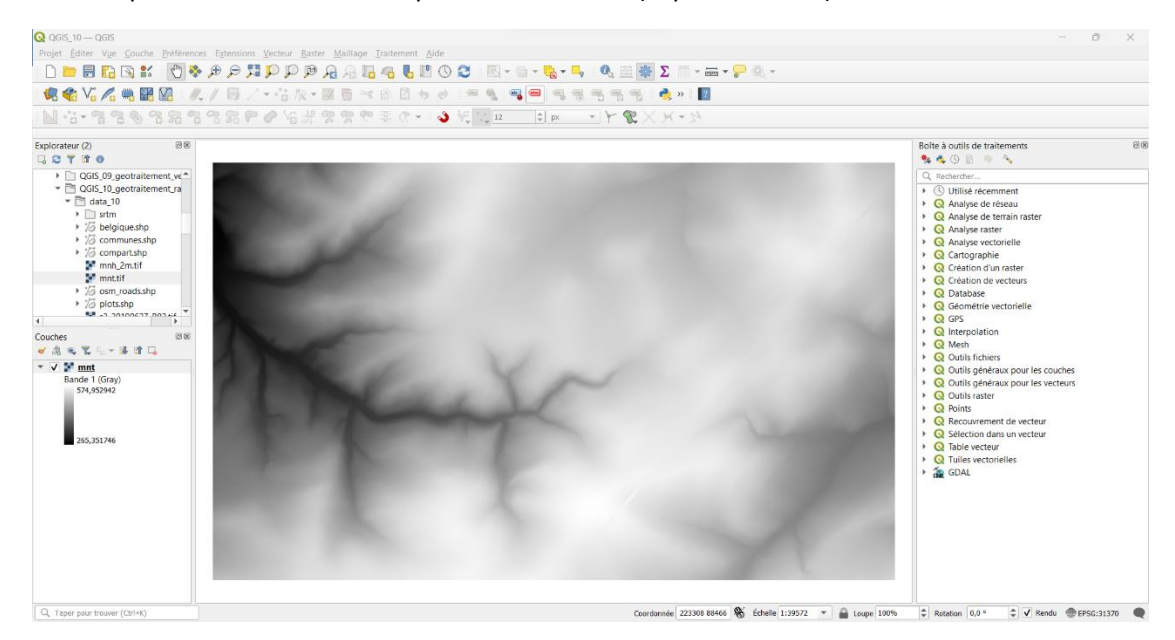

• Afficher les propriétés de la couche raster, de la même manière que pour une couche vecteur.

| Général                                                                                                 |                                                                                                    |
|----------------------------------------------------------------------------------------------------|----------------------------------------------------------------------------------------------------|
| Nom<br>Chemin<br>Taille<br>Dernière                                                                     | mnt<br><u>C:\geomatique\QGIS_10_geotraitement_raster\data_10\mnt.tif</u><br>56.33 MB<br>lundi 25 septembre 2023 14:22:37                                                                                                    |
| arence modification<br>Fournisseurs de<br>amme données                                                  | gdal                                                                                                    |
|                                                                                                    |                                                                                                    |
| rel Information of                                                                                      | du fournisseur                                                                                                    |
| des Emprise                                                                                             | 218779.000000000000000,82940.00000000000000000 :<br>228599.0000000000000,82950.000000000000000 :                                                                                                    |
| on Largeur                                                                                              | 4910                                                                                                    |
| Hauteur                                                                                                 | 3005                                                                                                    |
| e Type de Donnée<br>Description du<br>Driver GDAL                                                       | Float32 - nombre à virgule flottante de 32 bits<br>GTiff                                                                                                    |
|                                                                                                    |                                                                                                    |
| rveur Métadonnées<br>du Driver GDAL                                                                     | GeoTIFF                                                                                                    |
| erveur<br>Métadonnées<br>du Driver GDAL<br>Description du<br>jeu de données<br>Compression :            | GeoTIFF<br>C:/geomatique/QGI5_10_geotraitement_raster/data_10/mnt.tif                                                                                                    |
| erveur<br>Métadonnées<br>du Driver GDAL<br>Description du<br>jeu de données<br>Compression :<br>Bande 1 | GeoTIFF<br>C:/geomatique/QGIS_10_geotraitement_raster/data_10/mnt.tif<br>• STATISTICS_APPROXIMATE=YES<br>• STATISTICS_MAXIMUM=574.95294189453<br>• STATISTICS_MEAN=481.95092460326<br>• STATISTICS_MEAN=481.95092460326<br>• STATISTICS_MINIMUM=265.35174560547<br>• STATISTICS_STDDEV=62.912162225579<br>• STATISTICS_VALID_PERCENT=100                  |
| erveur<br>Métadonnées<br>du Driver GDAL<br>Description du<br>jeu de données<br>Compression :<br>Bande 1 | GeoTIFF<br>C:/geomatique/QGI5_10_geotraitement_raster/data_10/mnt.tif<br>• STATISTICS_APPROXIMATE=YES<br>• STATISTICS_MAXIMUM=574.95294189453<br>• STATISTICS_MEAN=481.95092460326<br>• STATISTICS_MEAN=481.95092460326<br>• STATISTICS_MINIMUM=265.35174560547<br>• STATISTICS_STDDEV=62.912162225579<br>• STATISTICS_VALID_PERCENT=100<br>• Échelle : 1 |

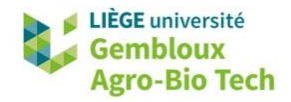

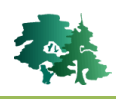

- Essayer de retrouver les informations suivantes dans l'onglet « Information » :
  - Taille des pixels : 2 mètres
  - Emprise du raster : x<sub>min</sub> = 218779, x<sub>max</sub> = 228599, y<sub>min</sub> = 82940, y<sub>max</sub> = 88950
  - Nombre de lignes et de colonnes : 4910, 3005
  - Nombre de bande : 1
  - Codage de pixels : Float32 nombre à virgule flottante de 32 bits
  - SCR : EPSG : 31370 BD72 / Belgian Lambert 72
  - Altitude moyenne : 481,95 mètres
- Afficher l'onglet « Histogramme » et cliquer sur le bouton « Calculer l'histogramme ».

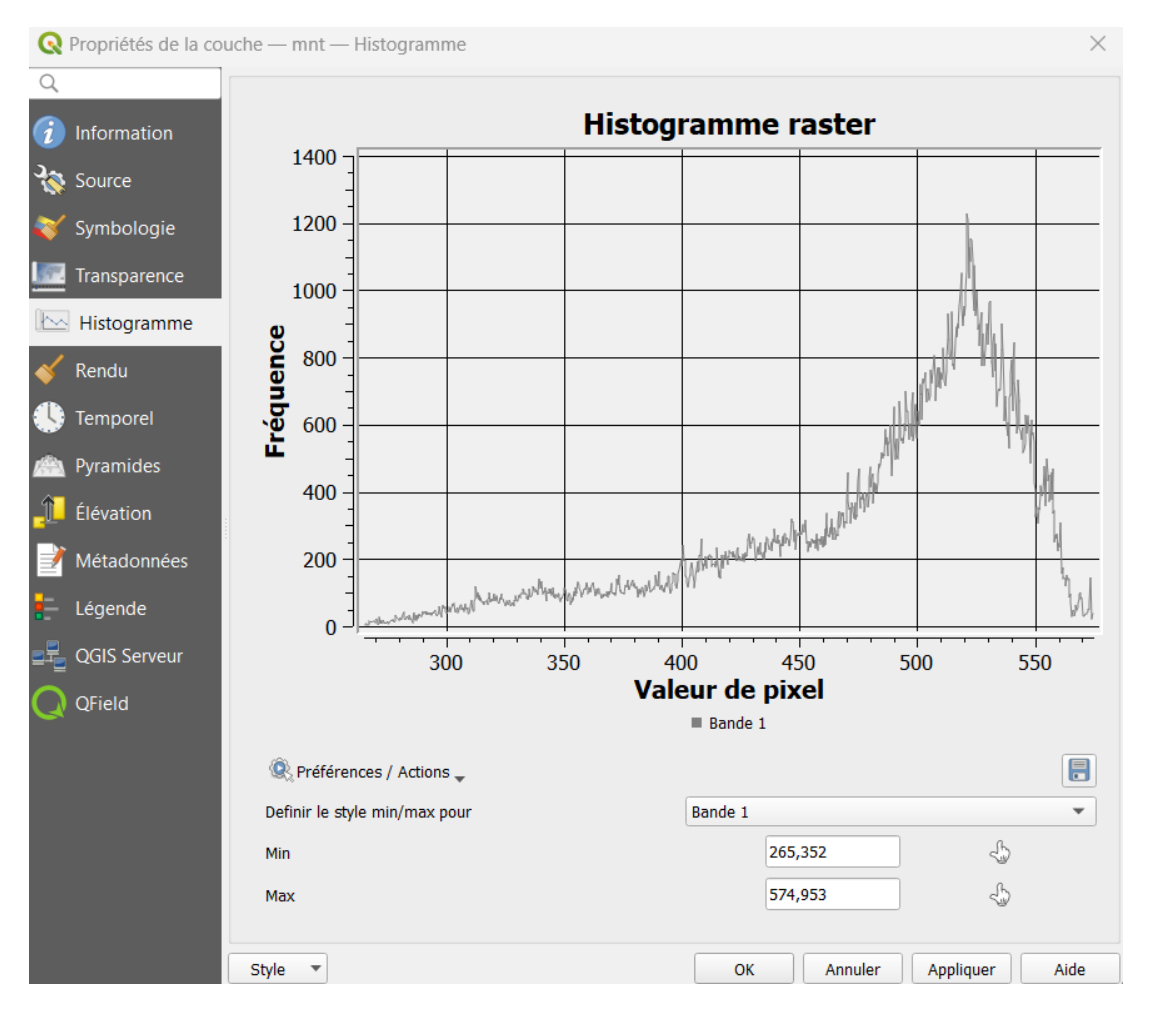

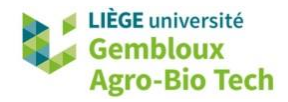

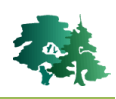

# 1.2 Calculatrice raster

- La calculatrice raster est l'outil de prédilection pour réaliser des opérations arithmétiques ou de requêtes sur une ou plusieurs couche(s) raster.
- Pour ouvrir la calculatrice raster, utiliser la commande [Raster]  $\rightarrow$  [Calculatrice Raster].

|                                             |                                                 |                                | Couche            | résultat                |                            |                            |              |
|---------------------------------------------|-------------------------------------------------|--------------------------------|-------------------|-------------------------|----------------------------|----------------------------|--------------|
| nt@1                                        |                                                 |                                | Cré               | éer un raster à         | la volée au lieu           | d'écrire la couche s       | ur le disque |
| 1°                                          |                                                 |                                | Couche            | en sortie               |                            |                            | <b>.</b>     |
| 1                                           |                                                 |                                | Format            | en sortie Ge            | oTIFF                      |                            | •            |
|                                             |                                                 |                                | Étend             | ue spatiale             |                            |                            |              |
|                                             |                                                 |                                | Utili             | ser l'emprise d         | e la couche sélé           | ectionnée                  |              |
|                                             |                                                 |                                | min               | X 218779,000            | 00 🗢                       | max X 228599,00            | 000 🗢        |
|                                             |                                                 |                                | min               | Y 82940,0000            | 0                          | max Y 88950,000            | 00           |
|                                             |                                                 |                                |                   |                         | <u>.</u>                   |                            |              |
|                                             |                                                 |                                | Résol             | ution                   |                            |                            |              |
|                                             |                                                 |                                | Colo              | nnes 4910               | \$                         | Lignes 30                  | 05 🌲         |
|                                             |                                                 |                                |                   |                         |                            |                            |              |
|                                             |                                                 |                                | SCR en            | sortie EP:              | 5G:31370 - BD7             | 2 / Belgian Lambert        | 72 👻 🤯       |
|                                             |                                                 |                                | 🗸 🗸 Ajo           | uter le résultat        | au projet                  |                            |              |
|                                             |                                                 |                                |                   |                         |                            |                            |              |
| pérateur                                    | s 2°                                            |                                |                   |                         |                            |                            | Ŧ            |
| pérateur:<br>+                              | s 2°                                            | (                              | min               | IF                      | cos                        | acos                       | 5°           |
| pérateur:<br>+                              | s 2°                                            | ()                             | min<br>max        | IF<br>AND               | cos<br>sin                 | acos<br>asin               | 5°           |
| pérateur.<br>+<br>-                         | s 2° * / >                                      | (<br>)<br>=                    | min<br>max<br>abs | IF<br>AND<br>OR         | cos<br>sin<br>tan          | acos<br>asin<br>atan       | 5°           |
| pérateur:<br>+<br>-<br><                    | s 2° * / / >>                                   | (<br>)<br>=<br>!=              | min<br>max<br>abs | IF<br>AND<br>OR<br>sqrt | cos<br>sin<br>tan<br>log10 | acos<br>asin<br>atan<br>In | 5°           |
| pérateur<br>+<br>-<br><<br><=               | s 2°<br>*<br>/<br>>=                            | (<br>)<br>=<br>!=              | min<br>max<br>abs | IF<br>AND<br>OR<br>sqrt | cos<br>sin<br>tan<br>log10 | acos<br>asin<br>atan<br>In | ↓<br>5°      |
| pérateur<br>+<br>-<br><=<br>ession de       | s <b>2°</b><br>*<br>/<br>>=<br>e la calculatric | (<br>)<br>=<br>!=<br>ce raster | min<br>max<br>abs | IF<br>AND<br>OR<br>sqrt | cos<br>sin<br>tan<br>log10 | acos<br>asin<br>atan<br>In | 5°           |
| pérateur<br>+<br>-<br><=<br>ession de       | s 2°<br>*<br>/<br>><br>>=                       | (<br>)<br>=<br>!=<br>:e raster | min<br>max<br>abs | IF<br>AND<br>OR<br>sqrt | cos<br>sin<br>tan<br>log10 | acos<br>asin<br>atan<br>In | 5°           |
| pérateur<br>+<br>-<br><=<br>ession de<br>3° | s 2°<br>*<br>/<br>><br>2 a calculatric          | (<br>)<br>=<br>!=<br>:e raster | min<br>max<br>abs | IF<br>AND<br>OR<br>sqrt | cos<br>sin<br>tan<br>log10 | acos<br>asin<br>atan<br>In | 5°           |

1° Liste des couches raster contenues dans le projet QGIS.

2° Liste des opérateurs de calcul.

3° Fenêtre dans laquelle est construite l'expression de calcul.

4° Définition du fichier de sortie (nom, emplacement).

5° Propriétés du raster de sortie (format, emprise, SCR) : on conserve généralement les valeurs par défaut.

- Remarque : la configuration de l'interface de la calculatrice raster accessible depuis la boîte à outils de traitements est légèrement différente de celle qui est présentée ci-dessus, mais le principe de fonctionnement est le même.
- Créer une nouvelle couche raster pour identifier les endroits où l'altitude est supérieure à 500 m. Nommer celle-ci **mnt\_gt500m.tif**.
  - Afficher la calculatrice raster et procéder comme expliqué dans la figure suivante pour écrire l'expression de calcul.

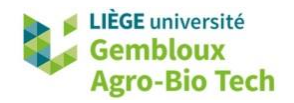

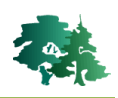

| t@1 → 1°<br>Créer un raster à la volée au lieu d'écrire la couche sur le disque.<br>Couche en sortie traitement_raster/result_10/mnt_gt500m<br>Format en sortie GeoTIFF<br>tendue spatiale<br>Utiliser l'emprise de la couche sélectionnée<br>min X 218779,0000                                                                                                    | s raster                                                          |                                           | Couche                                                                                                    | résultat                                                             |                                                             |                    |           |  |
|----------------------------------------------------------------------------------------------------|-------------------------------------------------------------------|-------------------------------------------|----------------------------------------------------------------------------------------------------|----------------------------------------------------------------------|-------------------------------------------------------------|--------------------|-----------|--|
| Couche en sortie traitement_raster\result_10\mnt_gt500m <pre>     format en sortie GeoTIFF         fendue spatiale         Utiliser l'emprise de la couche sélectionnée         min X 218779,00000        max X 228599,00000</pre>                                                                                                    | nt@1 🔶 1                                                          | 0                                         | Cr                                                                                                    | Créer un raster à la volée au lieu d'écrire la couche sur le disque. |                                                             |                    |           |  |
| Format en sortie GeoTIFF ▼<br>ftendue spatiale<br>Utiliser l'emprise de la couche sélectionnée<br>min X 218779,00000 ♀ max X 228599,00000 ♀<br>min Y 82940,00000 ♀ max Y 88950,00000 ♀<br>Résolution<br>Colonnes 4910 ♀ Lignes 3005 ♀<br>SCR en sortie EPSG:31370 - BD72 / Belgian Lambert 72 ♥ ♥<br>SCR en sortie EPSG:31370 - BD72 / Belgian Lambert 72 ♥ ♥<br>sCR en sortie EPSG:31370 - BD72 / Belgian Lambert 72 ♥ ♥<br>Ajouter le résultat au projet<br>érateurs<br>+                                                                                                    |                                                                   |                                           | Couche                                                                                                    | e en sortie trai                                                     | tement_raster\                                              | result_10\mnt_gt5  | 00m 🕙 🛄   |  |
| <pre> ftendue spatiale UUtiliser l'emprise de la couche sélectionnée min X 218779,00000  min Y 82940,00000  min Y 82940,00000  min Y 82940,00000  min Y 88950,00000  Résolution Colonnes 4910  Lignes 3005  SCR en sortie EPSG:31370 - BD72 / Belgian Lambert 72  SCR en sortie EPSG:31370 - BD72 / Belgian Lambert 72  SCR en sortie EPSG:31370 - BD72 / Belgian Lambert 72   férateurs  fin IF cos acos / ) max AND sin asin &lt;&gt; = abs OR tan atan &lt;= &gt;= != ^ sqrt log10 in ssion de la calculatrice raster te1" &gt; 500 → 2° </pre>                                                                                                    |                                                                   |                                           | Forma                                                                                                    | t en sortie Ge                                                       | oTIFF                                                       |                    | -         |  |
| Utiliser l'emprise de la couche sélectionnée         min X 218779,0000                                                                                                    |                                                                   |                                           | Étend                                                                                                    | ue spatiale                                                          |                                                             |                    |           |  |
| min X 218779,0000 ♀ max X 228599,0000 ♀         min Y 82940,0000 ♀ max Y 88950,00000 ♀         min Y 82940,0000 ♀ max Y 88950,00000 ♀         Résolution         Colonnes 4910 ♀         Lignes 3005 ♀         SCR en sortie         EPSG:31370 - BD72 / Belgian Lambert 72 ♥             érateurs         +         +         (         max         AND         sin         asin         <                                                                                                    |                                                                   |                                           | Utili                                                                                                    | iser l'emprise d                                                     | e la couche séle                                            | ectionnée          |           |  |
| min Y 82940,00000 ♀ max Y 88950,00000 ♀         Résolution         Colonnes 4910 ♀         Colonnes 4910 ♀         Lignes 3005 ♀         SCR en sortie         EPSG:31370 - BD72 / Belgian Lambert 72 ♥         érateurs         +         +         (         min         IF         cos         acos         4°         /         )       max         AND       sin         <                                                                                                    |                                                                   |                                           | min                                                                                                    | X 218779,000                                                         | 00 \$                                                       | max X 228599,0     | 00000     |  |
| Résolution         Colonnes 4910 \$ Lignes 3005 \$         SCR en sortie       EPSG:31370 - BD72 / Belgian Lambert 72 \$         V       Ajouter le résultat au projet         érateurs       4°         +       (         /       )       max         AND       sin         <                                                                                                    |                                                                   |                                           | min                                                                                                    | Y 82940,0000                                                         | 0 🗘                                                         | max Y 88950,00     | 0000      |  |
| Colonnes 4910 ↓ Lignes 3005 ↓<br>SCR en sortie EPSG:31370 - BD72 / Belgian Lambert 72 ♥<br>✓ Ajouter le résultat au projet<br>érateurs<br>+ * ( min IF cos acos 4°<br>+ * ( min IF cos acos 4°<br>- / ) max AND sin asin<br>< > = abs OR tan atan<br><= >= != ^ sqrt log10 in<br>ssion de la calculatrice raster<br>tel1" > 500 → 2°<br>5°                                                                                                    |                                                                   |                                           | Résol                                                                                                    | ution                                                                |                                                             |                    |           |  |
| SCR en sortie EPSG:31370 - BD72 / Belgian Lambert 72 ♥<br>Ajouter le résultat au projet<br>érateurs<br>+                                                                                                    |                                                                   |                                           | Colo                                                                                                    | nnes 4910                                                            | \$                                                          | Lignes 3           | 005 🗘     |  |
| SCR en sortie EPSG:31370 - BD72 / Belgian Lambert 72 ♥<br>✔ Ajouter le résultat au projet                                                                                                    |                                                                   |                                           |                                                                                                    |                                                                      |                                                             |                    |           |  |
| érateurs  +  *  *  *  *  *  *  *  *  *  *  *  *                                                                                                    |                                                                   | SCP of                                    |                                                                                                    |                                                                      |                                                             |                    |           |  |
| Afrateurs<br>+ * ( min IF cos acos 4°<br>- / ) max AND sin asin<br>$< > = abs OR tan atan <= >= != ^ sqrt log10 lnsolution solution soluti$ |                                                                   |                                           | Sciter                                                                                                    | n sortie EP                                                          | 5G:31370 - BD7                                              | 2 / Belgian Lambe  | rt 72 🔻 🌍 |  |
| $\begin{array}{c ccccccccccccccccccccccccccccccccccc$                                                                                                    |                                                                   |                                           | ✓ Ajo                                                                                                    | outer le résultat                                                    | 5G:31370 - BD7<br>: au projet                               | '2 / Belgian Lambe | rt 72 🔻 🛞 |  |
| - / ) max AND sin asin<br>< > = abs OR tan atan<br><= >= != ^ sqrt log10 ln<br>ssion de la calculatrice raster<br>t@1" > 500 → 2°<br>5°                                                                                                    | pérateurs                                                         |                                           | ✓ Ajo                                                                                                    | n sortie EP                                                          | 5G:31370 - BD7<br>: au projet                               | '2 / Belgian Lambe | rt 72 💌 📆 |  |
| < > = abs OR tan atan<br><= >= != ^ sqrt log10 ln<br>ssion de la calculatrice raster<br>tel1" > 500 → 2°<br>5°                                                                                                    | pérateurs<br>+ *                                                  | (                                         | → Ajo                                                                                                    | IF                                                                   | SG:31370 - BD7<br>: au projet<br>cos                        | 2 / Belgian Lambe  | rt 72 • 🛞 |  |
| <= >= != ^ sqrt log10 ln<br>ssion de la calculatrice raster<br>t@1" > 500 -> 2°<br>5°                                                                                                    | pérateurs<br>+ *<br>- /                                           | ()                                        | in min max                                                                                                    | IF                                                                   | SG:31370 - BD7<br>: au projet<br>cos<br>sin                 | 2 / Belgian Lambe  | rt 72 • 👻 |  |
| ssion de la calculatrice raster<br>te1" > 500 → 2°<br>5°                                                                                                    | pérateurs<br>+ *<br>- /<br>< >                                    | (<br>)<br>=                               | min<br>max<br>abs                                                                                                    | IF<br>AND<br>OR                                                      | sg:31370 - BD7<br>au projet<br>cos<br>sin<br>tan            | 2 / Belgian Lambe  | rt 72 • 🛞 |  |
| t@1" > 500 → 2°<br>5°                                                                                                    | pérateurs<br>+                                                    | (<br>)<br>=<br>!=                         | min     max     abs                                                                                                    | IF<br>AND<br>OR<br>Sqrt                                              | SG:31370 - BD7                                              | 2 / Belgian Lambe  | rt 72 ▼ 🛞 |  |
| 5°                                                                                                    | pérateurs           +         *           -         /           < | (<br>)<br>=<br>!=<br>trice raster         | min<br>max<br>abs                                                                                                    | IF<br>OR<br>OR<br>Sqrt                                               | sau projet<br>cos<br>sin<br>tan<br>log10                    | 2 / Belgian Lambe  | rt 72 ▼ 🧐 |  |
| 5°                                                                                                    | pérateurs + - / - / / /                                           | (<br>)<br>=<br>!=<br>trice raster         | inin<br>imax<br>inabs<br>information<br>information<br>i | IF<br>AND<br>OR<br>Sqrt                                              | SG:31370 - BD7<br>: au projet<br>cos<br>sin<br>tan<br>log10 | 2 / Belgian Lambe  | tt 72 ▼ 🧐 |  |
|                                                                                                    | pérateurs + - / / < > >  ession de la calcula ttel1" > 500        | (<br>)<br>=<br>!=<br>trice raster<br>2°   | i min<br>max<br>abs                                                                                                    | IF<br>AND<br>OR<br>Sqrt                                              | SG:31370 - BD7<br>: au projet<br>cos<br>sin<br>tan<br>log10 | 2 / Belgian Lambe  | tt 72 ▼ 🧐 |  |
| Source and a second second sec  |                                                                   | (<br>)<br>=<br>!=<br>trice raster<br>► 2° | i min<br>max<br>abs                                                                                                    | IF<br>AND<br>OR<br>Sqrt                                              | SG:31370 - BD7<br>: au projet<br>cos<br>sin<br>tan<br>log10 | 2 / Belgian Lambe  | tt 72 ▼ 🧐 |  |

1° Double-cliquer sur la couche **mnt@1** dans la liste des bandes raster. Le suffixe **@1** correspond à la bande 1 du fichier **mnt.tif**. Ce double-clic a pour effet d'insérer la couche dans l'expression de calcul.

2° Compléter l'expression de calcul en ajoutant directement au clavier la condition « > 500 ».

3° Définir le nom et l'emplacement du fichier de sortie.

4° Conserver les valeurs par défaut pour les caractéristiques du fichier de sortie.

5° Exécuter le calcul en cliquant sur « OK ».

 L'expression « mnt@1 > 500 » conduit à un résultat binaire qui prend la valeur « 1 » quand la condition est remplie et « 0 » quand elle ne l'est pas.

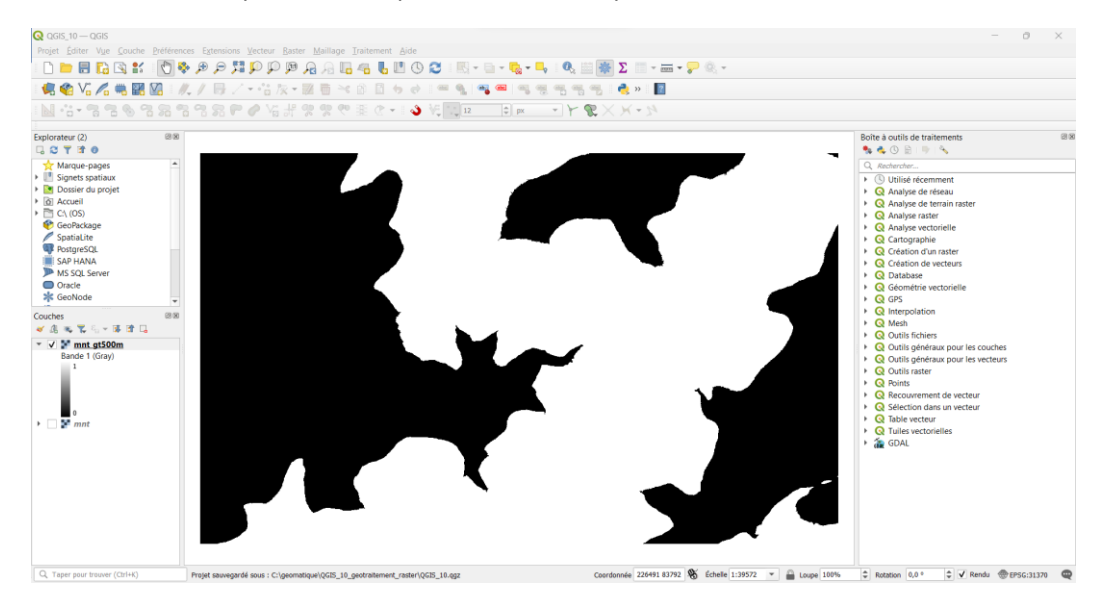

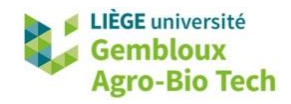

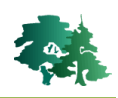

# 1.3 Statistiques de zone

- L'outil « Statistiques de zone » (ou statistiques zonales) est utilisé pour calculer des statistiques (somme, moyenne, minimum, maximum...) sur une couche raster, et ce pour chacun des polygones (zones) contenus au sein d'une couche vectorielle.
- R

Calculer, pour les différents compartiments de la forêt de Saint-Michel décrits dans la couche **compart.shp**, les statistiques suivantes relatives à l'altitude : valeurs moyenne, minimale, maximale, ainsi que l'amplitude.

- Afficher les couches compart.shp et mnt.tif.
- Ouvrir l'interface de l'outil « Statistiques de zone » et définir les paramètres comme dans la figure suivante, puis exécuter la commande.

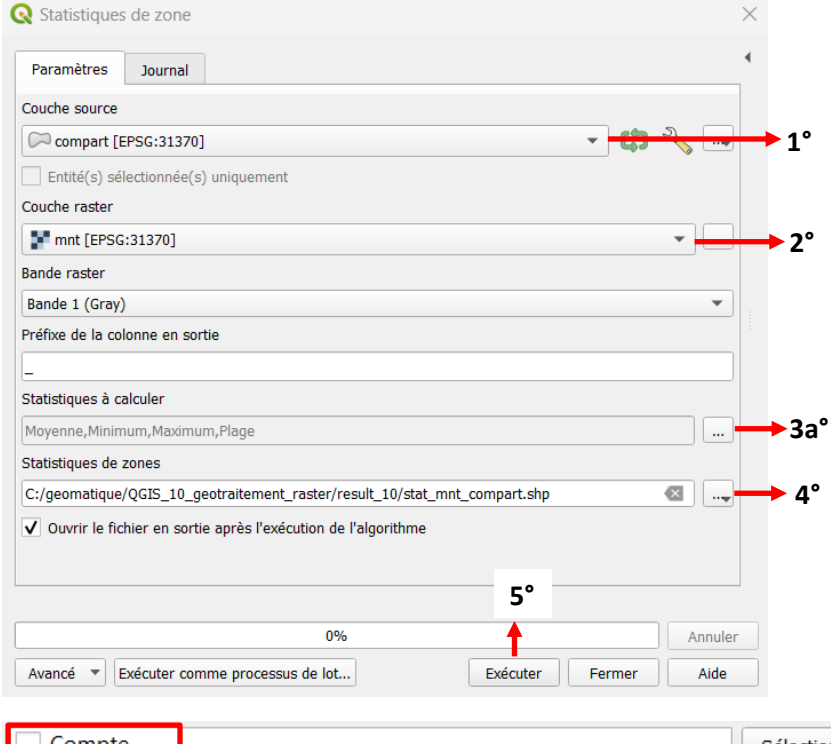

1° Sélectionner la couche vectorielle définissant les zones (compart.shp).

2° Sélectionner la couche raster à traiter (mnt.tif).

3° Sélectionner les opérateurs statistiques à mettre en œuvre : « Moyenne »,

« Minimum », « Maximum » et « Plage ».

4° Définir le nom et l'emplacement du fichier de sortie. Nommer celui-ci stat\_mnt\_compart.shp.

5° Exécuter l'algorithme avec le bouton « **Exécuter** ».

|              | Compte     |                 | Sélectionner tout     |
|--------------|------------|-----------------|-----------------------|
|              | Somme      |                 |                       |
| $\checkmark$ | Moyenne    |                 | Annuler la sélection  |
|              | Médiane    |                 | Inverser la sélection |
|              | Ecart-type |                 |                       |
| ✓            | Minimum    | 2h <sup>o</sup> | ОК                    |
| ✓            | Maximum    | 50              |                       |
| ✓            | Plage      |                 |                       |
|              | Minorité   |                 |                       |
|              | Majorité   |                 |                       |
|              | Variété    |                 |                       |
|              | Variance   |                 |                       |

• Visualiser le résultat en affichant la table d'attributs de la couche stat\_mnt\_compart.shp.

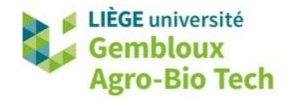

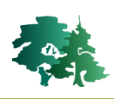

| Q  | stat_mnt_compart        | — Total des entités | : 100, Filtrées: 100,  | Sélectionnées: 0       |               | - 0           | $\times$ |
|----|-------------------------|---------------------|------------------------|------------------------|---------------|---------------|----------|
| /  |                         | 🛰 🗿 📳 🗧             | i 🖸 😼 🔻 🗷 🤻            | 👂 🔎 i 🛅 🛅 💆 .          | 🗮   🚍   🍭 🗐   |               |          |
|    | NUM_PROP                | NUM_COMP            | _mean                  | _min                   | _max          | _range        |          |
| 1  | 1237                    | 32                  | 395,416460309          | 360,793060302          | 463,008697509 | 102,215637207 |          |
| 2  | 1237                    | 23                  | 422,002312786          | 384,351226806          | 458,903808593 | 74,5525817871 |          |
| 3  | 1237                    | 99                  | 509,493474079          | 456,478515625          | 534,612731933 | 78,1342163085 |          |
| 4  | 1237                    | 74                  | 504,082713047          | 495,398071289          | 517,224670410 | 21,8265991210 |          |
| 5  | 1237                    | 49                  | 473,826764424          | 444,597503662          | 505,512603759 | 60,9151000976 |          |
| 6  | 1237                    | 24                  | 452,129034584          | 403,444122314          | 479,062774658 | 75,6186523437 |          |
| 7  | 1237                    | 15                  | 374,302979483          | 335,2677307 <b>1</b> 2 | 411,409484863 | 76,1417541503 |          |
| 8  | 1237                    | 91                  | 531,340645208          | 513,959472656          | 548,125549316 | 34,1660766601 |          |
| 9  | 1237                    | 66                  | 52 <b>1</b> ,303741390 | 511,632141113          | 531,570617675 | 19,9384765625 |          |
| 10 | 1237                    | 41                  | 352,291721520          | 321,895324707          | 384,936401367 | 63,0410766601 |          |
|    | Montrer toutes les enti | ités _              |                        |                        |               |               | 3        |

# 1.4 Calcul de pente et d'exposition

La pente et l'exposition sont deux variables très souvent utilisées pour décrire un écosystème.
 Elles sont directement dérivées du MNT, en utilisant les outils « pente » (« *slope* ») et « exposition » (« *aspect* »).

Calculer la pente et l'exposition pour la zone couverte par la couche **mnt.tif**. Dans le cas de la pente, considérer les unités par défaut (degrés).

- Ouvrir l'interface de l'outil « Pente » et définir les paramètres comme dans la figure suivante, puis exécuter la commande.
- **Remarque** : la boîte à outils propose deux outils « Pente ». Préférer celui de la librairie GDAL qui est plus complet sur le plan des options offertes.

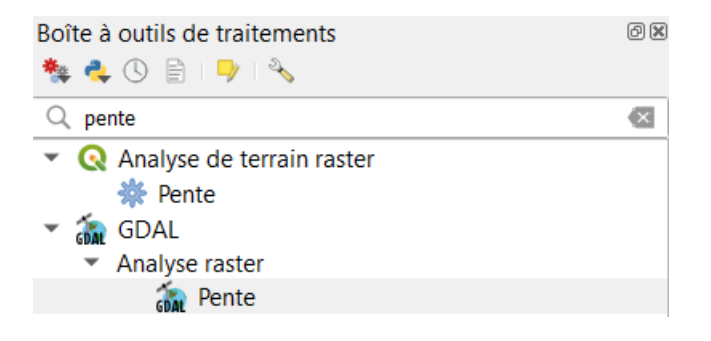

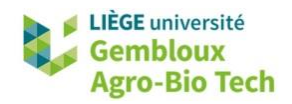

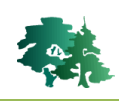

| Couche source                                                                                                    |                                                                                                    | 1                      |
|----------------------------------------------------------------------------------------------------|----------------------------------------------------------------------------------------------------|------------------------|
| mnt [EPSC                                                                                                    | G:31370]                                                                                                    | •                      |
| Numéro de ban                                                                                                    | nde                                                                                                    |                        |
| Bande 1 (Gray                                                                                                    | 0                                                                                                    | ¥                      |
| Ratio entre les                                                                                                    | unités verticale et horizontale                                                                                                    |                        |
| 1,000000                                                                                                    |                                                                                                    | \$                     |
|                                                                                                    | officie de zevenbergen _ffiorne du lieu de celle de fiorn                                                                                                    | 20                     |
| Paramètre<br>Pente                                                                                                    | es avancés                                                                                                    | 3°                     |
| Paramètre<br>Pente<br>C:/geomatique                                                                                                    | e/QGIS_10_geotraitement_raster/result_10/pente_deg.tif                                                                                                    | 3°<br>1<br>            |
| Paramètre Pente C:/geomatique V Ouvrir le fie Console GDAL/0                                                                                                    | es avancés<br>e/QGIS_10_geotraitement_raster/result_10/pente_deg.tif<br>chier en sortie après l'exécution de l'algorithme<br>OGR                                                                                                    | 3°<br>↑<br>            |
| <ul> <li>Paramètro</li> <li>Pente</li> <li>C:/geomatique</li> <li>Ouvrir le fit</li> <li>Console GDAL/d</li> <li>gdaldem slope</li> <li>QGIS_10_geot</li> </ul> | es avancés<br>e/QGIS_10_geotraitement_raster/result_10/pente_deg.tif<br>chier en sortie après l'exécution de l'algorithme<br>OGR<br>e C:/geomatique/QGIS_10_geotraitement_raster/data_10/mnt.tif C:/geomati<br>traitement_raster/result_10/pente_deg.tif -of GTiff -b 1 -s 1.0 | 3°<br>▲<br>•<br>•<br>• |

1° Sélectionner la couche raster correspondant au MNT.

2° Option permettant de choisir l'unité dans laquelle est calculée la pente. Ne pas cocher la case pour une pente en degrés.

3° Définir le nom et l'emplacement du fichier de sortie. Nommer celui-ci **pente\_deg.tif**.

4° Expression « GDAL » générée par l'outil « *slope* » pour construire la couche de pente.

5° Exécuter la commande avec le bouton « **Exécuter** ».

#### • Visualiser le résultat.

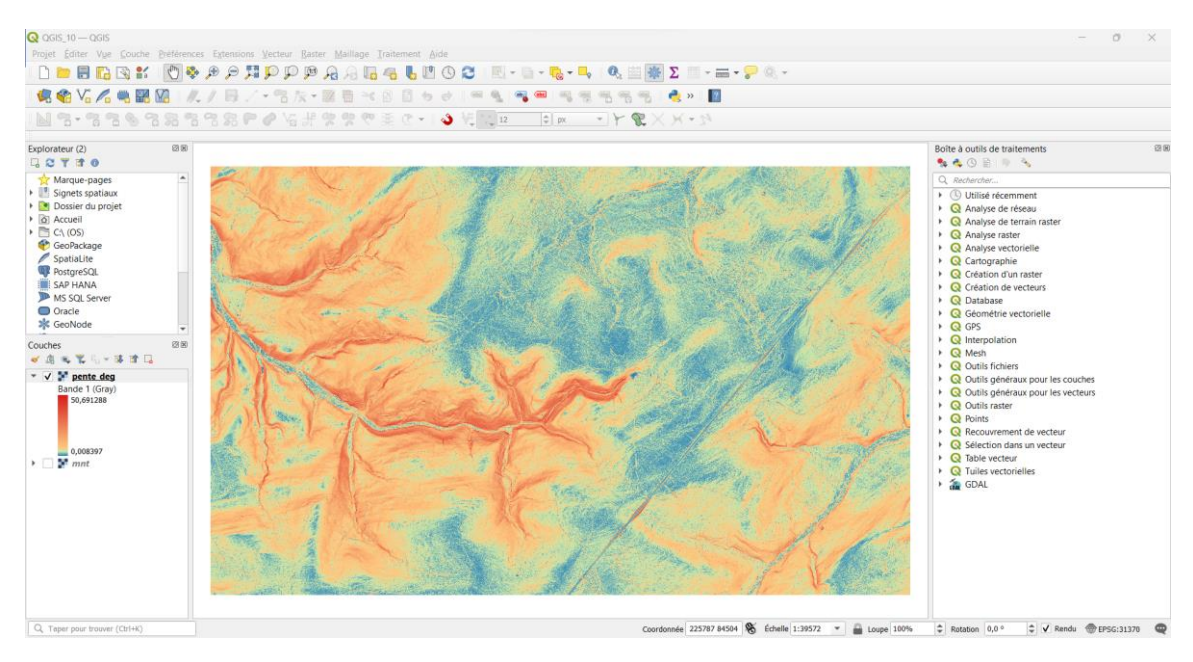

- Remarque : la couche **pente\_deg.tif** de la figure ci-dessus est coloriée avec le fichier de style **slope.qml**.
- Afficher également l'histogramme des valeurs de pente.

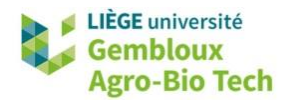

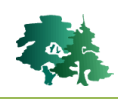

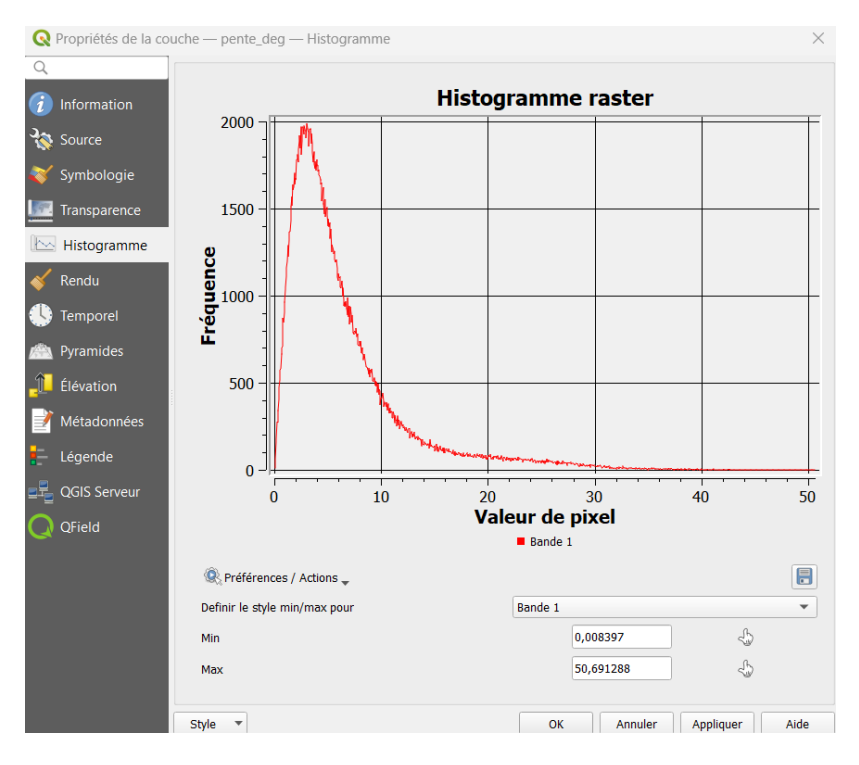

• La figure suivante correspond à l'interface de la commande « Exposition » (librairie GDAL) appliquée à la couche **mnt.tif**. Nommer le fichier de sortie **expo.tif**.

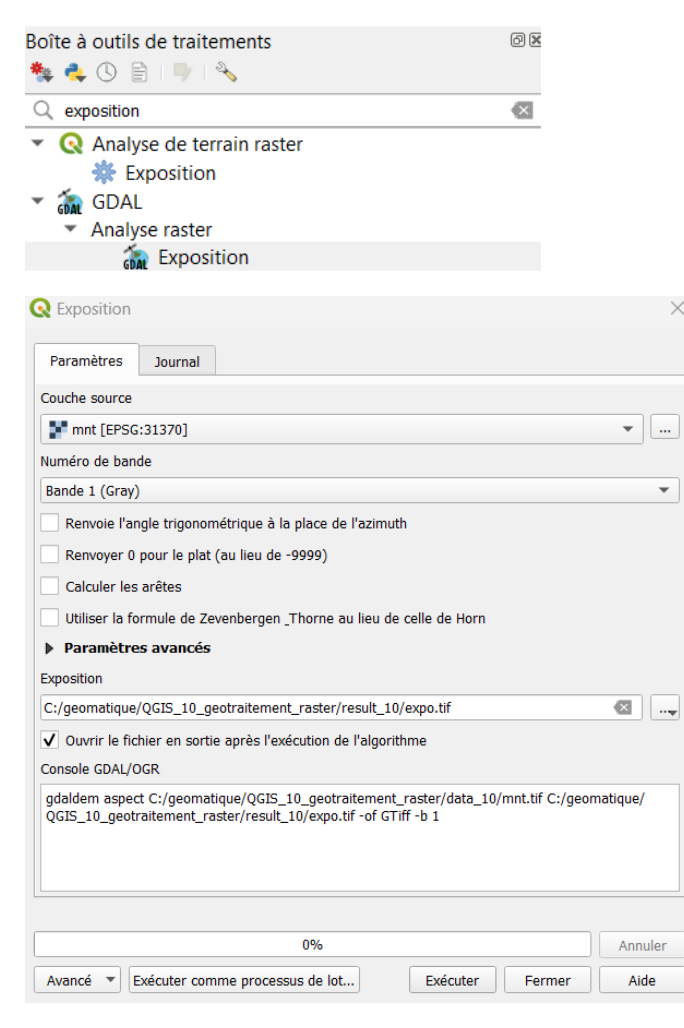

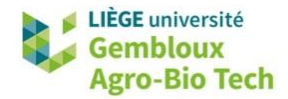

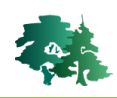

• Visualiser ensuite le résultat. La couche **expo.tif** de la figure ci-dessus est coloriée avec le fichier de style **aspect.qml**.

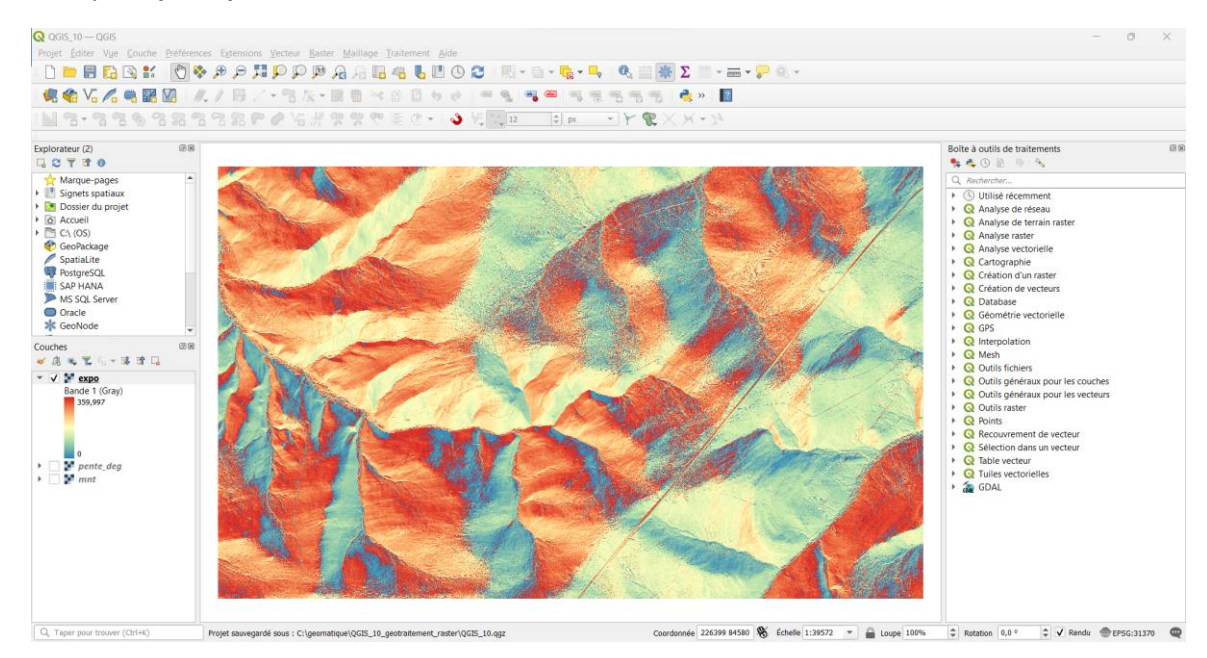

# 1.5 Création de classes (reclassification)

 Très souvent, on souhaite transformer des couches raster correspondants à des variables continues (par exemple la pente) en variables discrètes correspondant à des classes plus simples à exploiter dans certaines analyses.

```
B
```

Créer une couche décrivant le relief selon trois classes de pente : classe  $1 : < 15^\circ$ , classe  $2 : 15^\circ \le < 30^\circ$ , classe  $3 : \ge 30^\circ$ .

• Ouvrir la calculatrice raster et construire l'expression présentée dans la figure suivante.

```
Expression de la calculatrice raster
```

```
("pente_deg@1" >= 30) + ("pente_deg@1" >= 15) + 1
```

**Remarque** : dans l'expression utilisée, les termes qui contiennent un opérateur logique renvoient une valeur 0 ou 1 selon que la condition est respectée ou pas.

Par exemple, si un pixel contient une valeur de 35° de pente, ("pente\_deg@1" >= 30) vaut 1 et ("pente\_deg@1" >= 15) vaut également 1. Le résultat du calcul est 1+1+1 = 3

Si la pente est de 22°, ("pente\_deg@1" >= 30) vaut 0 et ("pente\_deg@1" >= 15) vaut 1. Le résultat du calcul est 0+1+1 = 2.

Enfin, pour une pente < 15°, ("pente\_deg@1" >= 30) et ("pente\_deg@1" >= 15) valent O. Le résultat final est 1.

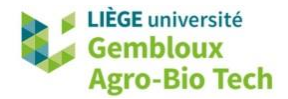

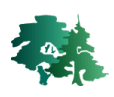

- Nommer le fichier de sortie **cl\_pente.tif**.
- Visualiser le résultat en utilisant le fichier de style **cl\_pente.qml**.

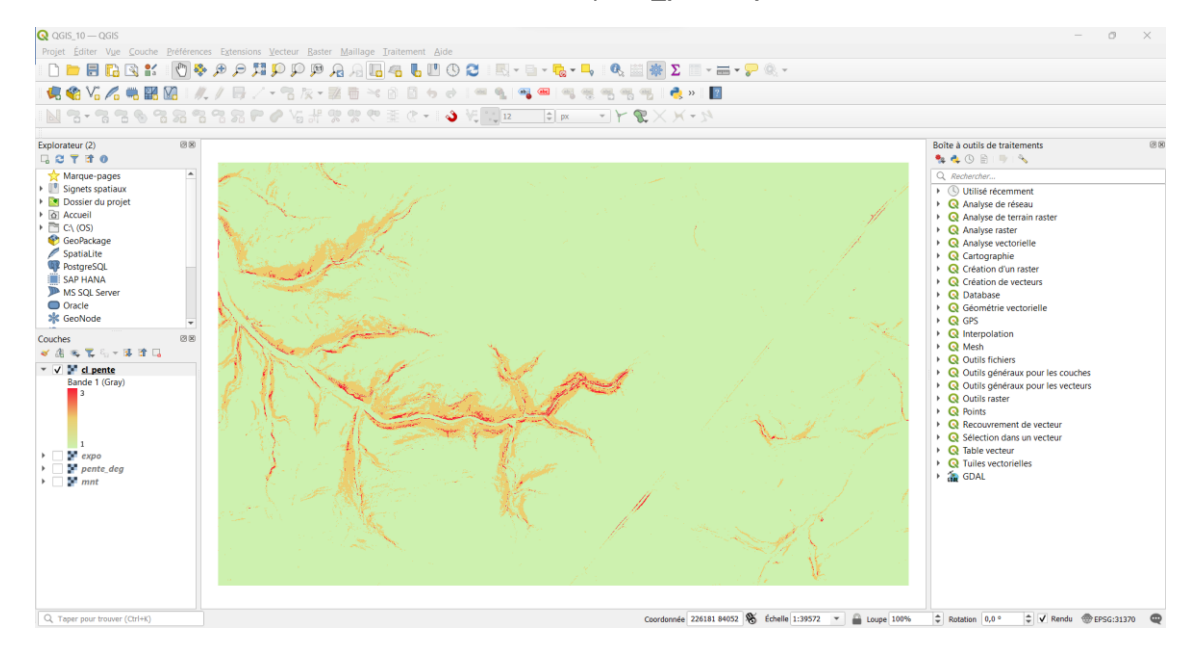

# **1.6 Statistiques de classes**

- Lorsque l'on dispose d'un raster constitué de valeurs discrètes (classes), il peut être intéressant de produire un tableau de fréquences relatif à ces classes (nombres de pixels), voire de calculer leurs surfaces.
- Cette opération est réalisée avec l'outil « Rapport sur les valeurs uniques de la couche raster ». Le résultat peut être sauvegardé dans une table (fichier .gpkg) ou dans un fichier Excel.
- Produire un tableau de ce type pour la couche cl\_pente.tif qui vient d'être produite. Sauvegarder le résultat dans un fichier Excel baptisé classes\_pentes.xlsx.

| 🤉 Rapport sur les valeurs uniques de la couche raster         |            |        |
|---------------------------------------------------------------|------------|--------|
| Paramètres Journal                                            | $\searrow$ |        |
| Couche source                                                 |            |        |
| Cl_pente [EPSG:31370]                                         | ~          |        |
| Numéro de bande                                               |            |        |
| Bande 1 (Gray)                                                |            | $\sim$ |
| Rapport de valeurs uniques [optionnel]                        |            |        |
| [Enregistrer dans un fichier temporaire]                      |            |        |
| Table de valeurs uniques [optionnel]                          |            |        |
| C:/PL/Geomatique/QGIS_10_geo_rast/DATA_10/classes_pentes.xlsx | ⊠          |        |
| Ouvrir le fichier en sortie après l'exécution de l'algorithme |            |        |
|                                                               | 0% Ann     | uler   |
| Avancé   Exécuter comme processus de lot Exécuter F           | Fermer Ai  | de     |

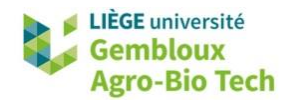

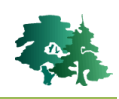

• Le résultat se présente comme dans la figure qui suit. Il comporte une colonne avec le code de classe, une colonne avec le nombre de pixels et une colonne avec les surfaces correspondantes.

| 6 | classes_pentes -     | – Total des en | >                 | <   |
|---|----------------------|----------------|-------------------|-----|
| / | 2626                 | × 🖻 🖹 🗧 🧮      | 🔊 😼 🍸 🖀 😣 🕻       | D » |
|   | value                | count          | m2                |     |
| 1 | 1                    | 13642756       | 5457 <b>1</b> 024 |     |
| 2 | 2                    | 1023622        | 4094488           |     |
| 3 | 3                    | 88172          | 352688            |     |
|   |                      |                |                   |     |
|   | Montrer toutes les e | ntités         | ::                |     |

# 1.7 Simplification d'une couche raster (« tamisage »)

 Si l'on analyse en détail la carte des classes de pentes produite au paragraphe précédent, on remarque une mosaïque de zones qui ne comportent parfois que quelques pixels. Dans certains cas, on souhaite simplifier un tel résultat et faire « disparaître » les groupes de pixels en-dessous d'une certaine surface. Derrière le terme « disparaître », il faut comprendre que ces pixels se voient attribuer la valeur dominante de leur entourage.

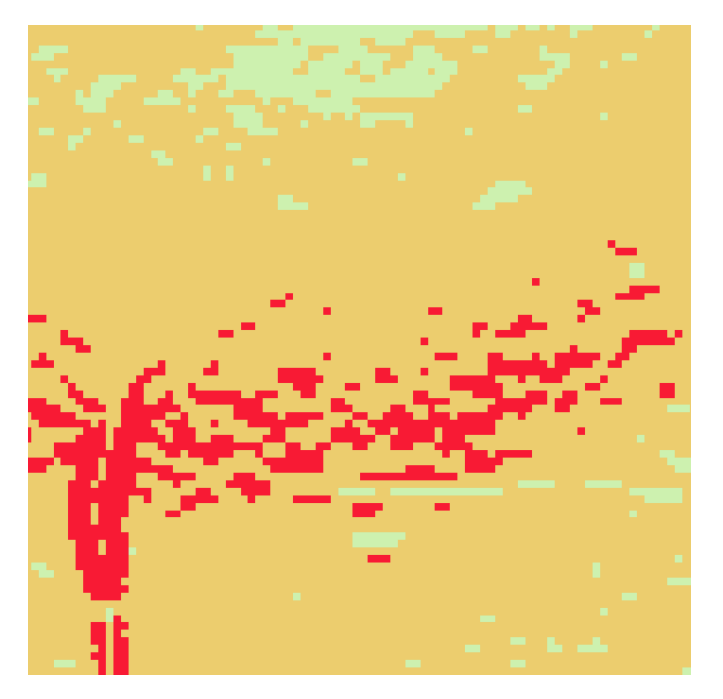

- Une telle opération est qualifiée de « tamisage » (« sieve »).
- Simplifier la couche **cl\_pente.tif** en supprimant les groupes dont la taille est inférieure à 6 pixels. Nommer la nouvelles couches **cl\_pente\_tam6.tif**.
  - Ouvrir l'interface de l'outil « Tamiser » et définir les paramètres comme dans la figure suivante, puis exécuter la commande.

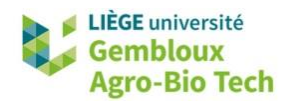

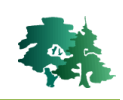

| 🔇 Tamiser                                                                                                    | ×            |                                                                                           |
|----------------------------------------------------------------------------------------------------|--------------|-------------------------------------------------------------------------------------------|
| Paramètres Journal                                                                                                    | 1°           | 1° Sélectionner la couche raster à<br>simplifier ( <b>cl_pente.tif</b> ).                 |
| Couche source                                                                                                    |              | 2° Fixer le seuil de taille des groupes de pixels à supprimer.                            |
| Seuil<br>6  2°<br>Utilise 8-connectedness                                                                                                    |              | 3° Définir le nom et<br>l'emplacement du fichier de sortie.<br>Nommer celui-ci            |
| Ne pas utiliser le masque de validité par défaut pour les bandes en entrée                                                                                                    |              | cl_pente_tam6.tif.                                                                        |
| Masque de validité [optionnel]                                                                                                    | •<br>3°      | 4° Expression « GDAL » générée<br>par l'outil « <i>sieve</i> » pour tamiser la<br>couche. |
| Tamisé                                                                                                    | 1            | 5° Exécuter la commande avec le                                                           |
| $C:/geomatique/QGIS\_10\_geotraitement\_raster/result\_10/cl\_pente\_tam6.tif$                                                                                                    |              | bouton « Exécuter ».                                                                      |
| ✓ Ouvrir le fichier en sortie après l'exécution de l'algorithme<br>Console GDAL/OGR                                                                                               |              |                                                                                           |
| gdal_sieve.bat -st 6 -4 -of GTiff C:<br>\geomatique\QGIS_10_geotraitement_raster\result_10\cl_pente.tif C:/geomatique<br>QGIS_10_geotraitement_raster/result_10/cl_pente_tam6.tif | e/ <b>4°</b> |                                                                                           |
| 5°                                                                                                    |              |                                                                                           |
| 0%                                                                                                    | Annuler      |                                                                                           |
| Avancé 🔻 Exécuter comme processus de lot Exécuter Fermer                                                                                                    | Aide         |                                                                                           |

- Comparer les deux couches : avant et après simplification.
- Remarque importante : pour que la couche issue du tamisage s'affiche correctement, il convient de lui attribuer le même style que la couche originale avec un copier/coller du style.

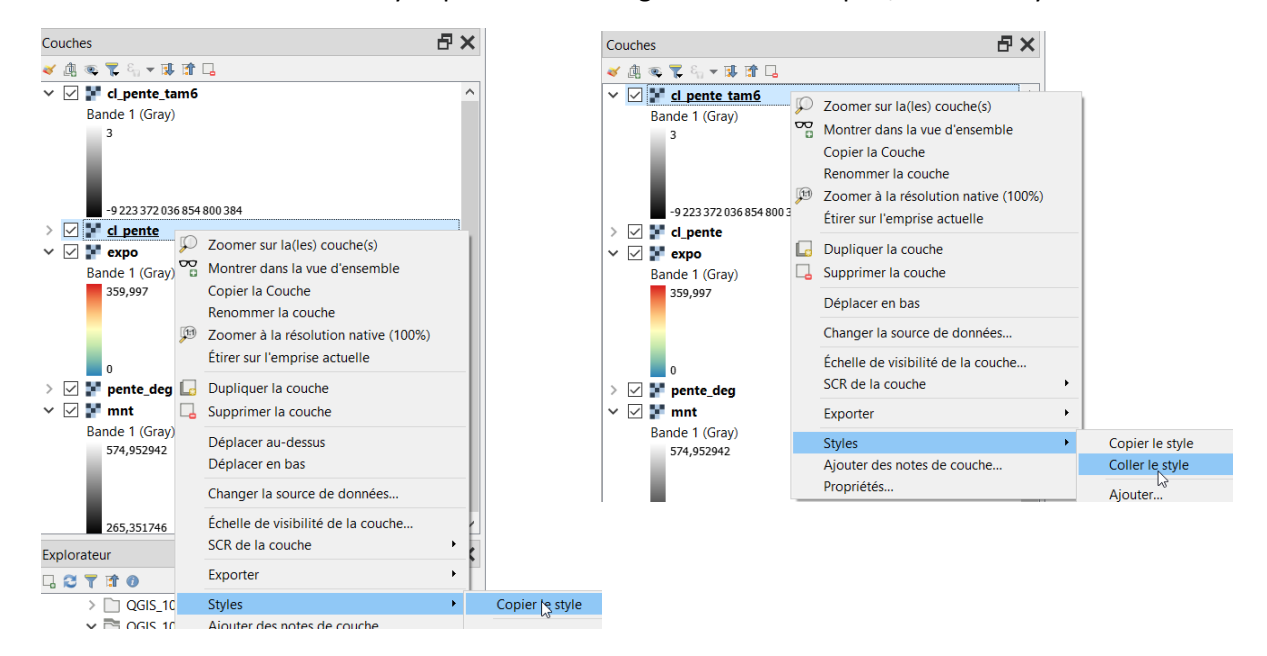

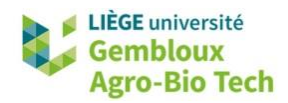

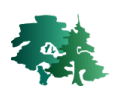

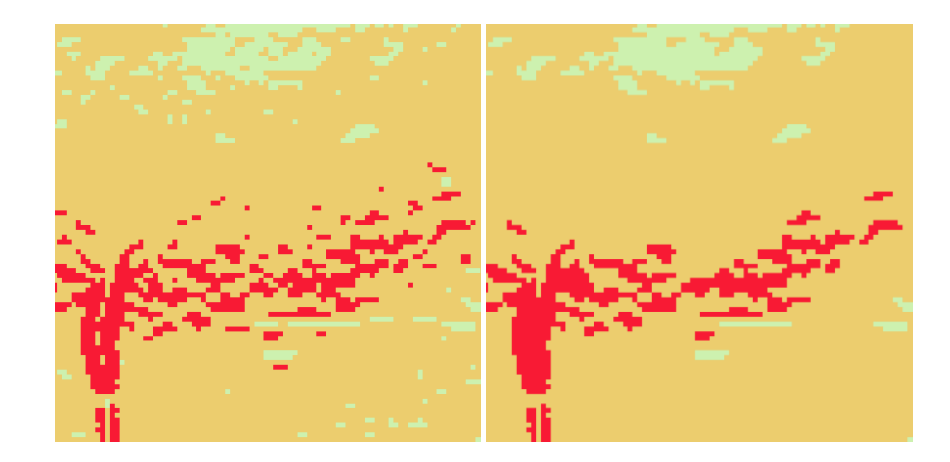

# **1.8 Vectorisation d'une couche raster (« polygoniser »)**

 Lorsque l'on souhaite combiner une couche raster avec des couches vectorielles, une solution consiste à polygoniser la couche raster, c'est-à-dire constituer des polygones au départ des groupes de pixels présentant une même valeur. Il est important que le nombre de groupes de pixels de valeur identique ne soit pas trop important. Ainsi, polygoniser une couche raster décrivant les classes de pente est pertinent. Par contre, polygoniser un raster décrivant les pentes conduirait à créer un très grand nombre de polygones, car il existe très peu de pixels présentant une pente identique à celle de leur voisin.

Créer une couche de polygones pour décrire les classes de pente de la couche **cl\_pente\_tam6.tif** produite au paragraphe précédent. Nommer le fichier de sortie **cl\_pente.shp**.

- Ouvrir l'interface de la commande « Polygoniser (raster vers vecteur) » de la librairie GDAL.
- Définir les paramètres comme dans la figure suivante, puis exécuter la commande.

| 🎗 Polygoni:                                 | ser (raster vers vecteur)                                                                                                    | 2                                   |
|---------------------------------------------|----------------------------------------------------------------------------------------------------|-------------------------------------|
| Paramètres                                  | Journal                                                                                                    |                                     |
| Couche sourc                                | e .                                                                                                    |                                     |
| cl_pente                                    | _tam6 [EPSG:31370]                                                                                                    | •                                   |
| Numéro de b                                 | ande                                                                                                    |                                     |
| Bande 1 (Gr                                 | ay)                                                                                                    | •                                   |
| Nom du chan                                 | ıp à créer                                                                                                    |                                     |
| DN                                          |                                                                                                    |                                     |
| Utilise 8-                                  | connectedness                                                                                                    |                                     |
| Paramèt                                     | res avancés                                                                                                    |                                     |
| Vectorisé                                   |                                                                                                    |                                     |
| C:/geomatiq                                 |                                                                                                    | ıp 🖪                                |
| ✓ Ouvrir le                                 | fichier en sortie après l'exécution de l'algorithme                                                                                     |                                     |
| Console GDA                                 | L/OGR                                                                                                    |                                     |
| gdal_polygo<br>cl_pente_tar<br>result_10/cl | nize.bat C:/geomatique/QGIS_10_geotraitement_raster/<br>n6.tf -b 1 -f "ESRI Shapefile" C:/geomatique/QGIS_10_f<br>pente.shp cl_pente DN | result_10/<br>geotraitement_raster/ |
|                                             |                                                                                                    |                                     |
|                                             | 0%                                                                                                    | Annuler                             |

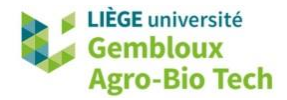

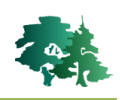

• Visualiser le résultat, notamment en ouvrant la table d'attributs du shapefile produit.

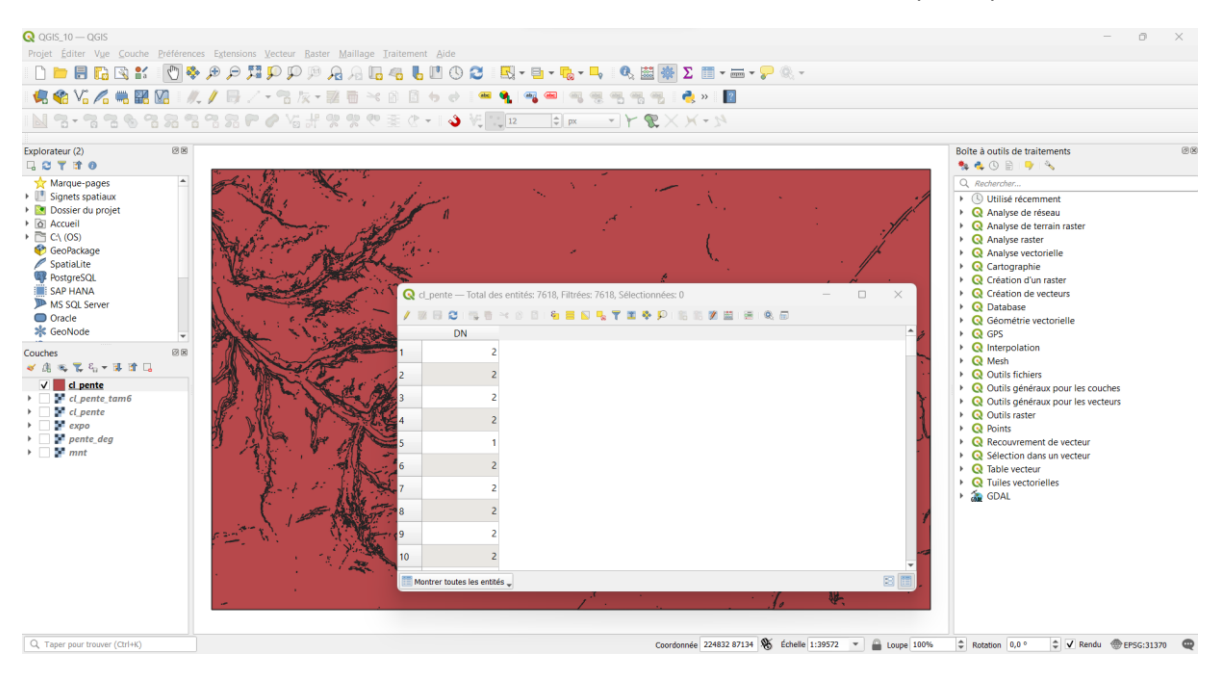

#### 1.9 Rastérisation d'une couche vectorielle (vecteur vers raster)

- Pour effectuer certaines opérations, il est nécessaire de convertir une couche vectorielle en mode raster. Cette conversion peut porter sur des polygones, des lignes ou des points. Lors de cette conversion, les pixels reçoivent tous la même valeur, ou bien une valeur correspondant à un élément de la table d'attributs. La rasterisation implique de définir les caractéristiques géométriques du raster qui sera généré (emprise et taille des pixels).
- La rasterisation d'objets vectoriels est notamment nécessaire lorsque l'on souhaite générer une carte de distance par rapport à ces objets.
- Rasteriser la couche **osm\_roads.shp** décrivant le réseau routier dans la région de la forêt de Saint-Michel. Les pixels traversés par une route doivent prendre la valeur « 1 », les autres la valeur « 0 ». Le raster produit doit posséder les mêmes caractéristiques géométriques (emprise, taille de pixels) que la couche **mnt.tif**.
  - Ouvrir l'interface de l'outil « Rasteriser (vecteur vers raster) ». Remplir les rubriques comme dans la figure qui suit. Exécuter ensuite la commande.

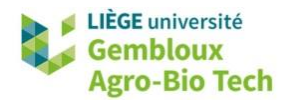

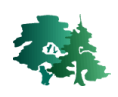

| Paramètres Journal                                                                                                    | 1                               | 0                       |          |    |  |
|----------------------------------------------------------------------------------------------------|---------------------------------|-------------------------|----------|----|--|
| Couche source                                                                                                    | <b>†</b>                        |                         |          |    |  |
| $\bigvee^{\circ}$ osm_roads [EPSG:31370]                                                                                                    | -                               | 🕻 🗘                     |          |    |  |
| Entité(s) sélectionnée(s) uniquement                                                                                                    |                                 |                         |          |    |  |
| Champ à utiliser pour définir la valeur des pixels [optionnel]                                                                                                    |                                 |                         |          |    |  |
|                                                                                                    |                                 |                         | -        |    |  |
| Valeur fixe à utiliser pour tous les pixels [optionnel]                                                                                                    |                                 |                         |          |    |  |
| 1,000000 <b>2°</b>                                                                                                    |                                 | 4                       |          |    |  |
| Utiliser la valeur de l'attribut "Z" de l'entité [optionnel]                                                                                                    |                                 |                         |          |    |  |
| Unité du raster résultat                                                                                                    |                                 |                         |          |    |  |
| Unités géoréférencées                                                                                                    |                                 |                         | -        |    |  |
| Largeur/Résolution horizontale                                                                                                    |                                 |                         |          |    |  |
| 2,000000                                                                                                    |                                 | 4                       |          |    |  |
| Hauteur/Résolution verticale                                                                                                    |                                 |                         |          |    |  |
| 2,000000                                                                                                    |                                 |                         |          |    |  |
| Emprise du résultat [optionnel]                                                                                                    |                                 |                         |          |    |  |
| 218779.0000,228599.0000,82940.0000,88950.0000 [EPSG:31370]                                                                                                    |                                 |                         | -        |    |  |
| Affecter une valeur nulle spécifiée aux bandes de sortie [optionnel]                                                                                                    |                                 |                         | <b>•</b> |    |  |
| 0,000000                                                                                                    |                                 |                         | 4a°      |    |  |
| Paramètres avancés                                                                                                    |                                 |                         |          |    |  |
| Rasterisé                                                                                                    |                                 |                         |          |    |  |
| C:/geomatique/QGIS_10_geotraitement_raster/result_10/roads.tif                                                                                                    |                                 | ×                       |          | 5° |  |
| ✓ Ouvrir le fichier en sortie après l'exécution de l'algorithme<br>Console GDAL/OGR                                                                                                    |                                 |                         |          |    |  |
| gdal_rasterize -l osm_roads -burn 1.0 -tr 2.0 2.0 -a_nodata 0.0 -te 2187<br>ot Float32 -of GTiff C:/geomatique/QGIS_10_geotraitement_raster/data_<br>geomatique/QGIS_10_geotraitement_raster/result_10/roads.tif | 79.0 82940.0 2<br>_10/osm_roads | 28599.0 889<br>.shp C:/ | 50.0 -   |    |  |
|                                                                                                    | b <sup>*</sup>                  |                         | Arrest   |    |  |
|                                                                                                    | I                               |                         | Annuier  |    |  |
| Avancé   Exécuter comme processus de lot  Exécuter comme processus de lot                                                                                                    | écuter F                        | ermer                   | Aide     |    |  |
| Calculer depuis la couche                                                                                                    | $\rightarrow 3$                 | mnt                     |          | -  |  |
| Calculer depuis la carte de mise en page                                                                                                    | ► V                             | osm_ro                  | ads      |    |  |
|                                                                                                    |                                 |                         |          |    |  |
| Calculer depuis le signet                                                                                                    | · · ·                           |                         |          |    |  |

3°

1° Sélectionner la couche à rasteriser (osm\_roads.shp).

Dessiner sur le canevas de carte

2° Définir la valeur utilisée pour coder les pixels traversés/couverts par un des éléments de la couche vectorielle.

3° Définir la taille des pixels : 2 m (unités géoréférencées).

4° Définir l'emprise spatiale du résultat : utiliser comme référence l'emprise de la couche mnt.tif.

5° Définir le nom et l'emplacement du fichier de sortie. Nommer celui-ci roads.tif.

6° Exécuter la commande avec le bouton « Exécuter ».

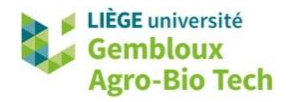

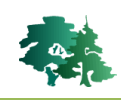

 Visualiser le résultat. Dans la figure ci-dessous, on peut notamment observer les routes en format vectoriel (lignes rouges) et les routes en format raster (pixels noirs). On constate également que les pixels de la couche roads.tif se superposent exactement avec ceux des couches dérivées de la couche mnt.tif.

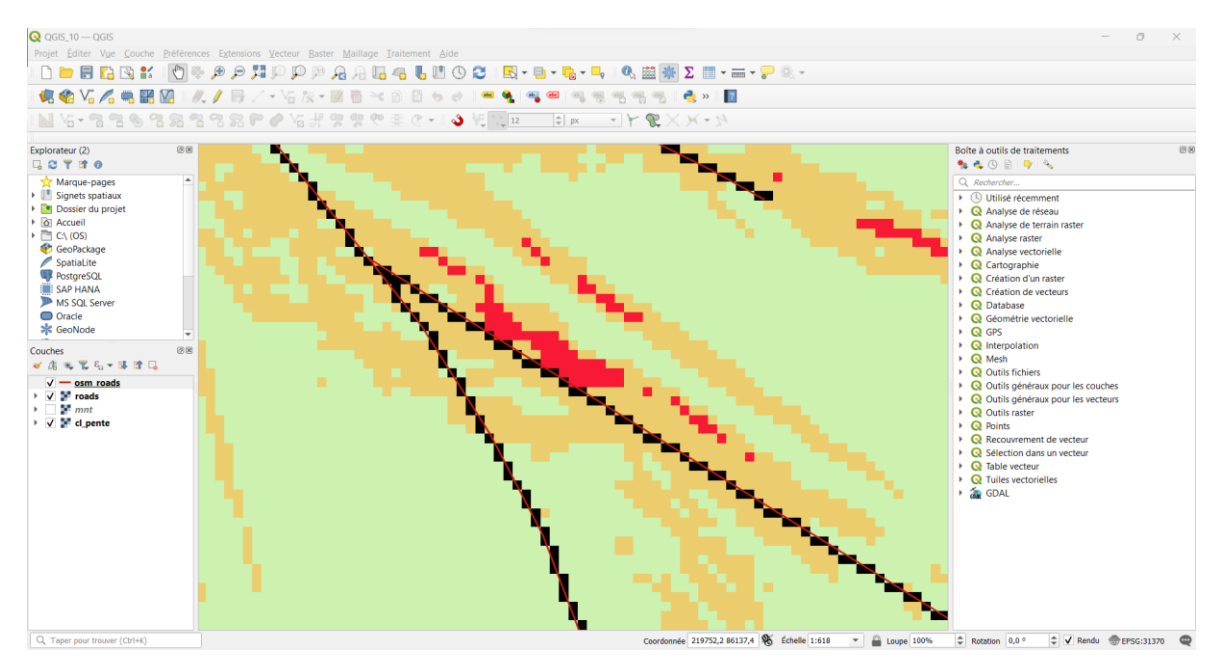

# 1.10 Calcul de distance euclidienne (Proximité)

 La fonction de calcul de distance euclidienne génère une couche raster traduisant la distance euclidienne minimale par rapport aux objets d'une couche de référence. Cette couche de référence doit avoir été, au préalable, rasterisée.

Produire une couche raster exprimant la proximité au réseau routier contenu en format raster dans la couche **roads.tif**.

• Ouvrir l'interface de l'outil « Proximité (distance raster) » de la librairie GDAL. Remplir les rubriques comme dans la figure qui suit. Exécuter ensuite la commande.

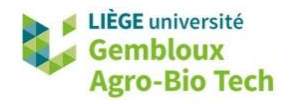

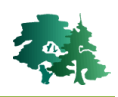

| Daramotroc lour          | -1                                                                                                    |         |
|--------------------------|----------------------------------------------------------------------------------------------------|---------|
| Farametres Jour          | 31                                                                                                    |         |
| Couche source            |                                                                                                    |         |
| roads [EPSG:3137         | ]                                                                                                    | r       |
| Numéro de bande          |                                                                                                    |         |
| Bande 1 (Gray)           |                                                                                                    | •       |
| Liste des valeurs de pix | l de l'image source à considérer comme pixels de destination [optionnel]                                                                                  |         |
| 1                        |                                                                                                    |         |
| Unité de distance        |                                                                                                    |         |
| Coordonnées géoréfé      | ncées                                                                                                    | •       |
| Distance maximale à g    | nérer [optionnel]                                                                                                    |         |
| 0,000000                 |                                                                                                    |         |
| Valeur à appliquer à to  | s les pixels compris dans le -maxdist des pixels de destination [optionnel]                                                                               |         |
| 0,000000                 |                                                                                                    |         |
| Valeur nulle (Nodata) à  | utiliser pour le raster de proximité de destination [optionnel]                                                                                           |         |
| 0,000000                 |                                                                                                    |         |
| Paramètres avai          | iés                                                                                                    |         |
| Carte de proximité       |                                                                                                    |         |
| C:/geomatique/QGIS_      | J_geotraitement_raster/result_10/dist_roads.tif                                                                                                    |         |
| ✓ Ouvrir le fichier en   | ortie après l'exécution de l'algorithme                                                                                                    |         |
| Console GDAL/OGR         |                                                                                                    |         |
| gdal_proximity.bat -sr   | oand 1 -distunits GEO -values 1 -nodata 0.0 -ot Float32 -of GTiff C:/geomatic<br>t_raster/result_10/roads.tif C:/geomatique/QGIS_10_geotraitement_raster/ | ue/     |
| result_10/dist_roads.t   |                                                                                                    |         |
| result_10/dist_roads.t   |                                                                                                    |         |
| result_10/dist_roads.t   | 0%                                                                                                    | Annuler |

• Visualiser le résultat en utilisant le fichier de style **d2roads.qml**.

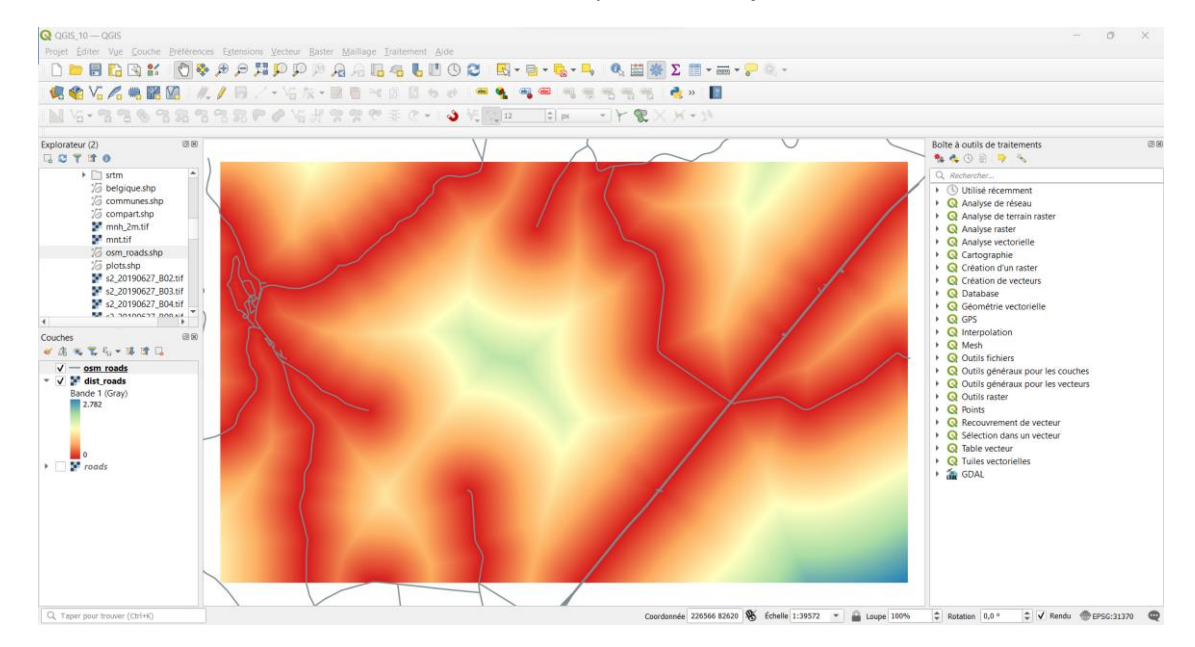

• L'histogramme des valeurs de distance se présente comme dans la figure ci-dessous.

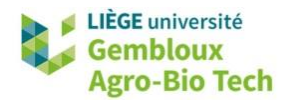

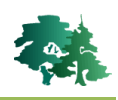

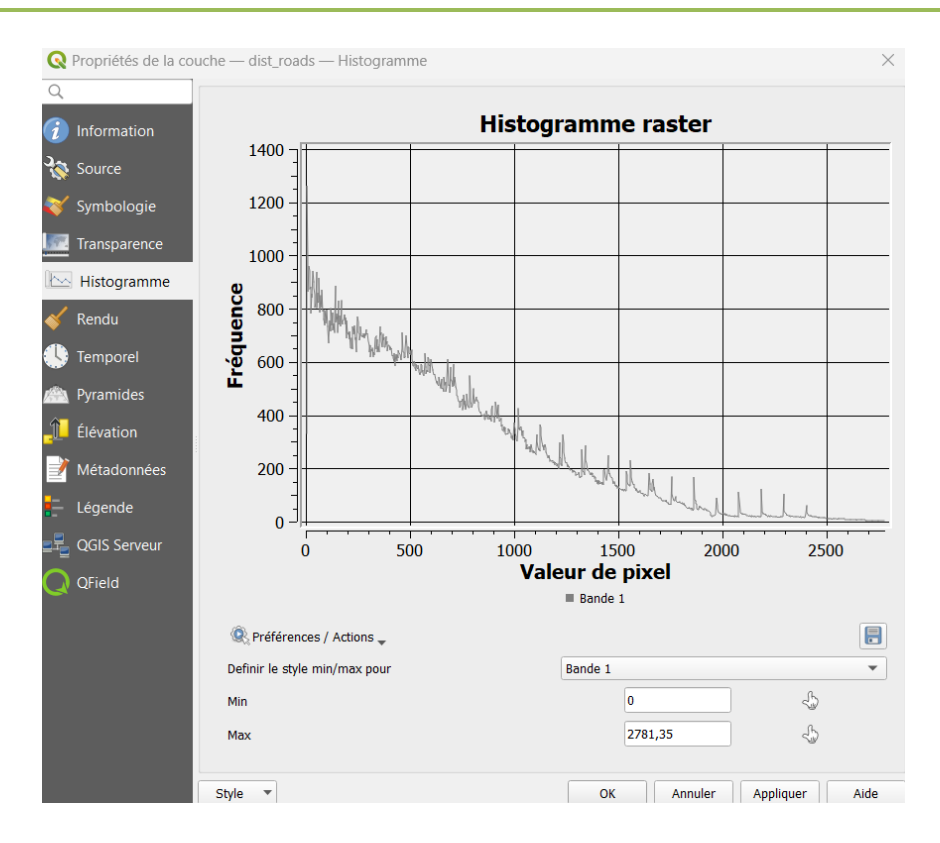

# **1.11** Extraire des informations ponctuelles (Point sampling tool)

- Lorsque l'on étudie des objets ponctuels, on peut être intéressés de connaître les valeurs prises par différentes couches raster à l'emplacement de ces points.
- Cette extraction de valeurs ponctuelles est prise en charge par l'extension « Point Sampling Tool ». Celle-ci doit être installée et activée via le menu [Extensions].

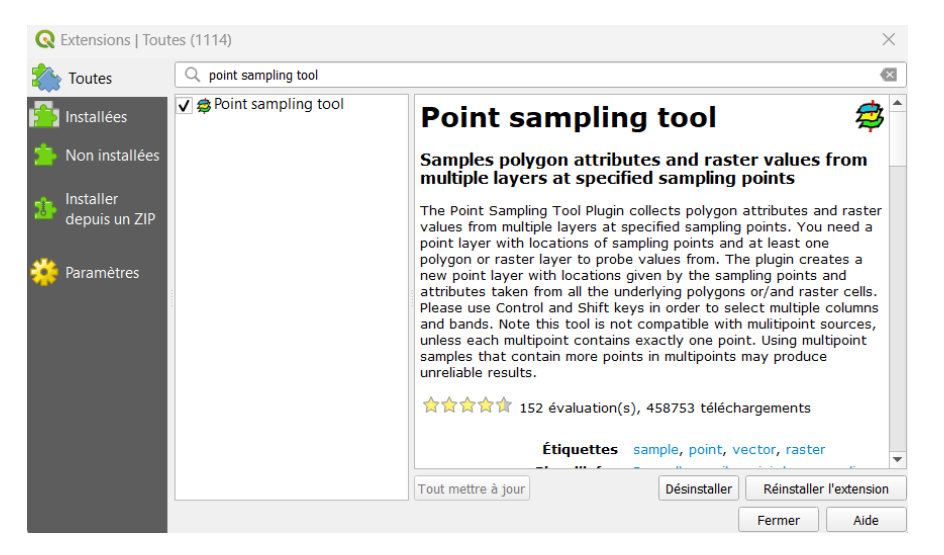

**Remarque** : en lisant le descriptif de l'extension « Point Sampling Tool », on remarque que celleci fonctionne également pour l'extraction de valeurs ponctuelles dans des couches vectorielles.

 Une fois installée et activée, cette extension est accessible via la commande [Extensions] → [Analyses] → [Point Sampling Tool].

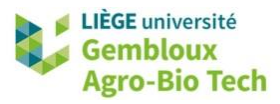

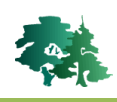

B

Définir les caractéristiques topographiques (altitude, pente, exposition) pour les points de la couche **plots.shp**. Ceux-ci correspondent aux placettes d'un inventaire forestier par échantillonnage réalisé dans la forêt de Saint-Michel. Insérer également dans la table d'attributs les caractéristiques de l'unité de sol dans laquelle se trouve le point. Cette dernière information se trouve dans la couche **sol.shp**. Nommer la nouvelle couche **plots\_topo\_sol.shp**.

• Ouvrir l'interface de l'outil « Point Sampling Tool ». Remplir les rubriques comme dans la figure qui suit. Exécuter ensuite la commande.

| Gé                                                        | néral                                                                                                    | Champs                                                                                                    | A propos                                                                                                    |            |                |          | Γ.  |
|-----------------------------------------------------------|----------------------------------------------------------------------------------------------------|----------------------------------------------------------------------------------------------------|----------------------------------------------------------------------------------------------------|------------|----------------|----------|-----|
| Col                                                       | uche veo                                                                                                    | cteur contenan                                                                                                    | t les points :                                                                                               |            |                |          | t   |
| plo                                                       | ots                                                                                                    |                                                                                                    |                                                                                                    |            |                |          | Ŧ   |
| Col                                                       | uches av                                                                                                    | vec les champs                                                                                                    | /bandes d'où e>                                                                                              | traire les | valeurs        | :        |     |
| so<br>so<br>so<br>so<br>m<br>pe<br>ex                     | ils : EP_<br>ils : SH/<br>ils : SH/<br>ils : pro<br>ils : sele<br>nt : Bar<br>ente_de<br>po : Ba                 | APE_Leng (polyge<br>APE_Area (polyge<br>tection (polyge<br>acted (polyge<br>adde 1 (raster)<br>eg : Bande 1<br>ande 1 (raster)                                                                                     | n)<br>olygon)<br>/gon)<br>on)<br>(raster)<br>r)                                                              | 2°         |                | 3°       |     |
| Col                                                       | uche de                                                                                                    | points en sorti                                                                                                    | e                                                                                                    |            |                | 1        |     |
| 2                                                         | 10_geot                                                                                                    | raitement_rast                                                                                                    | ter/result_10/plo                                                                                            | ts_topo_s  | sol.shp        | Naviguer |     |
| ŀ                                                         | 🗸 Ajou                                                                                                    | ter la couche o                                                                                                    | créée à la carte                                                                                             |            | 5°             |          |     |
|                                                           |                                                                                                    |                                                                                                    |                                                                                                    |            |                |          |     |
|                                                           |                                                                                                    |                                                                                                    |                                                                                                    |            | 1              |          |     |
| atu<br><i>Co</i>                                          | s:<br>mpléter                                                                                                    | · les entrées et                                                                                                    | appuyer sur Ok                                                                                               |            | ОК             | Ferm     | ner |
| atu<br><i>Co</i>                                          | s:<br>empléter                                                                                                   | r les entrées et                                                                                                    | t appuyer sur Ok                                                                                             | · ] [      | ОК             | Ferm     | ner |
| otu<br>Co                                                 | s:<br><i>ompléter</i><br>oint Sa                                                                                 | <i>les entrées et</i><br>mpling Tool                                                                                                    | t appuyer sur Ok                                                                                             | · ] [      | ОК             | Ferm     | ner |
| atu<br><i>Co</i><br>Gé                                    | s:<br>ompléter<br>oint Sa<br>néral                                                                               | r <i>les entrées et</i><br>mpling Tool<br>Champs                                                                                                    | appuyer sur Ok<br>A propos                                                                                   |            | OK             | Fern     | her |
| Co<br>Gé                                                  | s:<br>ompléter<br>oint Sa<br>néral                                                                               | les entrées et mpling Tool<br>Champs<br>Source                                                                                                    | A propos                                                                                                    |            | OK             | Fern     | ner |
| Gé                                                        | s:<br>mpléter<br>oint Sa<br>néral<br>plots                                                                       | les entrées et<br>mpling Tool<br>Champs<br>source<br>: name                                                                                                    | A propos<br>nom                                                                                              |            | OK             | Ferm     | ner |
| Gé                                                        | s:<br>ompléter<br>oint Sa<br>néral<br>plots<br>sols :                                                            | les entrées et<br>mpling Tool<br>Champs<br>source<br>: name<br>ID_NOM                                                                                                    | A propos<br>nom<br>name<br>ID_NOM                                                                            |            | <b>↑</b><br>ОК | Ferm     | ner |
| Gé                                                        | s:<br>pmpléter<br>oint Sa<br>néral<br>plots<br>sols :<br>sols :                                                  | r les entrées et<br>mpling Tool<br>Champs<br>source<br>: name<br>ID_NOM<br>ID_PROD                                                                                                    | A propos<br>nom<br>name<br>ID_NOM<br>ID_PROD                                                                 |            | OK             | Ferm     | ner |
| atu<br><i>Co</i><br>Gé<br>1<br>2<br>3                     | s:<br>mpléter<br>oint Sa<br>néral<br>plots<br>sols :<br>sols :<br>sols :                                         | les entrées et<br>mpling Tool<br>Champs [<br>source<br>: name<br>ID_NOM<br>ID_PROD<br>ID_VERSION                                                                                                    | A propos<br>nom<br>name<br>ID_NOM<br>ID_PROD<br>ID_VERSION                                                   |            | ▲<br>ок        | Fern     | her |
| atu:<br><i>Co</i><br>Gé<br>1<br>2<br>3<br>4<br>5          | s:<br>ompléter<br>oint Sa<br>néral<br>plots<br>sols :<br>sols :<br>sols :                                        | les entrées et<br>mpling Tool<br>Champs<br>Champs<br>Source<br>: name<br>ID_NOM<br>ID_PROD<br>ID_VERSION<br>ID_DATE                                                                                                | A propos<br>nom<br>name<br>ID_NOM<br>ID_PROD<br>ID_VERSION<br>ID_DATE                                        |            | 4°             | Ferm     | ner |
| atu<br><i>Co</i><br>Gé<br>1<br>2<br>3<br>4<br>5<br>6      | s: mpléter<br>oint Sa<br>néral<br>plots<br>sols :<br>sols :<br>sols :<br>sols :<br>sols :                        | les entrées et<br>mpling Tool<br>Champs<br>source<br>: name<br>ID_NOM<br>ID_PROD<br>ID_VERSION<br>ID_DATE<br>INDEX_SOL                                                                                             | A propos<br>nom<br>name<br>ID_NOM<br>ID_PROD<br>ID_VERSION<br>ID_DATE<br>INDEX_SOL                           |            | ▲ 0K           | Ferm     |     |
| atu<br><i>Co</i><br>Gé<br>1<br>2<br>3<br>4<br>5<br>6<br>7 | s:<br>mpléter<br>oint Sa<br>néral<br>plots<br>sols :<br>sols :<br>sols :<br>sols :<br>sols :<br>sols :<br>sols : | <ul> <li>les entrées et</li> <li>mpling Tool</li> <li>Champs</li> <li>Source</li> <li>name</li> <li>ID_NOM</li> <li>ID_PROD</li> <li>ID_VERSION</li> <li>ID_DATE</li> <li>INDEX_SOL</li> <li>SIGLE_PEDO</li> </ul> | A propos<br>A propos<br>nom<br>name<br>ID_NOM<br>ID_PROD<br>ID_VERSION<br>ID_DATE<br>INDEX_SOL<br>SIGLE_PEDO |            | ▲ 0 0 K        | Fern     |     |

1° Sélectionner la couche de points à utiliser (plots.shp).

2° Sélectionner les attributs (couches vectorielles) ou les bandes (couches raster) dont on souhaite extraire les valeurs : il suffit de réaliser un clicgauche sur chaque item souhaité en maintenant la touche CTRL enfoncée.

3° Définir le nom et l'emplacement du fichier de sortie. Nommer celui-ci **plots\_topo\_sol.shp**.

4° L'onglet « Champs » permet de vérifier et/ou modifier les noms des champs qui seront générés dans la couche de sortie.

5° Exécuter la commande avec le bouton « OK ».

• Visualiser le contenu de la table d'attributs de la nouvelle couche produite.

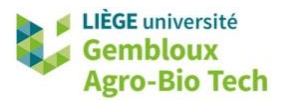

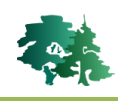

ß

Construire une MNT pour le territoire belge au départ de données SRTM. La couche finale doit être produite dans le SCR EPSG : 31370, avec une résolution de 30 m.

• La réponse à cette question est abordée en plusieurs étapes correspondant aux paragraphes 1.12, 1.13 et 1.14.

# 1.12 SRTM : un MNS planétaire

- Le projet SRTM (Shuttle Radar Topography Mission) a produit un Modèle Numérique de Surface à l'échelle planétaire (entre les latitudes 56°S et 60°N). Les données sont disponibles sous forme de tuiles à différentes résolutions dont la plus fine est 30 m. Ces données sont téléchargeables, notamment au départ du site https://earthexplorer.usgs.gov/.
- L'extension QGIS baptisée « SRTM-Downloader » permet de télécharger des données SRTM directement dans QGIS. Les données sont fournies en coordonnées géographiques (EPSG : 4326) sous la forme de tuiles de 1 degré de côté. Cette extension nécessite de disposer d'un compte utilisateur sur le site https://urs.earthdata.nasa.gov.
- L'étape de téléchargement des données SRTM est FACULTATIVE. Les données sont disponibles dans le répertoire **\srtm** du jeu de données.
- Procéder comme suit pour réaliser le téléchargement des données SRTM :
  - Afficher la couche **belgique.shp** dans un projet QGIS.
  - Modifier le SCR du projet pour qu'il soit en coordonnées géographiques (EPSG : 4326).
  - Régler le cadrage de la fenêtre cartographique comme dans la figure ci-dessous.

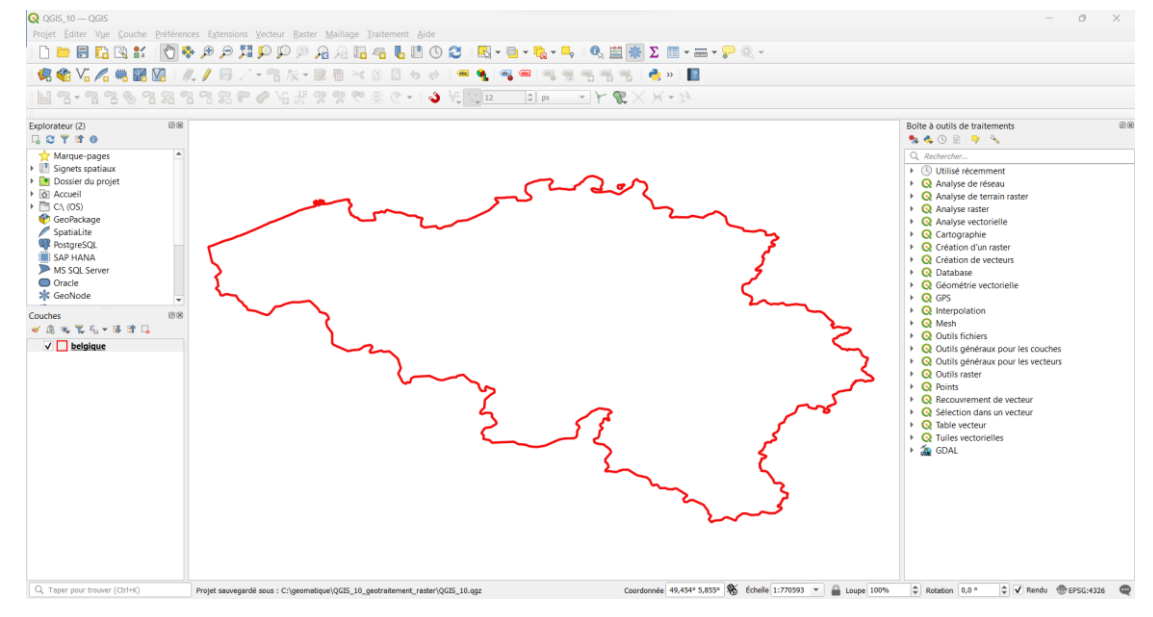

 Afficher l'interface de l'extension « SRTM-Downloader » via la commande [Extensions] → [SRTM-Downloader] → [SRTM Downloader].

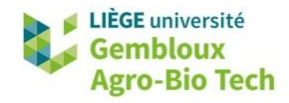

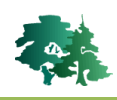

 Cliquer sur le bouton « Set canvas extent » pour définir l'emprise des tuiles SRTM à télécharger.

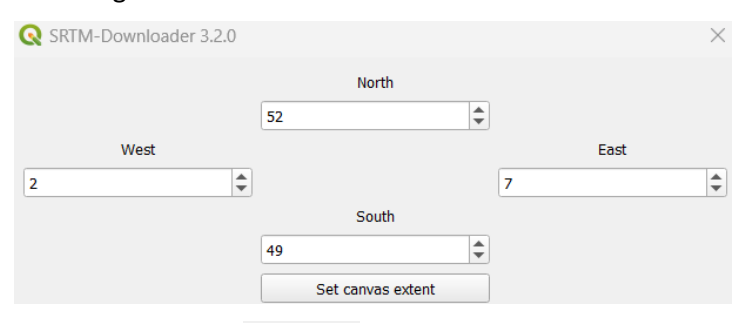

- Utiliser le bouton pour définir le répertoire dans lequel sauvegarder les données SRTM.
- Cliquer sur le bouton « Download » pour lancer le téléchargement.
- À l'issue du téléchargement, le projet QGIS devrait se présenter comme dans la figure suivante.

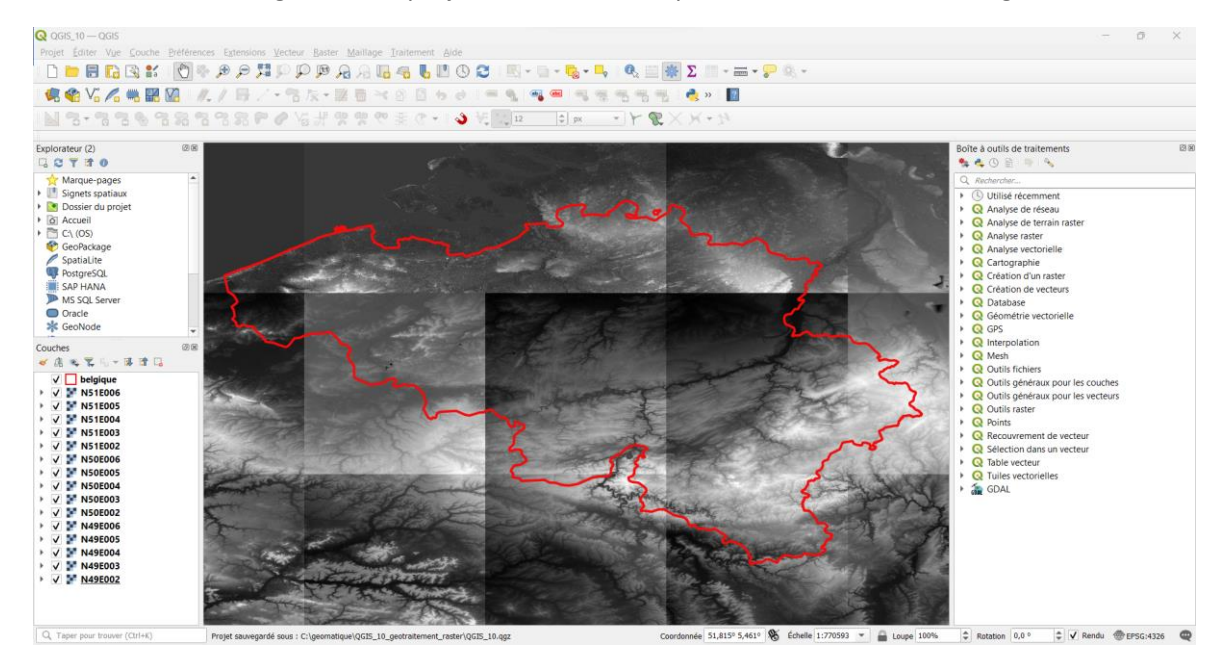

• Si les données n'ont pas été téléchargées, afficher les différentes couches présentes dans le répertoire **\srtm**. Le résultat devrait être identique à celui de la figure précédente.

### **1.13** Juxtaposer plusieurs couches rasters

- La fusion de couches rasters peut s'envisager selon deux modalités différentes :
  - Juxtaposition (mosaïquage) de plusieurs rasters pour former un raster mono-bande.
  - Superposition (empilement) de plusieurs rasters pour former un raster multi-bandes.
- Il est important de bien faire la distinction entre ces deux modalités car elles sont mises en œuvre au départ de la même commande.

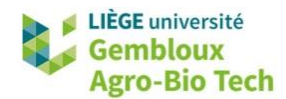

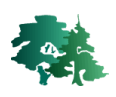

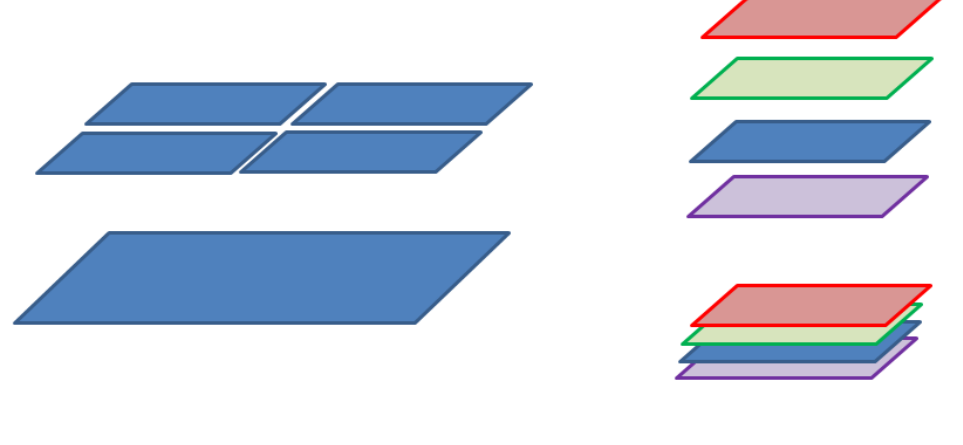

in : 4 rasters « 1 bande » out : 1 raster « 1 bande » in : 4 rasters « 1 bande » out : 1 raster « 4 bandes »

- Indépendamment des modalités d'assemblage des couches raster (juxtaposition, empilement), il convient de considérer la nature du fichier raster qui est généré. À ce niveau, il existe aussi deux options qui sont prises en charge par deux commandes différentes :
  - Création d'un fichier raster « en dur » : le fichier raster contient physiquement les données.
     Cette option est prise en charge par la commande « Fusion » de la librairie GDAL.
  - Création d'un « raster virtuel » : le fichier contient la liste des adresses des différents fichiers raster assemblés, ainsi que les caractéristiques géométriques du raster résultat. Cette option est prise en charge par la commande « Construire un raster virtuel » de la librairie GDAL.
- Réaliser une mosaïque avec les différentes tuiles SRTM présentes dans le projet QGIS. Produire cette mosaïque sous la forme d'un raster virtuel. Baptiser le fichier **srtm.vrt**.
  - Afficher l'interface de l'outil « Construire un raster virtuel » de la librairie GDAL.
  - Suivre les instructions de la figure suivante pour exécuter correctement la commande.

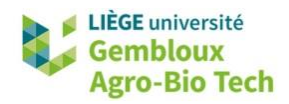

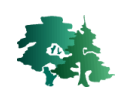

| Paramètres                                                                                                    | Journal                                                                                                    |                                                                                                    |                                                                    |             |
|----------------------------------------------------------------------------------------------------|----------------------------------------------------------------------------------------------------|----------------------------------------------------------------------------------------------------|--------------------------------------------------------------------|-------------|
| nput layers                                                                                                    |                                                                                                    |                                                                                                    |                                                                    |             |
| 15 entrées s                                                                                                    | électionnées                                                                                                    |                                                                                                    |                                                                    | <b>•</b> 1a |
| esolution                                                                                                    |                                                                                                    |                                                                                                    |                                                                    | · - ·       |
| Avorago                                                                                                    |                                                                                                    |                                                                                                    |                                                                    |             |
| werage                                                                                                    |                                                                                                    |                                                                                                    |                                                                    |             |
| Place eac                                                                                                    | h input file into a separate band                                                                                                    |                                                                                                    |                                                                    | <b>×</b> 2  |
| Allow pro                                                                                                    | jection difference                                                                                                    |                                                                                                    |                                                                    |             |
| Paramèt                                                                                                    | res avancés                                                                                                    |                                                                                                    |                                                                    |             |
| irtual                                                                                                    |                                                                                                    |                                                                                                    |                                                                    |             |
|                                                                                                    |                                                                                                    |                                                                                                    |                                                                    | . 3         |
| .:/geomatiq                                                                                                    | Je/QGIS_10_geotraitement_raster/result_10/srtm                                                                                                    | i.vrt                                                                                                    |                                                                    |             |
| / Ouvrir le                                                                                                    | fichier en sortie après l'exécution de l'algorithme                                                                                                    |                                                                                                    |                                                                    |             |
| onsole GDAL                                                                                                    | /OGR                                                                                                    |                                                                                                    |                                                                    |             |
| AppData/Loc<br>buildvrtInput                                                                                                    | al/Temp/processing_USRltA/0bb1b52c93854535a<br>Files.bt C:/geomatique/QGIS_10_geotraitement_1                                                                                                    | ile_list C:/Users/Asu<br>195d70f6fea5152c/<br>raster/result_10/srtr                                                                                                    | n.vrt                                                              |             |
| AppData/Loc<br>buildvrtInput                                                                                                    | al/Temp/processing_USRItA/0bb1b52c938545356<br>Files.bt C:/geomatique/QGIS_10_geotraitement_1<br>4°                                                                                                    | ile_list C:/Users/Asu<br>I95d70f6fea5152c/<br>raster/result_10/srtr                                                                                                    | n.vrt                                                              |             |
| AppData/Loc<br>buildvrtInput                                                                                                    | al/Temp/processing_USRItA/0bb1b52c938545355<br>Files.bt C:/geomatique/QGIS_10_geotraitement_<br>4°<br>0%                                                                                                    | ile_list C:/Users/Asu<br>195d70f6fea5152c/<br>raster/result_10/srtr                                                                                                    | s/<br>m.vrt<br>Annuler                                             |             |
| AppData/Loc<br>buildvrtInput<br>Avancé 🔻                                                                                                    | al/Temp/processing_USRItA/0bb1b52c93854535a<br>Files.bt C:/geomatique/QGIS_10_geotraitement_<br>4°<br>0%<br>Exécuter comme processus de lot Exécute                                                                                                    | lie_list C:/Users/Asu<br>195d70f6fea5152c/<br>raster/result_10/srtr                                                                                                    | n.vrt Annuler Aide                                                 |             |
| AppData/Loc<br>buildvrtInput<br>Avancé 💌                                                                                                    | al/Temp/processing_USRItA/0bb1b52c93854535a<br>Files.txt C:/geomatique/QGIS_10_geotraitement_<br>4°<br>0%<br>Exécuter comme processus de lot Exécute                                                                                                    | lie_list C:/Users/Asu<br>995d70f6fea5152c/<br>raster/result_10/srtr                                                                                                    | s/<br>n.vrt<br>Annuler<br>Aide                                     |             |
| AppData/Loc<br>buildvrtInput<br>Avancé v<br>Paramètres                                                                                                    | al/Temp/processing_USRItA/0bb1b52c93854535a<br>Files.txt C:/geomatique/QGIS_10_geotraitement_<br>4°<br>0%<br>Exécuter comme processus de lot Exécute                                                                                                    | lie_list C:/Users/Asu<br>195d70f6fea5152c/<br>raster/result_10/srtr                                                                                                    | s/<br>n.vrt<br>Annuler<br>Aide                                     |             |
| AppData/Loc<br>buildvrtInput<br>Avancé 💌<br>Paramètres<br>🚺 Input lay                                                                                                    | al/Temp/processing_USRItA/0bb1b52c93854535a<br>Files.txt C:/geomatique/QGI5_10_geotraitement_<br>4°<br>0%<br>Exécuter comme processus de lot Exécute<br>Journal                                                                                                    | ile_list C:/Users/Asu<br>995d70f6fea5152c/<br>raster/result_10/srtr                                                                                                    | s/<br>n.vrt<br>Annuler<br>Aide                                     |             |
| AppData/Loc<br>buildvrtInput<br>Avancé  Paramètres<br>Input lay<br>V N49E00                                                                                                    | al/Temp/processing_USRItA/0bb1b52c93854535a<br>Files.txt C:/geomatique/QGI5_10_geotraitement_<br>4°<br>0%<br>Exécuter comme processus de lot Exécute<br>Journal<br>ers<br>2 (EPSG:4326)                                                                                                    | lie_list C:/Users/Asu<br>995d70f6fea5152c/<br>raster/result_10/srtr                                                                                                    | s/<br>n.vrt<br>Annuler<br>Aide                                     |             |
| AppData/Loc<br>buildvrtInput<br>Avancé v<br>Paramètres<br>Input lay<br>V N49E00<br>V N49E00                                                                                                    | al/Temp/processing_USRItA/0bb1b52c93854535a<br>Files.txt C:/geomatique/QGI5_10_geotraitement_<br>4°<br>0%<br>Exécuter comme processus de lot Exécute<br>Journal<br>ers<br>2 [EPSG:4326]<br>3 [EPSG:4326]                                                                                                    | lle_list C:/Users/Asu<br>p95d706f6a5152c/<br>raster/result_10/srtr<br>r Fermer<br>Sélectionner                                                                                 | s/<br>m.vrt<br>Annuler<br>Aide                                     | ▶ 1         |
| Avancé   Avancé  Avancé  Avancé  Avancé  Avancé  Avancé  Avancé  Napeoc  Avancé  N49E0C  N49E0C                                                                                                    | al/Temp/processing_USRItA/0bb1b52c93854535a<br>Files.bt C:/geomatique/QGIS_10_geotraitement_<br>4°<br>0%<br>Exécuter comme processus de lot Exécute<br>Journal<br>rers<br>2 [EPSG:4326]<br>3 [EPSG:4326]<br>4 [EPSG:4326]                                                                                                    | lie_list C:/Users/Asu<br>j95d705f6a5152c/<br>raster/result_10/srtr<br>r Fermer<br>Sélectionner<br>Annuler la sél                                                               | Annuler<br>Aide<br>tout<br>ection                                  | ▶ 1         |
| Avancé  Paramètres Avancé N49900 N49900 N49900 N49900 N49900 N49900 N49900 N49900                                                                                                    | al/Temp/processing_USRItA/0bb1b52c93854535a<br>Files.bt C:/geomatique/QGIS_10_geotraitement_<br>4°<br>0%<br>Exécuter comme processus de lot Exécute<br>Journal<br>ters<br>2 [EPSG:4326]<br>3 [EPSG:4326]<br>5 [EPSG:4326]<br>5 [EPSG:4326]                                                                                                    | lie_list C:/Users/Asu<br>j95d705f6a5152c/<br>raster/result_10/srtr<br>r Fermer<br>Sélectionner<br>Annuler la sél<br>Inverser la sél                                            | s/<br>m.vrt<br>Annuler<br>Aide<br>tout<br>ection<br>ection         | ▶ 1         |
| Avancé   Paramètres  Avancé   N49E0C  Avappol                                                                                                    | al/Temp/processing_USRItA/0bb1b52c93854535<br>Files.bt C:/geomatique/QGIS_10_geotraitement_<br>4°<br>0%<br>Exécuter comme processus de lot Exécute<br>Journal<br>rers<br>2 [EPSG:4326]<br>3 [EPSG:4326]<br>5 [EPSG:4326]<br>5 [EPSG:4326]<br>6 [EPSG:4326]                                                                                                    | Ile_list C:/Users/Asu<br>jo5d705f6a5152c/<br>raster/result_10/srtr<br>r Fermer<br>Sélectionner<br>Annuler la sél<br>Inverser la sél                                            | s/<br>m.vrt<br>Annuler<br>Aide<br>tout<br>ection<br>ection         | ▶ 1         |
| Avancé v<br>Paramètres<br>Input lay<br>N49600<br>N49600<br>N49600<br>N49600<br>N49600<br>N49600<br>N49600<br>N49600<br>N49600                                                                                                    | al/Temp/processing_USRItA/0bb1b52c93854535a<br>Files.txt C:/geomatique/QGI5_10_geotraitement_<br>0%<br>Exécuter comme processus de lot Exécute<br>Journal<br>rers<br>2 [EPSG:4326]<br>3 [EPSG:4326]<br>5 [EPSG:4326]<br>5 [EPSG:4326]<br>6 [EPSG:4326]<br>2 [EPSG:4326]<br>2 [EPSG:4326]                                                                                                    | lie_list C:/Users/Asu<br>1953076f6a5152c/<br>r Fermer<br>Sélectionner<br>Annuler la sél<br>Ajouter Fichie                                                                      | s/<br>m.vrt<br>Annuler<br>Aide<br>tout<br>tout<br>ection<br>r(s)   | ▶ 1         |
| Avancé  Paramètres Avancé  Avancé  Ava | al/Temp/processing_USRItA/0bb1b52c938545355<br>Files.txt C:/geomatique/QGI5_10_geotraitement_<br>0%<br>Exécuter comme processus de lot Exécute<br>Journal<br>errs<br>2 [EPSG:4326]<br>3 [EPSG:4326]<br>5 [EPSG:4326]<br>5 [EPSG:4326]<br>6 [EPSG:4326]<br>2 [EPSG:4326]<br>2 [EPSG:4326]<br>3 [EPSG:4326]<br>3 [EPS | Ile_list C:/Users/Asu<br>p95d705f6a5152c/<br>raster/result_10/srtr<br>r Fermer<br>Sélectionner<br>Annuler la sél<br>Inverser la sél<br>Ajouter Fichie<br>Ajouter un répe       | s/<br>m.vrt<br>Annuler<br>Aide<br>tout<br>ection<br>r(s)<br>rtoire | ▶ 1         |
| Avancé  Paramètres Avancé  Avancé  Ava | al/Temp/processing_USRItA/0bb1b52c938545355<br>Files.txt C:/geomatique/QGI5_10_geotraitement_<br>0%<br>€xécuter comme processus de lot Exécute<br>Journal<br>rers<br>2 [EPSG:4326]<br>3 [EPSG:4326]<br>4 [EPSG:4326]<br>5 [EPSG:4326]<br>5 [EPSG:4326]<br>3 [EPSG:4326]<br>3 [EPSG:4326]<br>3 [EPSG:4326]<br>5 [EPSG:4326]<br>5                                                                                                    | Ile_list C:/Users/Asu<br>p3d705f6a5152c/<br>raster/result_10/srtr<br>r Fermer<br>Sélectionner<br>Annuler la sél<br>Inverser la sél<br>Ajouter Fichie<br>Ajouter un répe        | Annuler<br>Aide<br>tout<br>ection<br>r(s)<br>rtoire                | ▶ 1         |
| Avancé    Avancé                                                                                                    | al/Temp/processing_USRItA/0bb1b52c93854535<br>Files.txt C:/geomatique/QGI5_10_geotraitement_/<br>0%<br>Exécuter comme processus de lot Exécute<br>Journal<br>rers<br>2 [EPSG:4326]<br>3 [EPSG:4326]<br>4 [EPSG:4326]<br>5 [EPSG:4326]<br>5 [EPSG:4326]<br>3 [EPSG:4326]<br>5 [EPSG:4326]<br>5 [EPSG:4326]                                                                                                    | Ile_list C:/Users/Asu<br>j95d705f6a5152c/<br>raster/result_10/srtr<br>r Fermer<br>Sélectionner<br>Annuler la sél<br>Inverser la sél<br>Ajouter Fichie<br>Ajouter richie<br>OK  | tout<br>ection<br>r(s)                                             | ▶ 1         |
| Avancé         ▼           Avancé         ▼           Paramètres         Input lay           ✓         N49E0C           ✓         N49E0C           ✓         N49E0C           ✓         N49E0C           ✓         N49E0C           ✓         N49E0C           ✓         N49E0C           ✓         N49E0C           ✓         N49E0C           ✓         N50E0C           ✓         N50E0C           ✓         N50E0C           ✓         N50E0C           ✓         N50E0C           ✓         N50E0C           ✓         N50E0C                                                                                                    | al/Temp/processing_USRItA/0bb1b52c93854535<br>Files.bt C:/geomatique/QGIS_10_geotraitement_1<br>0%<br>Exécuter comme processus de lot Exécute<br>Journal<br>ters<br>2 [EPSG:4326]<br>3 [EPSG:4326]<br>4 [EPSG:4326]<br>5 [EPSG:4326]<br>5 [EPSG:4326]                                                                                                    | Ile_list C:/Users/Asu<br>j95d705f6a5152c/<br>raster/result_10/srtr<br>r Fermer<br>Sélectionner<br>Annuler la sél<br>Inverser la sél<br>Ajouter Fichie<br>Ajouter un répe<br>OK | Annuler<br>Aide<br>tout<br>ection<br>r(s)                          | ▶ 1         |
| AppData/Loc           buildvrtInput           Avancé ▼           Paramètres           Input lay           ✓           N49E0C           ✓           ✓           N49E0C           ✓           ✓           ✓           ✓           ✓           ✓           ✓           ✓           ✓           ✓           ✓           ✓           ✓           ✓           ✓           ✓           ✓           ✓           ✓           ✓           ✓           ✓           ✓           ✓           ✓           ✓           ✓           ✓           ✓           ✓           ✓           ✓           ✓           ✓           ✓           ✓           ✓           ✓           ✓           ✓           ✓           ✓                                                                                                    | al/Temp/processing_USRItA/0bb1b52c93854535a<br>Files.txt C:/geomatique/QGIS_10_geotraitement_<br>0%<br>Exécuter comme processus de lot Exécute<br>Journal<br>rers<br>2 [EPSG:4326]<br>3 [EPSG:4326]<br>5 [EPSG:4326]<br>5 [EPS | Ile_list C:/Users/Asu<br>jo5d705f6a5152c/<br>raster/result_10/srtr<br>r Fermer<br>Sélectionner<br>Annuler la sél<br>Inverser la sél<br>Ajouter Fichie<br>Ajouter un répe<br>OK | s/<br>m.vrt<br>Annuler<br>Aide<br>tout<br>ection<br>r(s)<br>rtoire | ▶ 1         |

1° Sélectionner les fichiers raster à assembler.

2° Désélectionner l'option de stockage des fichiers dans des bandes séparées. Celle-ci est réservée à l'empilement de fichiers pour produire un raster multibandes.

3° Définir le nom et l'emplacement du fichier de sortie. Nommer celui-ci srtm.vrt.

4° Exécuter la commande avec le bouton « **Exécuter** ».

• Le résultat se présente comme dans la figure suivante.

✓ N51E005 [EPSG:4326]
 ✓ N51E006 [EPSG:4326]

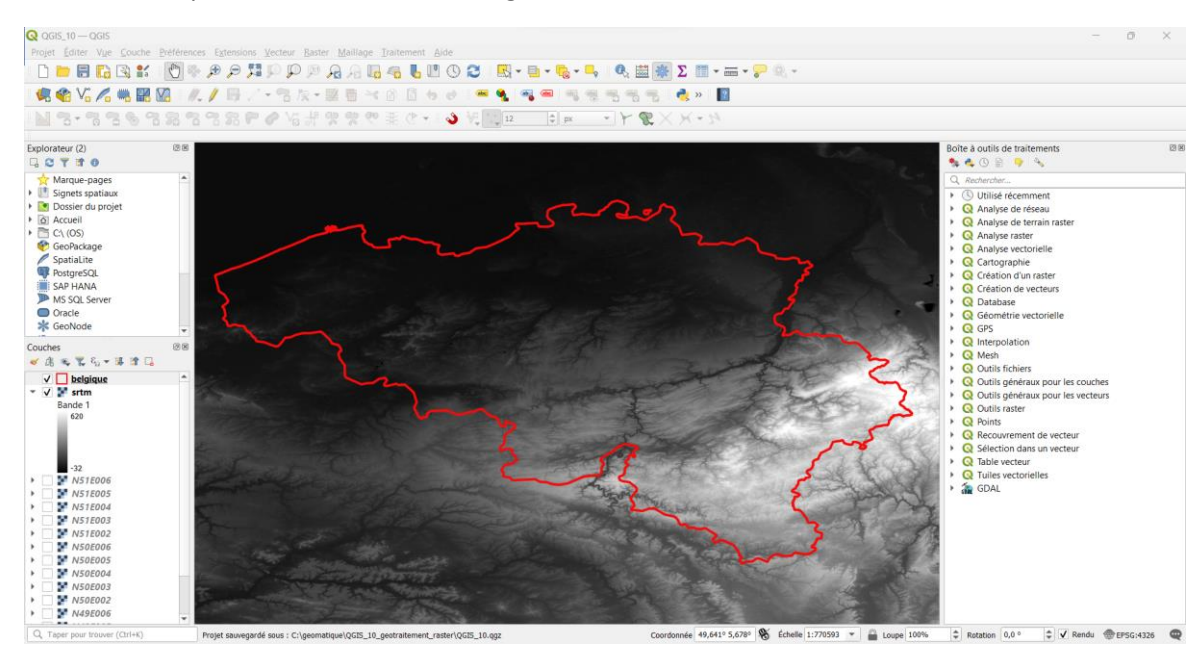

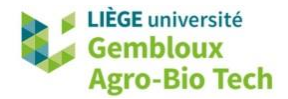

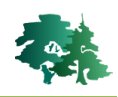

• La figure suivante monte un extrait du fichier **srtm.vrt** qui a été créé.

| srtm.vrt × +                                                                                                    |           | ×          |
|----------------------------------------------------------------------------------------------------|-----------|------------|
| Fichier Modifier Affichage                                                                                                    |           | ŝ          |
| <pre></pre> <pre></pre> | 11["degru | ee"<br>0e+ |
| Ln 1, Col 1 100% Unix (LF) U                                                                                                    | TF-8      |            |

- On peut constater que ce raster virtuel comporte 18001 colonnes et 10801 lignes (ligne 1), qu'il est produit dans le système de coordonnées WGS84 (ligne 2), qu'il comporte une seule bande (ligne 7) constituée de la juxtaposition d'une série de raster dont les adresses des fichiers et les caractéristiques géométriques sont renseignées de manière séquentielle (lignes 8 à 15 pour le raster 1, ligne 16 à 23 pour le raster 2...).
- La taille du fichier **srtm.vrt** est de 8 ko alors que les fichiers originaux totalisent un volume de 370 Mo.

### **1.14** Reprojeter une couche raster (warp)

- Le fichier **.vrt** qui vient d'être généré est produit en coordonnées géographiques.
- Pour le reprojecter en coordonnées Lambert 72 (EPSG : 31370), il faut utiliser la commande « Projection (warp) » de la librairie GDAL.
- Définir les paramètres de la commande comme dans la figure suivante. Dans ces paramètres, on définit notamment le système de coordonnées ainsi que la résolution de la couche de sortie. On utilise également un paramètre avancé permettant de compacter le fichier de sortie.
- Nommer le fichier de sortie **srtm\_l72.tif**.

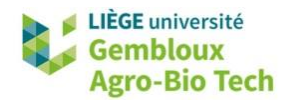

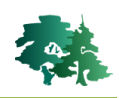

| Dagage 24                                                                                                    | 1                                                                                                    |                                                                                                    |                                                                                                    |                                                               |               |
|----------------------------------------------------------------------------------------------------|----------------------------------------------------------------------------------------------------|----------------------------------------------------------------------------------------------------|----------------------------------------------------------------------------------------------------|---------------------------------------------------------------|---------------|
| Paramétres                                                                                                    | Journal                                                                                                    |                                                                                                    |                                                                                                    |                                                               |               |
| srtm [EP                                                                                                    | SG:4326]                                                                                                    |                                                                                                    |                                                                                                    |                                                               | •             |
| CR d'origine                                                                                                    | [optionnel]                                                                                                    |                                                                                                    |                                                                                                    |                                                               |               |
|                                                                                                    |                                                                                                    |                                                                                                    |                                                                                                    |                                                               | - 🚳           |
| CR cible [op                                                                                                    | tionnel]                                                                                                    |                                                                                                    |                                                                                                    |                                                               |               |
| EPSG:31370                                                                                                    | - BD72 / Belgian                                                                                                    | Lambert 72                                                                                                    |                                                                                                    |                                                               | - 🛞           |
| léthode de re                                                                                                    | é-échantillonnage                                                                                                    | e à utiliser                                                                                                    |                                                                                                    |                                                               |               |
| Plus Proche \                                                                                                    | Voisin                                                                                                    |                                                                                                    |                                                                                                    |                                                               | -             |
| aleur Nodata                                                                                                    | ) pour les bandes                                                                                                    | s de sortie [optionnel]                                                                                                    |                                                                                                    |                                                               |               |
| Non renseign                                                                                                    | ıé                                                                                                    |                                                                                                    |                                                                                                    |                                                               | \$            |
| ésolution du                                                                                                    | fichier de sortie                                                                                                    | dans les unités de gé                                                                                                    | oréférencemen                                                                                                    | t de <mark>la c</mark> ible [op                               | tionnel]      |
| 30,000000                                                                                                    |                                                                                                    |                                                                                                    |                                                                                                    |                                                               |               |
| Paramèt                                                                                                    | res avancés                                                                                                    |                                                                                                    |                                                                                                    |                                                               |               |
| eprojeté                                                                                                    |                                                                                                    |                                                                                                    |                                                                                                    |                                                               |               |
| C:/geomatiqu                                                                                                    | .e/QGIS_10_geo                                                                                                    | traitement_raster/res                                                                                                    | ult_10/srtm_172                                                                                                    | .tif                                                          | ⊠             |
| Ouvrir le f                                                                                                    | fichier en sortie a                                                                                                    | après l'exécution de l'a                                                                                                    | algorithme                                                                                                    |                                                               |               |
| Console GDAL                                                                                                    | ./OGR                                                                                                    |                                                                                                    |                                                                                                    |                                                               |               |
| gdalwarp -ov<br>QGIS_10_ge<br>QGIS_10_ge                                                                                                    | /erwrite -t_srs EF<br>otraitement_rast<br>otraitement_rast                                                                                                    | PSG:31370 -tr 30.0 30<br>er/result_10/srtm.vrt<br>er/result_10/srtm_172                                                                                                    | 1.0 -r near -of G<br>C:/geomatique,<br>.tif                                                                                                    | :Tiff C:/geomati<br>/                                         | que/          |
|                                                                                                    |                                                                                                    |                                                                                                    |                                                                                                    |                                                               |               |
|                                                                                                    |                                                                                                    |                                                                                                    |                                                                                                    |                                                               |               |
|                                                                                                    |                                                                                                    | 0%                                                                                                    |                                                                                                    |                                                               | Annular       |
|                                                                                                    |                                                                                                    | •.•                                                                                                    |                                                                                                    |                                                               | Annuler       |
| Avancé 🔹<br>Projection<br>Paramètres                                                                                                    | Exécuter comm<br>(warp)<br>Journal                                                                                                    | e processus de lot                                                                                                    | Exécuter                                                                                                    | Fermer                                                        | Ainde         |
| Avancé   Projection Paramètres Paramètr Ontions de                                                                                                    | Exécuter comm<br>(warp)<br>Journal<br>res avancés                                                                                                    | e processus de lot                                                                                                    | Exécuter                                                                                                    | Fermer                                                        | Aiide         |
| Avancé  Projection Paramètres Paramètre Options de Profil Com                                                                                                    | Exécuter comm<br>n (warp)<br>Journal<br>res avancés<br>création supplén<br>nression élevée                                                                                                    | e processus de lot)<br>nentaires [optional]                                                                                                    | Exécuter                                                                                                    | Fermer                                                        | Aiide         |
| Avancé  Projection Paramètres Paramètros Paramètri Options de Profil Com                                                                                                    | Exécuter comm<br>I (warp)<br>Journal<br>res avancés<br>création supplén<br>pression élevée                                                                                                    | e processus de lot                                                                                                    | Exécuter                                                                                                    | Fermer                                                        | Aide          |
| Avancé   Projection Paramètres Paramètr Options de Profil Com                                                                                                    | Exécuter comm<br>(warp)<br>Journal<br>res avancés<br>création supplén<br>ipression élevée                                                                                                    | nentaires [optional]                                                                                                    | Exécuter                                                                                                    | Fermer                                                        | Aide          |
| Avancé   Projection Paramètres Paramètre Options de Profil Com I COMPR                                                                                                    | Exécuter comm<br>(warp)<br>Journal<br>res avancés<br>création supplén<br>pression élevée                                                                                                    | nentaires [optional]                                                                                                    | Exécuter                                                                                                    | Fermer<br>Va<br>DEFLATI                                       | Aide          |
| Avancé   Projection Paramètres Paramètre Porions de Profil Com 1 COMPR 2 PREDIC                                                                                                    | Exécuter comm<br>n (warp)<br>Journal<br>res avancés<br>création supplén<br>pression élevée<br>ESS<br>TOR                                                                                                    | nentaires [optional]                                                                                                    | Exécuter                                                                                                    | Fermer<br>Va<br>DEFLATI<br>2                                  | Airde<br>Aide |
| Avancé   Projection Paramètres Paramètre Paramètre Pofil Com Compress Profil Com Compress Profil Com Compress Compress C | Exécuter comm<br>n (warp)<br>Journal<br>res avancés<br>création supplén<br>spression élevée<br>tESS<br>TOR                                                                                                    | nentaires [optional]                                                                                                    | Exécuter                                                                                                    | Fermer<br>Va<br>DEFLATI<br>2                                  | Aide          |
| Avancé   Projection Paramètres Paramètre Options de Profil Com 1 COMPR 2 PREDIC 3 ZLEVEL                                                                                                    | Exécuter comm<br>n (warp)<br>Journal<br>res avancés<br>création supplén<br>spression élevée<br>kESS<br>TOR                                                                                                    | nentaires [optional]                                                                                                    | Exécuter                                                                                                    | Fermer<br>Va<br>DEFLATI<br>2<br>9                             | Airde<br>Aide |
| Avancé   Projection Paramètres Paramètre Options de Profil Com I COMPF 2 PREDIC 3 ZLEVEL 4                                                                                                    | Exécuter comm<br>n (warp)<br>Journal<br>res avancés<br>création supplén<br>spression élevée<br>ESS<br>TOR                                                                                                    | e processus de lot)<br>nentaires [optional]<br>Nom                                                                                                    | Exécuter                                                                                                    | Fermer<br>Va<br>DEFLATI<br>2<br>9                             | Airde<br>Aide |
| Avancé   Projection Paramètres Paramètre Options de Profil Com I COMPR 2 PREDIC 3 ZLEVEL                                                                                                    | Exécuter comm<br>n (warp)<br>Journal<br>res avancés<br>création supplén<br>npression élevée<br>RESS<br>TOR                                                                                                    | e processus de lot)<br>nentaires [optional]<br>Nom                                                                                                    | Exécuter                                                                                                    | Fermer<br>Va<br>DEFLATI<br>2<br>9                             | Airde<br>Aide |
| Avancé   Projection  Paramètres  Paramètre  Profil Com  Profil Com  2 PREDIC  3 ZLEVEL  4  Type de doi                                                                                                    | Exécuter comm<br>(warp)<br>Journal<br>res avancés<br>création supplén<br>upression élevée<br>RESS<br>TOR<br>Valider<br>nnées en sortie                                                                                                    | e processus de lot) nentaires [optional] Nom Aide                                                                                                    | Exécuter                                                                                                    | Fermer<br>Va<br>DEFLATI<br>2<br>9                             | Airde<br>Aide |
| Avancé   Projection  Paramètres  Paramètre  Profil Com  Comprise  Profil Com  2 PREDIC  3 ZLEVEL  4                                                                                                    | Exécuter comm<br>n (warp)<br>Journal<br>res avancés<br>création supplén<br>npression élevée<br>RESS<br>TOR<br>Valider<br>nnées en sortie<br>ype de donnée d                                                                                         | e processus de lot)<br>nentaires [optional]<br>Nom<br>Aide                                                                                                    | Exécuter                                                                                                    | Fermer<br>Va<br>DEFLATI<br>2<br>9                             | Airde<br>Aide |
| Avancé   Projection Paramètres Paramètres Paramètre Profil Com Profil Com Pro | Exécuter comm<br>(warp)<br>Journal<br>res avancés<br>création supplén<br>pression élevée<br>RESS<br>TOR<br>Valider<br>nnées en sortie<br>ype de donnée d<br>ichier de sortie q                                                                      | e processus de lot)<br>nentaires [optional]<br>Nom<br>Aide<br>le la couche en entrée<br>ui va être créé [optio                                                                              | Exécuter                                                                                                    | Fermer<br>Va<br>DEFLATI<br>2<br>9                             | Airde<br>Aide |
| Avancé   Projection Paramètres Paramètres Paramètres Profil Com Compri Compri C | Exécuter comm<br>(warp)<br>Journal<br>res avancés<br>création supplén<br>pression élevée<br>RESS<br>TOR<br>Valider<br>nnées en sortie<br>ype de donnée d<br>ichier de sortie q<br>gné                                                               | e processus de lot) nentaires [optional] Nom La Aide Le la couche en entrée [ui va être créé [optio                                                                                         | Exécuter                                                                                                    | Fermer<br>Va<br>DEFLATI<br>2<br>9                             | Airde<br>Aide |
| Avancé   Projection Paramètres Paramètres Profil Com Compril Com Compril Com Com Compril Com Com Compril Com Com Com Com Com Com Com Com Com Com                                                                                                    | Exécuter comm<br>n (warp)<br>Journal<br>res avancés<br>création supplén<br>pression élevée<br>EESS<br>TOR<br>Valider<br>nnées en sortie<br>ype de donnée d<br>ichier de sortie q<br>gné<br>endu du raster d                                         | e processus de lot)<br>nentaires [optional]<br>Nom<br>Aide<br>le la couche en entrét<br>ui va être créé [option                                                                             | Exécuter<br>exécuter<br>exécut | Fermer<br>Va<br>DEFLATI<br>2<br>9                             | Airde<br>Aide |
| Avancé   Projection Paramètres Paramètres Paramètres Profil Com I COMPR 2 PREDIC 3 ZLEVEL 4 Profil Com Type de doi Utiliser le t Étendu du f Non rensel SCR de l'étr                                                                                                    | Exécuter comm<br>n (warp)<br>Journal<br>res avancés<br>création supplén<br>spression élevée<br>RESS<br>TOR<br>Valider<br>nnées en sortie<br>ype de donnée d<br>ichier de sortie o<br>gné<br>andu du raster d                                        | e processus de lot)<br>nentaires [optional]<br>Nom<br>Aide<br>le la couche en entrée<br>ui va être crée [option                                                                             | Exécuter                                                                                                    | Fermer<br>Va<br>DEFLATI<br>2<br>9                             | Aide<br>Aide  |
| Avancé  Projection Paramètres Paramètres Paramètres Paramètres Profil Com I COMPR 2 PREDIC 3 ZLEVEL 4 Profil Com Type de doi Utiliser le t Étendu du f Non rensel SCR de l'étre Utiliser Utiliser Utiliser                                                                                                    | Exécuter comm<br>(warp)<br>Journal<br>res avancés<br>création supplén<br>ipression élevée<br>ESS<br>TOR<br>Valider<br>nnées en sortie<br>ype de donnée d<br>ichier de sortie o<br>gné<br>endu du raster d<br>la version multit                      | e processus de lot)<br>nentaires [optional]<br>Nom<br>Aide<br>le la couche en entrée<br>jui va être créé [option<br>e destination [optionn<br>hread de la reproienti                        | Exécuter<br>Exécuter<br>entre entre                                                                                                    | Fermer<br>Va<br>DEFLATI<br>2<br>9                             | Airde<br>Aide |
| Avancé   Projection Paramètres Paramètres Paramètres Profil Com I COMPR 2 PREDIC 3 ZLEVEL 4 Profil Com Type de doi Utiliser le t Étendu du f Non rensel SCR de l'étr Utiliser Paramètres Paramètres                                                                                                    | Exécuter comm<br>(warp)<br>Journal<br>res avancés<br>création supplén<br>spression élevée<br>ESS<br>TOR<br>Valider<br>nnées en sortie<br>ype de donnée d<br>ichier de sortie o<br>gné<br>andu du raster d<br>la version multitil<br>additionnels de | e processus de lot)<br>nentaires [optional]<br>Nom<br>Aide<br>le la couche en entréé<br>jui va être créé [option<br>e destination [optionn<br>hread de la reprojecti<br>ligne de commande f | Exécuter<br>Exécuter<br>entre entre                                                                                                    | Fermer<br>Va<br>DEFLATI<br>2<br>9                             | Airde<br>Aide |
| Avancé   Projection Paramètres Paramètres Paramètres Pofil Com I COMPR 2 PREDIC 3 ZLEVEL 4 Etendu du f Non rensel SCR de l'étt Utiliser le té                                                                                                    | Exécuter comm<br>(warp)<br>Journal<br>res avancés<br>création supplén<br>spression élevée<br>ESS<br>TOR<br>Valider<br>nnées en sortie<br>ype de donnée d<br>ichier de sortie o<br>gné<br>endu du raster d<br>la version multitil<br>additionnels de | e processus de lot)<br>nentaires [optional]<br>Nom<br>Aide<br>le la couche en entrée<br>jui va être créé [option<br>e destination [optionn<br>hread de la reprojecti<br>ligne de commande [ | Exécuter<br>Exécuter<br>entre entre                                                                                                    | Fermer<br>Va<br>DEFLATI<br>2<br>9                             | Airde<br>Aide |
| Avancé   Projection Paramètres Paramètres Paramètres Porfil Com Paramètres Profil Com Paramètres Profil Com Paramètres Profil Com Paramètres Utiliser le t Paramètres Utiliser                                                                                                    | Exécuter comm<br>(warp)<br>Journal<br>res avancés<br>création supplén<br>spression élevée<br>ESS<br>TOR<br>Valider<br>nnées en sortie<br>ype de donnée d<br>ichier de sortie q<br>gné<br>endu du raster d<br>la version multitl<br>additionnels de  | e processus de lot)<br>nentaires [optional]<br>Nom<br>Aide<br>le la couche en entrée<br>jui va être créé [option<br>hread de la reprojecti<br>ligne de commande [                           | Exécuter<br>Exécuter                                                                                                    | Fermer<br>Va<br>DEFLATI<br>2<br>9                             | Airde<br>Aide |
| Avancé   Projection  Paramètres  Profil Com  Profil Com  1 COMPR  2 PREDIC  3 ZLEVEL  4  Type de doi  Utiliser le t  Étendu du f  Non rensel  SCR de l'éte  Paramètres  Utiliser                                                                                                    | Exécuter comm<br>(warp)<br>Journal<br>res avancés<br>création supplén<br>pression élevée<br>ESS<br>TOR<br>Valider<br>nnées en sortie<br>ype de donnée d<br>ichier de sortie q<br><i>gné</i><br>andu du raster d<br>la version multiti               | e processus de lot)<br>nentaires [optional]<br>Nom<br>Aide<br>le la couche en entréé<br>jui va être créé [option<br>e destination [optionn<br>hread de la reprojecti<br>ligne de commande [ | Exécuter<br>Exécuter                                                                                                    | Fermer           Va           DEFLATI           2           9 | Airde<br>Aide |
| Avancé   Projection  Paramètres  Paramètres  Paramètres  Profil Com  1 COMPR  2 PREDIC  3 ZLEVEL  4                                                                                                    | Exécuter comm<br>(warp)<br>Journal<br>res avancés<br>création supplén<br>spression élevée<br>RESS<br>TOR<br>Valider<br>nnées en sortie<br>ype de donnée d<br>ichier de sortie o<br>gné<br>endu du raster d<br>la version multiti<br>additionnels de | e processus de lot)<br>nentaires [optional]<br>Nom<br>Aide<br>le la couche en entréé<br>lui va être créé [option<br>hread de la reprojecti<br>ligne de commande [<br>0%                     | Exécuter<br>Exécuter                                                                                                    | Fermer                                                        | Airde<br>Aide |

• Le résultat final se présente comme dans la figure suivante. La taille du fichier de sortie est de 53,5 Mo, soit environ cinq fois moins d'espace qu'une version non compressée.

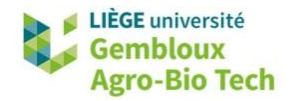

R

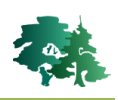

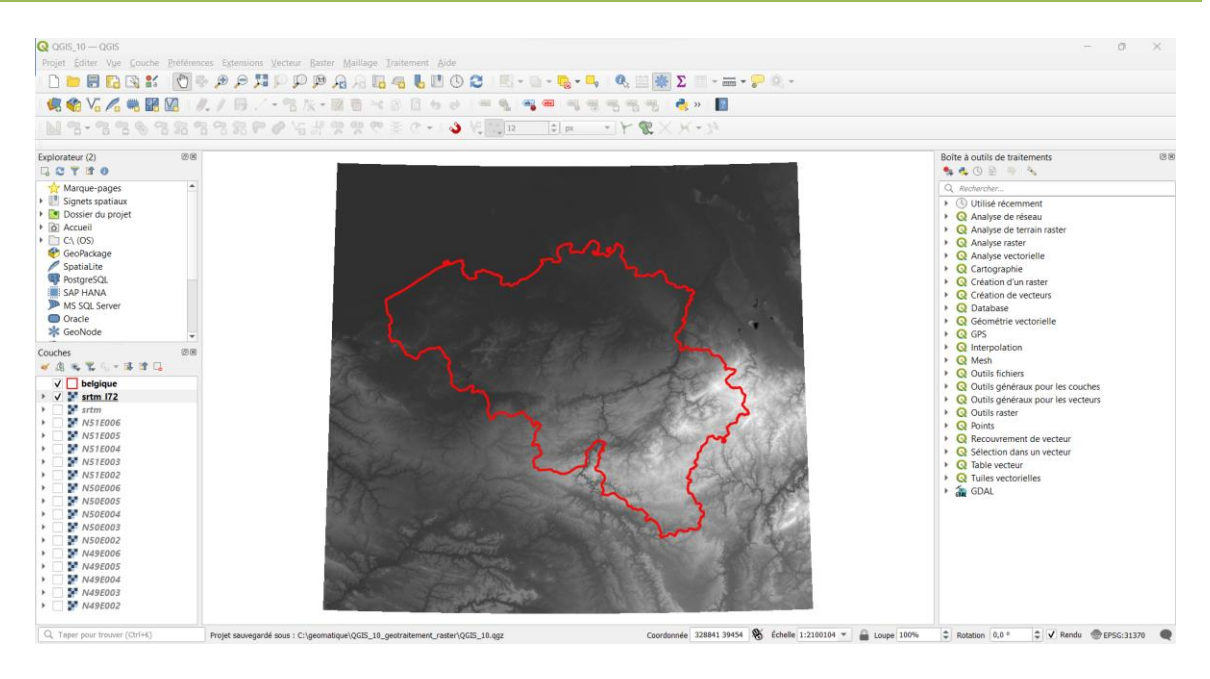

Comparer les données d'altitude fournies par la couche **mnt.tif** couvrant la forêt de Saint-Michel et la couche **srtm\_l72.tif** produite dans l'exercice précédent. Effectuer cette comparaison en considérant une résolution spatiale de 30 m.

• La réponse à cette question est abordée en plusieurs étapes correspondant aux paragraphes 1.15, 1.16 et 1.17.

# 1.15 Rééchantillonner un raster

- La première étape consiste à rééchantillonner la couche raster **mnt.tif** afin de produire un nouveau raster avec une résolution spatiale de 30 m.
- Ce rééchantillonnage peut être effectué à l'aide de la commande « Projection (warp) ».
- Afficher l'interface de cette commande et définir les paramètres comme dans la figure suivante.
- Nommer le fichier de sortie mnt\_30m.tif.

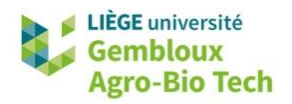

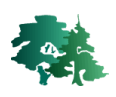

| Review (warp)                                                                                                    | $\times$   |                   |
|----------------------------------------------------------------------------------------------------|------------|-------------------|
| Paramètres Journal                                                                                                    |            |                   |
| Couche source                                                                                                    |            |                   |
| 📲 mnt [EPSG:31370] 🔹 🗕                                                                                                    |            | <mark>ا ہ</mark>  |
| SCR d'origine [optionnel]                                                                                                    |            |                   |
| SCR du Projet: EPSG:31370 - BD72 / Belgian Lambert 72 🔹                                                                                                    | -          | ► 2'              |
| SCR cible [optionnel]                                                                                                    |            |                   |
| SCR du Projet: EPSG:31370 - BD72 / Belgian Lambert 72                                                                                                    |            | <mark>≁</mark> 3° |
| Méthode de ré-échantillonnage à utiliser                                                                                                    |            |                   |
| Plus Proche Voisin                                                                                                    | -          | ► 4°              |
| Valeur Nodata pour les bandes de sortie [optionnel]                                                                                                    |            |                   |
| Non renseigné                                                                                                    | -          |                   |
| Résolution du fichier de sortie dans les unités de géoréférencement de la cible [optionnel]                                                                                                    |            |                   |
| 30,000000                                                                                                    | \$         | <mark>▶</mark> 5' |
| Paramètres avancés                                                                                                    |            |                   |
| Reprojeté                                                                                                    |            |                   |
| C:/geomatique/QGIS_10_geotraitement_raster/result_10/mnt_30m.tif                                                                                                    |            | ► 6°              |
| ✓ Ouvrir le fichier en sortie après l'exécution de l'algorithme                                                                                                    |            |                   |
| Console GDAL/OGR                                                                                                    |            |                   |
| gdalwarp -overwrite -s_srs EPSG:31370 -t_srs EPSG:31370 -tr 30.0 30.0 -r near -of GTiff C:/geomatiqu<br>QGIS_10_geotraitement_raster/data_10/mnt.tif C:/geomatique/QGIS_10_geotraitement_raster/result_1<br>mnt_30m.tif | ue/<br>L0/ |                   |
| 7°                                                                                                    |            |                   |
| 0% An                                                                                                    | nuler      |                   |
| Avancé 🔻 Exécuter comme processus de lot Exécuter Fermer                                                                                                    | Aide       |                   |

- 1° Sélectionner le fichier raster à rééchantillonner (mnt.tif).
- 2° et 3° Définir les SCR d'origine et de destination.
- 4° Sélectionner le mode de rééchantillonnage « Plus proche voisin ».
- 5° Sélectionner la résolution du raster de sortie.
- 6° Définir le nom et l'emplacement du fichier de sortie. Nommer celui-ci mnt\_30m.tif.

7° Exécuter la commande avec le bouton « Exécuter ».

### 1.16 Découper un raster aux limites exactes d'un autre raster

Dans la seconde étape, la couche srtm\_I72.tif va être découpée et rééchantillonnée aux limites exactes de la couche mnt\_30m.tif. Cette opération est également réalisée à l'aide de l'outil « Projection (warp) », même si aucun changement de projection n'est opéré. En effet, l'outil « Projection (warp) » permet de redécouper un raster aux limites exactes d'un autre raster.

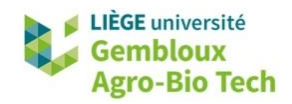

6a°

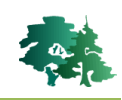

| Paramètres                                                                                                    | Journal                                                                                                    |                                                                                                    |                                                                                                    |                        |                |                                                                                               |   |             |
|----------------------------------------------------------------------------------------------------|----------------------------------------------------------------------------------------------------|----------------------------------------------------------------------------------------------------|----------------------------------------------------------------------------------------------------|------------------------|----------------|-----------------------------------------------------------------------------------------------|---|-------------|
| Coucho couro                                                                                                    | sournar                                                                                                    |                                                                                                    |                                                                                                    |                        |                |                                                                                               |   |             |
| Jouche sourc                                                                                                    | ·                                                                                                    | 1                                                                                                    |                                                                                                    |                        |                |                                                                                               | 1 | •           |
| srtm_1/2                                                                                                    | [EPSG:31370]                                                                                                    |                                                                                                    |                                                                                                    |                        |                | <u> </u>                                                                                      |   |             |
|                                                                                                    |                                                                                                    |                                                                                                    |                                                                                                    |                        |                |                                                                                               |   | <b>,</b> °  |
| SCR du Proje                                                                                                    | t: EPSG:31370                                                                                                    | ) - BD72 / Belgian                                                                                                    | Lampert 72                                                                                             |                        |                | • <u> </u>                                                                                    |   | <u>z</u>    |
| SCR cible [op                                                                                                    | ionnelj                                                                                                    |                                                                                                    |                                                                                                    |                        |                |                                                                                               |   | 2°          |
| SCR du Proje                                                                                                    | t: EPSG:31370                                                                                                    | ) - BD72 / Belgian                                                                                                    | Lambert 72                                                                                             |                        |                | × 1                                                                                           |   | 5           |
| Aethode de re                                                                                                    | echantillonna                                                                                                    | ige a utiliser                                                                                                    |                                                                                                    |                        |                |                                                                                               |   | A 0         |
| Plus Proche V                                                                                                    | oisin                                                                                                    | laa da aautia Fauti                                                                                                    | inen all                                                                                               |                        |                |                                                                                               |   | 4           |
|                                                                                                    | pour les bario                                                                                                    | ies de sorde Lopu                                                                                                    | ionneij                                                                                                |                        |                |                                                                                               |   |             |
| Récolution du                                                                                                    | tichiar da cart                                                                                                    | io dans los unitós                                                                                                    | do géoréféron                                                                                          | comont do              | la ciblo Conti | w loopoll                                                                                     |   |             |
| 20.000000                                                                                                    | numer de sord                                                                                                    | le dans les diffées                                                                                                    | de georereren                                                                                          | cement de              |                |                                                                                               | _ | 5°          |
| 50,000000                                                                                                    | ros avancós                                                                                                    |                                                                                                    |                                                                                                    |                        |                |                                                                                               |   | •           |
| enroiotó                                                                                                    | C5 availCeS                                                                                                    |                                                                                                    |                                                                                                    |                        |                |                                                                                               |   |             |
| C:/geomatic:                                                                                                    |                                                                                                    | otraitement ract                                                                                                    | er/recult 10/~                                                                                         | tm caint ~             | nichel tif 🤞   |                                                                                               |   | 7°          |
|                                                                                                    | ichior en anti-                                                                                                    | a après llevéent                                                                                                    | n do l'alacente                                                                                        | an_aami_n              | incirci ul     |                                                                                               |   |             |
| Consolo CD41                                                                                                    | ionier en sortie                                                                                                    | e apres l'exécution                                                                                                    | n de l'algorithm                                                                                       | le                     |                |                                                                                               |   |             |
| Jonsole GDAL                                                                                                    | UGK                                                                                                    | EDCC-21270 h -                                                                                                    |                                                                                                    | tr 20.0.20             | 0              | -                                                                                             |   |             |
| 218779.0 82                                                                                                    | )50.0 228589.0                                                                                                    | ) 88950.0 -te_srs                                                                                                    | EPSG:31370 -0                                                                                          | of GTiff C:/           | geomatique/    | e                                                                                             |   |             |
| QGIS_10_ge<br>OGIS_10_ge                                                                                                    | traitement_ra                                                                                                    | ster/result_10/srt<br>ster/result_10/srt                                                                                                    | tm_I72.tif C*/04                                                                                       | omatique/              |                |                                                                                               | • |             |
|                                                                                                    |                                                                                                    |                                                                                                    | 8                                                                                                    | 5                      |                |                                                                                               |   |             |
|                                                                                                    |                                                                                                    | 0%                                                                                                    | <b>†</b>                                                                                               | •                      |                | Annuler                                                                                       |   |             |
| Avancé 🔻                                                                                                    | Exécuter com                                                                                                    | me processus de                                                                                                    | lot Exécu                                                                                              | uter                   | ermer          | Aide                                                                                          |   |             |
|                                                                                                    |                                                                                                    |                                                                                                    |                                                                                                    |                        |                |                                                                                               |   |             |
| Paramètres Paramètr Ontions de                                                                                                    | (warp)<br>Journal<br>es avancés<br>réation supple                                                                                                    | émentaires Contio                                                                                                    | mall                                                                                                   |                        |                |                                                                                               | × |             |
| Paramètres Paramètr Paramètr Options de  Profil Défa                                                                                                    | Journal<br>Journal<br>es avancés<br>réation supple<br>ut                                                                                                    | émentaires [optio                                                                                                    | nal]                                                                                                   |                        |                | •                                                                                             | × |             |
| Paramètres Paramètr Paramèt Options de  Profil Défa                                                                                                    | Journal<br>Journal<br>es avancés<br>réation supple<br>ut                                                                                                    | émentaires [optio                                                                                                    | onal]                                                                                                  |                        |                | •                                                                                             | × |             |
| Paramètres   Paramètr  Paramètr  Options de  Profil Défa                                                                                                    | (warp)<br>Journal<br>es avancés<br>réation supple<br>ut                                                                                                    | émentaires [optio<br>Nom                                                                                                    | inal]                                                                                                  |                        | Vale           | Jr                                                                                            | × |             |
| Paramètres Paramètr Paramètr Options de o Profil Défa                                                                                                    | (warp)<br>Journal<br>es avancés<br>rréation supple<br>ut                                                                                                    | émentaires [optio                                                                                                    | nal]                                                                                                   |                        | Valer          | ur                                                                                            | × |             |
| Paramètres Paramètr Options de  Profil Défa                                                                                                    | Journal<br>es avancés<br>réation supple<br>ut                                                                                                    | émentaires [optio                                                                                                    | nal]                                                                                                   |                        | Vale           | ۲<br>۲                                                                                        | * |             |
| Paramètres Paramètu Options de Profil Défa                                                                                                    | Journal<br>es avancés<br>réation supplé<br>ut                                                                                                    | émentaires [optio                                                                                                    | nal]                                                                                                   |                        | Valer          | ur                                                                                            | * |             |
| Paramètres Paramètri Options de l Profil Défa                                                                                                    | Journal<br>es avancés<br>réation supple<br>ut                                                                                                    | émentaires [optio<br>Nom                                                                                                    | nal]                                                                                                   |                        | Valer          | ur                                                                                            | × |             |
| Paramètres Paramètres Profil Défa                                                                                                    | (warp)<br>Journal<br>es avancés<br>rréation supple<br>ut                                                                                                    | śmentaires [optio                                                                                                    | inal]                                                                                                  |                        | Valer          | JIT I                                                                                         | × |             |
| Paramètres  Paramètre  Options de  Profil Défa                                                                                                    | (warp)<br>Journal<br>es avancés<br>rréation supple<br>ut<br>Valider                                                                                                    | émentaires [optio<br>Nom                                                                                                    | inal]                                                                                                  |                        | Valer          | LIT I                                                                                         | * |             |
| Paramètres Paramètre Options de l Profil Défa                                                                                                    | (warp)<br>Journal<br>es avancés<br>réation supple<br>ut<br>Valider<br>nées en sortie                                                                                                    | émentaires [optio                                                                                                    | inal]                                                                                                  |                        | Valer          |                                                                                               | × |             |
| Paramètres Paramètre Options de Profil Défa    Type de dor Utiliser le t                                                                                                    | (warp)<br>Journal<br>es avancés<br>création supple<br>ut<br>ut<br>Valider<br>nées en sortie<br>rpe de donnée                                                                                                    | émentaires [optio<br>Nom<br>Aide                                                                                                    | entrée                                                                                                 |                        | Vale           | •<br>ur<br>•                                                                                  | × |             |
| Paramètres Paramètr Options de Profil Défa   Type de dor Utiliser le t Étendu du fi                                                                                                    | (warp)<br>Journal<br>es avancés<br>création supple<br>ut<br>ut<br>Valider<br>nées en sortie<br>rpe de donnée<br>chier de sortie                                                                                                    | émentaires [optio<br>Nom<br>Aide<br>e de la couche en<br>: qui va être créé                                                                                                    | entrée<br>[optionnel]                                                                                  |                        | Vale           | ur<br>•                                                                                       | × |             |
| Paramètres<br>Paramètr<br>Options de<br>Profil Défa<br>Type de dor<br>Utiliser le t<br>Étendu du fi<br>218779.0002                                                                                                    | (warp)<br>Journal<br>es avancés<br>création supple<br>ut<br>Valider<br>nées en sortie<br>pe de donnée<br>chier de sortie<br>0,228589.000                                                                                                    | émentaires [optio<br>Nom<br>Aide<br>e<br>de la couche en<br>qui va être créé<br>0,82950.0000,888                                                                                                    | entrée<br>[optionnel]<br>950.0000 [EPS0                                                                | G:31370]               | Vale           |                                                                                               | × | бb°         |
| Paramètres<br>Paramètres<br>Profil Défa<br>Profil Défa<br>Type de dou<br>Utiliser le t<br>Étendu du fi<br>218779.000<br>SCR de l'éte                                                                                                    | (warp)<br>Journal<br>es avancés<br>création supple<br>ut<br>Valider<br>nées en sortie<br>pe de donnée<br>chier de sortie<br>0,228589.000<br>ndu du raster                                                                                                    | émentaires [optio<br>Nom<br>Aide<br>e<br>de la couche en<br>qui va être créé<br>0,82950.0000,889<br>de destination [o                                                                                                    | entrée<br>[optionnel]                                                                                  | G:31370]               | Vale           |                                                                                               | × | 5 <b>b°</b> |
| Paramètres Paramètres Profil Défa Profil Défa Type de dou Utiliser le t Étendu du fi 218779.000 SCR de l'éte SCR du Prot                                                                                                    | (warp)<br>Journal<br>res avancés<br>création supple<br>ut<br>Valider<br>nées en sortie<br>rpe de donnée<br>chier de sortie<br>0,228589.000<br>ndu du raster<br>jet: EPSG:313                                                                                                    | émentaires [optio<br>Nom<br>Aide<br>e de la couche en<br>e qui va être créé<br>0,82950.0000,888<br>de destination [o<br>170 - BD72 / Belgi                                                                                  | entrée<br>[optionnei]<br>950.0000 [EPSo<br>optionnel]<br>ian Lambert 72                                | G:31370]               | Vale           |                                                                                               |   | 6 <b>b°</b> |
| Paramètres Paramètres Profil Défa Profil Défa Utiliser le t Étendu du fi 218779.000 SCR de l'éte SCR du Proc Utiliser                                                                                                    | (warp)<br>Journal<br>res avancés<br>création supple<br>ut<br>Valider<br>nées en sortie<br>pe de donnée<br>chier de sortie<br>0,228589.000<br>ndu du raster<br>jet: EPSG:313<br>a version mult                                                                                                    | émentaires [optio<br>Nom<br>Aide<br>e de la couche en<br>e qui va être créé<br>0,82950.0000,888<br>de destination [0<br>170 - BD72 / Belgi<br>ithread de la ren                                                             | entrée<br>[optionnel]<br>950.0000 [EPSo<br>optionnel]<br>ian Lambert 72<br>rojection                   | G:31370]               | Vale           |                                                                                               |   | 6b°         |
| Paramètres Paramètres Profil Défa Profil Défa  Type de dor Utiliser le t Étendu du fi 218779.000 SCR de l'éte SCR du Proc Utiliser Paramètres                                                                                                    | (warp)<br>Journal<br>res avancés<br>création supple<br>ut<br>Valider<br>inées en sortie<br>vpe de donnée<br>chier de sortie<br>0,228589.000<br>ndu du raster<br>jet: EPSG:313<br>a version mult<br>additionnels d                                                                                                    | émentaires [optio<br>Nom<br>Aide<br>e de la couche en<br>e qui va être créé<br>0,82950.0000,88<br>de destination [o<br>170 - BD72 / Belgi<br>ithread de la rep<br>e leigne de comm                                          | entrée<br>[optionnel]<br>950.0000 [EPSi<br>pptionnel]<br>ian Lambert 72<br>rojection<br>ande [optionne | G:31370]               | Vale           |                                                                                               |   | õb°         |
| Paramètres Paramètres Profil Défa Profil Défa Utiliser le t Étendu du fi 218779.000 SCR de l'éte SCR du Proc Utiliser Paramètres                                                                                                    | (warp)<br>Journal<br>res avancés<br>création supple<br>ut<br>Valider<br>inées en sortie<br>pe de donnée<br>chier de sortie<br>0,228589.000<br>ndu du raster<br>jet: EPSG:313<br>a version mult<br>additionnels d                                                                                                    |                                                                                                    | entrée<br>[optionnel]<br>950.0000 [EPSi<br>optionnel]<br>ian Lambert 72<br>rojection<br>ande [optionne | G:31370]               | Vale           |                                                                                               |   | 6b°         |
| Paramètres Paramètres Profil Défa Profil Défa  Type de doi Utiliser le t Étendu du fi 218779.000 SCR de l'éte SCR du Pro Utiliser Paramètres                                                                                                    | (warp)<br>Journal<br>res avancés<br>création supple<br>ut<br>Valider<br>inées en sortie<br>pe de donnée<br>chier de sortie<br>0,228589.000<br>ndu du raster<br>jet: EPSG:313<br>a version mult<br>additionnels d                                                                                                    | émentaires [optio<br>Nom<br>Aide<br>e<br>e de la couche en<br>e qui va être créé<br>0,82950.0000,88<br>de destination [o<br>770 - BD72 / Belgi<br>ithread de la rep<br>ie ligne de comma                                    | entrée<br>[optionnel]<br>950.0000 [EPS:<br>optionnel]<br>ian Lambert 72<br>rojection<br>ande [optionne | G:31370]               | Vale           |                                                                                               |   | 6b°         |
| Paramètres Paramètres Profil Défa Profil Défa  Type de dor Utiliser le t Étendu du fi 218779.000 SCR de l'éte SCR du Proc Utiliser Paramètres                                                                                                    | (warp)<br>Journal<br>res avancés<br>création supple<br>ut<br>Valider<br>inées en sortie<br>pe de donnée<br>chier de sortie<br>0,228589.000<br>indu du raster<br>jet: EPSG:313<br>a version mult<br>additionnels d                                                                                                    | émentaires [optio<br>Nom<br>Aide<br>e<br>e de la couche en<br>: qui va être créé<br>0,82950.0000,88<br>de destination [o<br>:70 - BD72 / Belgi<br>iithread de la rep<br>ie ligne de comma                                   | entrée<br>[optionnel]<br>950.0000 [EPSr<br>optionnel]<br>ian Lambert 72<br>rojection<br>ande [optionne | G:31370]               | Vale           |                                                                                               |   | 6b°         |
| Paramètres  Paramètres  Profil Défa  Profil Défa  Type de do Utiliser le t Étendu du fi 218779.000 SCR de l'éte SCR du Prot Utiliser Paramètres                                                                                                    | (warp)<br>Journal<br>res avancés<br>création supple<br>ut<br>Valider<br>inées en sortie<br>pe de donnée<br>chier de sortie<br>0,228589.000<br>indu du raster<br>jet: EPSG:313<br>a version mult<br>additionnels d                                                                                                    | émentaires [optio<br>Nom<br>Aide<br>a<br>de la couche en<br>e qui va être créé<br>0,82950.0000,88<br>de destination [o<br>r70 - BD72 / Belgi<br>ithread de la rep<br>le ligne de comma                                      | entrée<br>[optionnel]<br>950.0000 [EPSr<br>optionnel]<br>ian Lambert 72<br>rojection<br>ande [optionne | G:31370]               | Vale           |                                                                                               |   | 6b°         |
| Paramètres  Paramètres  Profil Défe  Profil Défe  Type de dor Utiliser le t Étendu du fi 218779.000 SCR de l'éte SCR du Prot Utiliser Paramètres                                                                                                    | (warp) Journal Journal ves avancés création supple ut Valider valider valider | émentaires [optio<br>Nom<br>Aide<br>Aide<br>a<br>de la couche en<br>cqui va être créé<br>0,82950.0000,889<br>de destination [o<br>r70 - BD72 / Belgi<br>ithread de la rep<br>le ligne de commi<br>0%                        | entrée<br>[optionnel]<br>950.0000 [EPS0<br>pptionnel]<br>ian Lambert 72<br>rojection<br>ande [optionne | G:31370]               | Vale           |                                                                                               |   | 6b°         |
| Paramètres Paramètres Profil Défa Profil Défa Type de dor Utiliser let t Étendu du fi 218779.000 SCR de l'éte SCR du Pre Utiliser Paramètres Avancé                                                                                                    | (warp)<br>Journal<br>res avancés<br>création supple<br>ut<br>Valider<br>inées en sortie<br>(pe de donnée<br>chier de sortie<br>0,228589.000<br>indu du raster<br>jet: EPSG:313<br>a version mult<br>additionnels d                                                                                                    |                                                                                                    | entrée<br>[optionnel]<br>950.0000 [EPS0<br>optionnel]<br>ian Lambert 72<br>rojection<br>ande [optionne | G:31370]               | Vale           | ur<br>Annule<br>Aide                                                                          |   | 6b°         |
| Paramètres Paramètres Profil Défa Profil Défa Utiliser le t Étendu du fi 218779.000 SCR de l'éte SCR du Pro Utiliser Paramètres Utiliser Paramètres Utiliser Avancé  Calculece                                                                                                    | (warp) Journal es avancés création supple ut Valider Nées en sortie pe de donnée chier de sortie 0,228589.000 ndu du raster jet: EPSG:313 a version mult additionnels d Exécuter com epuis la cou                                                                                                    | émentaires [optio<br>Nom<br>Aide<br>e de la couche en<br>e qui va être créé<br>0,82950.0000,888<br>de destination [o<br>0,70 - BD72 / Belgi<br>ithread de la rep<br>le ligne de comma<br>0%<br>me processus de              | entrée<br>[optionnel]<br>950.0000 [EPSc<br>optionnel]<br>ian Lambert 72<br>rojection<br>ande [optionne | G:31370]               | Vale<br>Vale   | Annule<br>Aide                                                                                |   | 5b°         |
| Paramètres  Paramètres  Profil Défa  Profil Défa  Type de doi Utiliser le t Étendu du fi 218779.000 SCR de l'éte SCR du Pro Utiliser Paramètres Utiliser Paramètres Calculer o Calcular o                                                                                                    | (warp) Journal Journal es avancés création supple ut Valider Nées en sortie pe de donnée chier de sortie 0,228589.000 ndu du raster jet: EPSG:313 a version mult additionnels d Exécuter com epuis la cou epuis la cou                                                                                                    |                                                                                                    | entrée<br>[optionnel]<br>950.0000 [EPSt<br>optionnel]<br>ian Lambert 72<br>rojection<br>ande [optionne | G:31370]<br>[]<br>Jter | Valer<br>Valer | ur<br>Ir<br>I<br>I<br>I<br>I<br>I<br>I<br>I<br>I<br>I<br>I<br>I<br>I<br>I<br>I<br>I<br>I<br>I |   | 5b°         |
| Paramètres  Paramètres  Profil Défa  Profil Défa  Type de dou Utiliser le t Étendu du fi 218779.000 SCR de l'éte SCR du Pro Utiliser Paramètres  Avancé  Calculer of Calculer of Calculer | (warp) Journal Journal ves avancés création supple ut Valider ves en sortie vpe de donnée chier de sortie 0,228589.000 ndu du raster jet: EPSG:313 a version mult additionnels d Exécuter com epuis la cou epuis la cart                                                                                                    | émentaires [optio<br>Nom<br>Aide<br>e<br>e de la couche en<br>e qui va être créé<br>0,82950.0000,888<br>de destination [o<br>0,70 - BD72 / Belgi<br>ithread de la rep<br>le ligne de commi<br>0%<br>me processus de<br>cche | entrée<br>[optionnel]<br>950.0000 [EPSt<br>optionnel]<br>ian Lambert 72<br>rojection<br>ande [optionne | G:31370]               | Vale<br>Vale   | ur<br>II<br>Annule<br>Aide<br>que                                                             |   | 5b°         |

# 1° Sélectionner le fichier raster à découper (srtm\_I72.tif).

2° et 3° Définir les SCR d'origine et de destination.

4° Sélectionner le mode de rééchantillonnage « Plus proche voisin ».

5° Sélectionner la résolution du raster de sortie.

6° Définir l'emprise du raster de sortie.

7° Définir le nom et l'emplacement du fichier de sortie. Nommer celui-ci **srtm\_saint\_michel.tif**.

8° Exécuter la commande avec le bouton « **Exécuter** ».

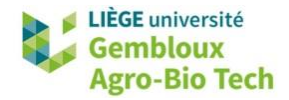

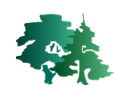

• Vérifier la concordance des deux rasters en consultant leurs propriétés.

| Information                      | du fournisseur                                                                                                    |                              | Information                      | du fournisseur                                                                                                    |
|----------------------------------|----------------------------------------------------------------------------------------------------|------------------------------|----------------------------------|----------------------------------------------------------------------------------------------------|
| Emprise                          | 218779.000000000000000.82950.00000000000000000000000000000000000                                                                                                    | <u>्</u><br>२ <sub>२</sub> ू | Emprise                          | 218779,00000000000000,82950,00000000000000000000000000000000000                                                                                                    |
| Largeur                          | 327                                                                                                    |                              | Largeur                          | 327                                                                                                    |
| Hauteur                          | 200                                                                                                    | - 🏹 👘                        | Hauteur                          | 200                                                                                                    |
| Type de<br>Donnée                | Int16 - nombre entier signé de seize bits                                                                                                    | 572                          | Type de<br>Donnée                | Float32 - nombre à virgule flottante de 32 bits                                                                                                    |
| Description du<br>Driver GDAL    | GTIff                                                                                                    |                              | Description du<br>Driver GDAL    | GTIff                                                                                                    |
| Métadonnées<br>du Driver GDAL    | GeoTIFF                                                                                                    | <b>«</b>                     | Métadonnées<br>du Driver GDAL    | GeoTIFF                                                                                                    |
| Description du<br>jeu de données | $C/geomatique/QGI5\_10\_geotraitement\_raster/result\_10/srtm\_saint\_michel.tif$                                                                                            |                              | Description du<br>jeu de données | C/geomatique/QGI5_10_geotraitement_raster/result_10/mnt_30m.tif                                                                                                    |
| Compression :                    |                                                                                                    | <b>dilla</b>                 | Compression :                    |                                                                                                    |
| Bande 1                          | STATISTICS_MAXIMUM=588     STATISTICS_MEAN(=488.30229357798     STATISTICS_MINIMUM=522     STATISTICS_STODEV=64.165095455877     STATISTICS_VALID_PERCENT=100     Érchelle:1 | <br>₽`                       | Bande 1                          | STATISTICS_MAXIMUM=574.95208740224     STATISTICS_MINIMUM=56201499651834     STATISTICS_MINIMUM=565.20004272461     STATISTICS_STODEv62.940499383187     STATISTICS_VALID_PERCENT=100     Échelle: 1 |

# 1.17 Comparer deux couches raster

 La comparaison des deux rasters (mnt\_30m.tif et srtm\_saint\_michel.tif) peut se faire très simplement sous la forme d'une soustraction réalisée dans la calculatrice raster. Nommer le résultat diff\_srtm\_mnt.tif.

| Expression de la calculatrice raster |        |  |
|--------------------------------------|--------|--|
| "srtm saint michel@1" - "mnt         | 30m@1" |  |
|                                      |        |  |
|                                      |        |  |
|                                      |        |  |

• La figure ci-dessous représente l'histogramme de différence entre les deux rasters.

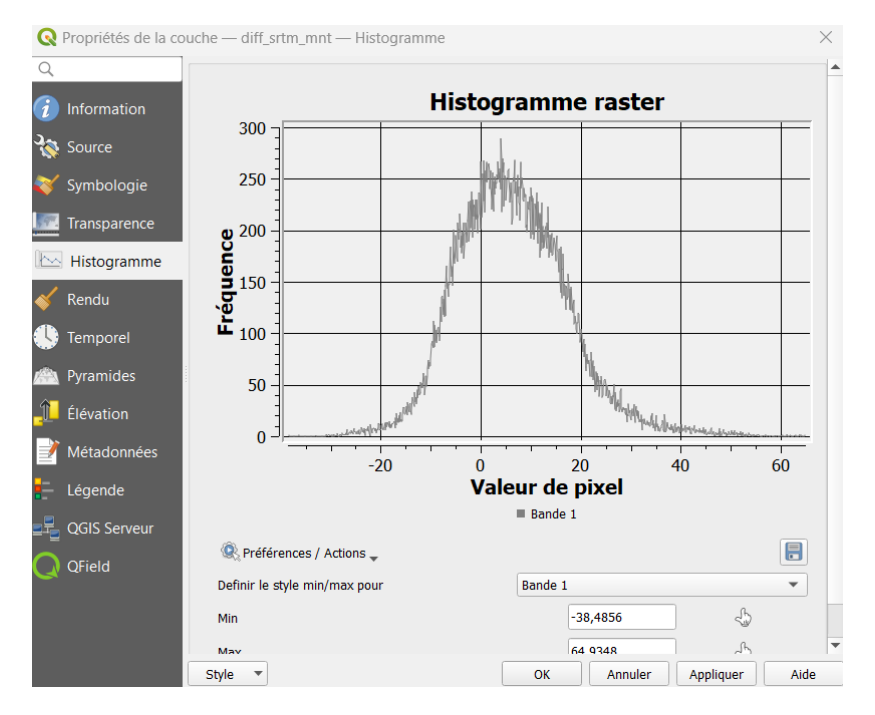

• La figure suivante représente les gammes de variation de la différence entre les deux rasters. On constate que les différences sont plus prononcées dans les zones de forte pente.

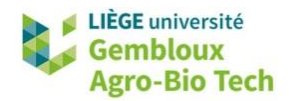

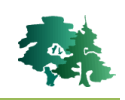

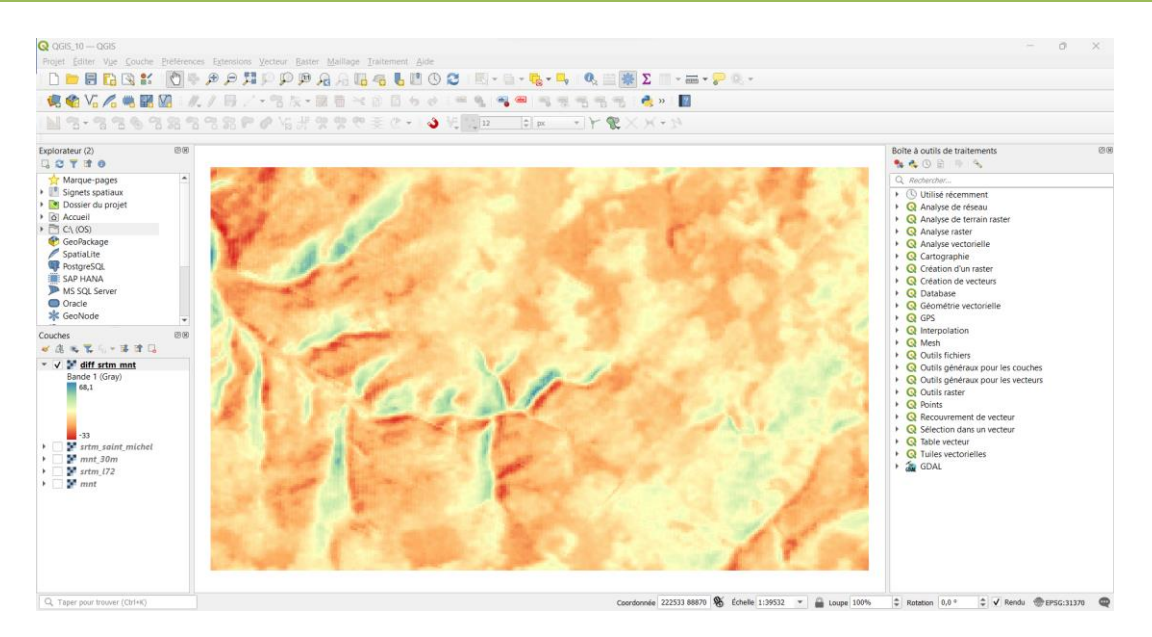

## 1.18 Découper un raster aux limites d'une couche de masque

- Dans le paragraphe 1.16, la couche srtm\_saint\_michel.tif a été découpée selon l'emprise de la couche mnt\_30m.tif. Dans certain cas, on souhaite découper une couche raster aux limites d'une couche vectorielle qui joue le rôle de masque.
- Dans l'exemple qui suit, on découpe la couche mnt.tif aux limites de la couche compart.shp.
   Nommer le nouveau fichier mnt\_foret.tif. Vérifier que l'option « Faire coïncider l'emprise du raster découpé avec l'emprise de la couche de masque » soit décochée.

| Découper un raster selon une couche de masque                                                     | ×     |
|---------------------------------------------------------------------------------------------------|-------|
| Paramètres Journal                                                                                |       |
| Couche source                                                                                     |       |
| 📲 mnt [EPSG:31370] 💌 🗌                                                                            |       |
| Couche de masque                                                                                  |       |
| 🔎 compart [EPSG:31370] 🔹 🗸 🕻                                                                      |       |
| Entité(s) sélectionnée(s) uniquement                                                              |       |
| CR d'origine [optionnel]                                                                          |       |
| •                                                                                                 | -     |
| SCR cible [optionnel]                                                                             |       |
| •                                                                                                 | ٠     |
| Emprise cible [optionnel]                                                                         |       |
| Non renseigné                                                                                     | -     |
| Affecter une valeur nulle spécifiée aux bandes de sortie [optionnel]                              |       |
| Non renseigné                                                                                     | -     |
| Créer une bande de transparence                                                                   |       |
| Faire coïncider l'emprise du raster découpé avec l'emprise de la couche de masque.                |       |
| Conserver la résolution du raster d'entrée                                                        |       |
| Définir la résolution du fichier en sortie                                                        |       |
| Résolution X pour les bandes en sortie [optionnel]                                                |       |
| Non renseigné                                                                                     | -     |
| Résolution Y pour les bandes en sortie [optionnel]                                                |       |
| Non renseigné                                                                                     | \$    |
| Paramètres avancés                                                                                |       |
| Découpé (masque)                                                                                  |       |
| C:/Users/broers.j/geomatique/QGIS_10_geotraitement_raster/result_10/mnt_foret.tif                 |       |
| Ouvrir le fichier en sortie après l'exécution de l'algorithme                                     |       |
| Console GDAL/OGR                                                                                  |       |
| gdalwarp -overwrite -of GTiff -cutline C:/Users/broers.j/geomatique/QGIS_10_geotraitement_raster/ | -     |
|                                                                                                   |       |
| 0%                                                                                                | nuler |
| tvancé ▼ Exécuter comme processus de lot Exécuter Fermer                                          | Aide  |

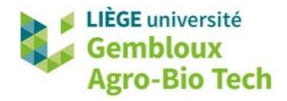

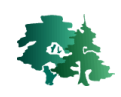

• Le résultat devrait se présenter comme dans la figure qui suit.

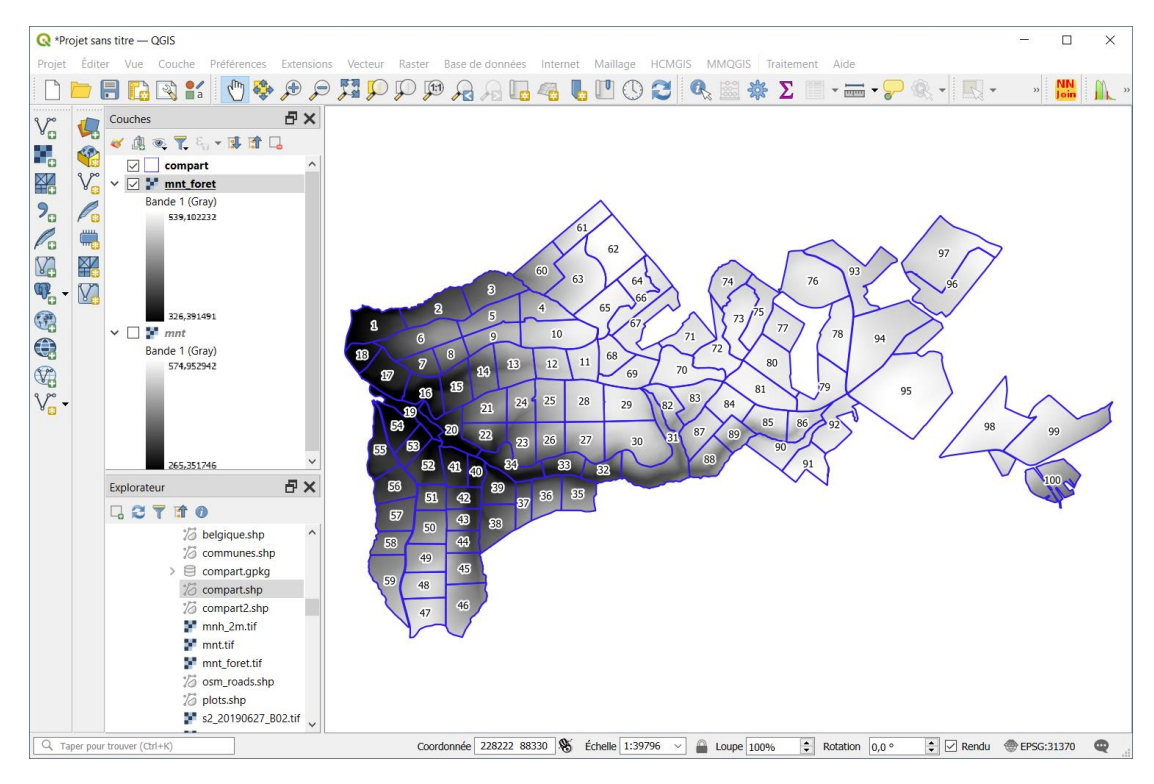

### 1.19 Gestion des « nodata »

- L'exemple précédent permet d'aborder la gestion des valeurs « nodata » dans les couches rasters. Dans la couche mnt\_foret.tif, tous les pixels qui se trouvent en dehors de la zone délimitée par la couche compart contiennent une valeur « nodata ».
- Sélectionner l'outil d'information ( ) et cliquer à un endroit de la couche raster situé en dehors de la zone délimitée par la couche compart. La valeur affichée est « sans donnée ».

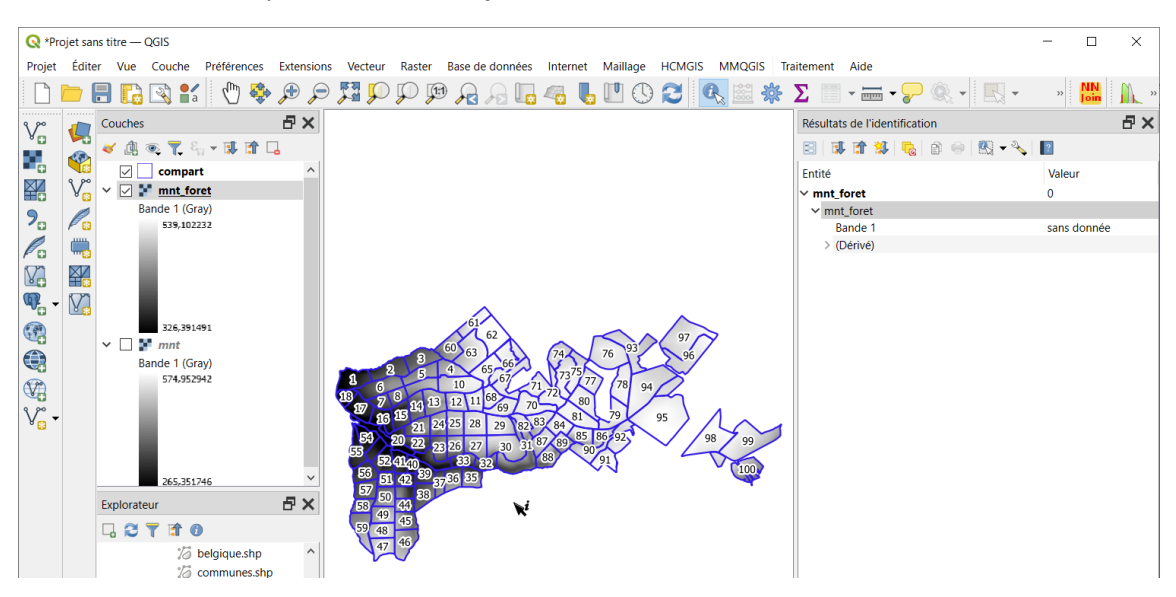

• Par défaut, ces pixels sont affichés en mode transparent.

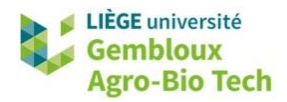

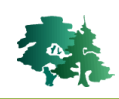

• Pour modifier l'affichage des valeurs « nodata », il faut accéder à l'onglet « Transparence » des propriétés de la couche **mnt\_foret.tif**.

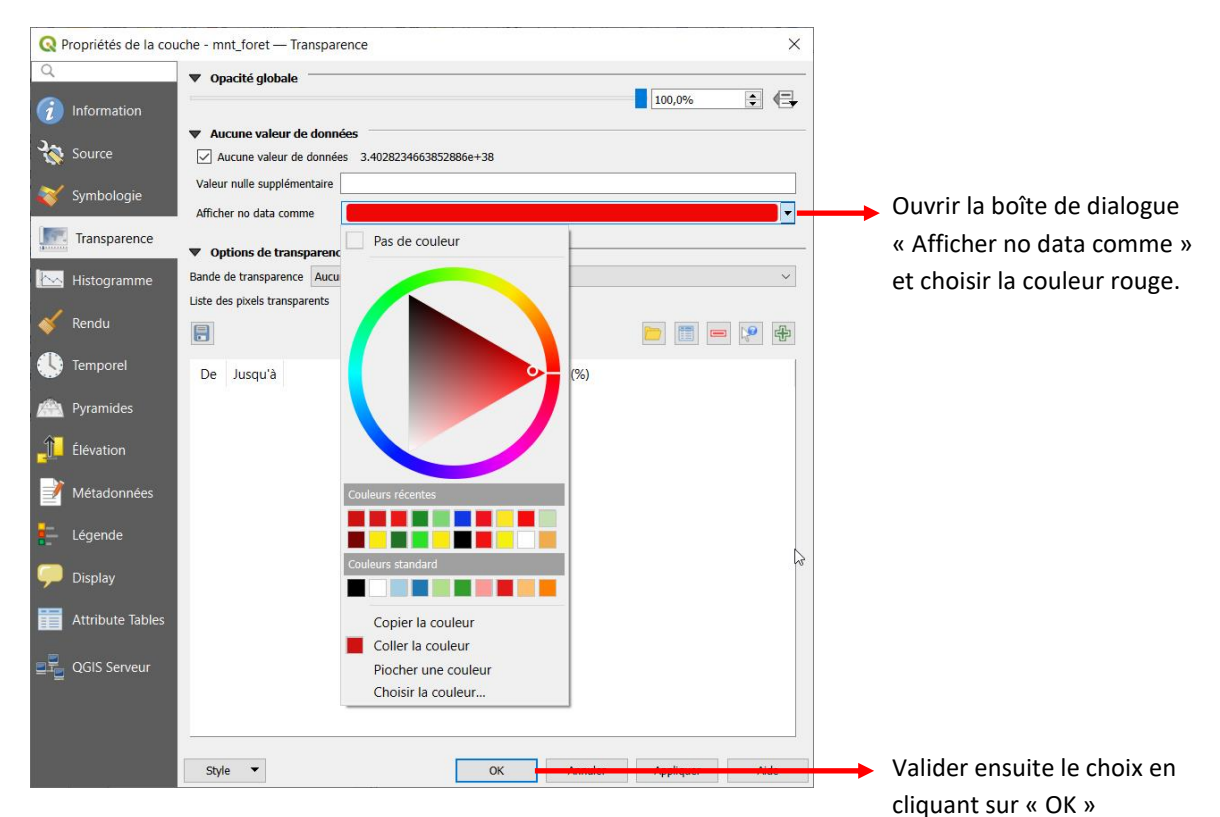

• Les pixels « nodata » sont maintenant affichés en rouge.

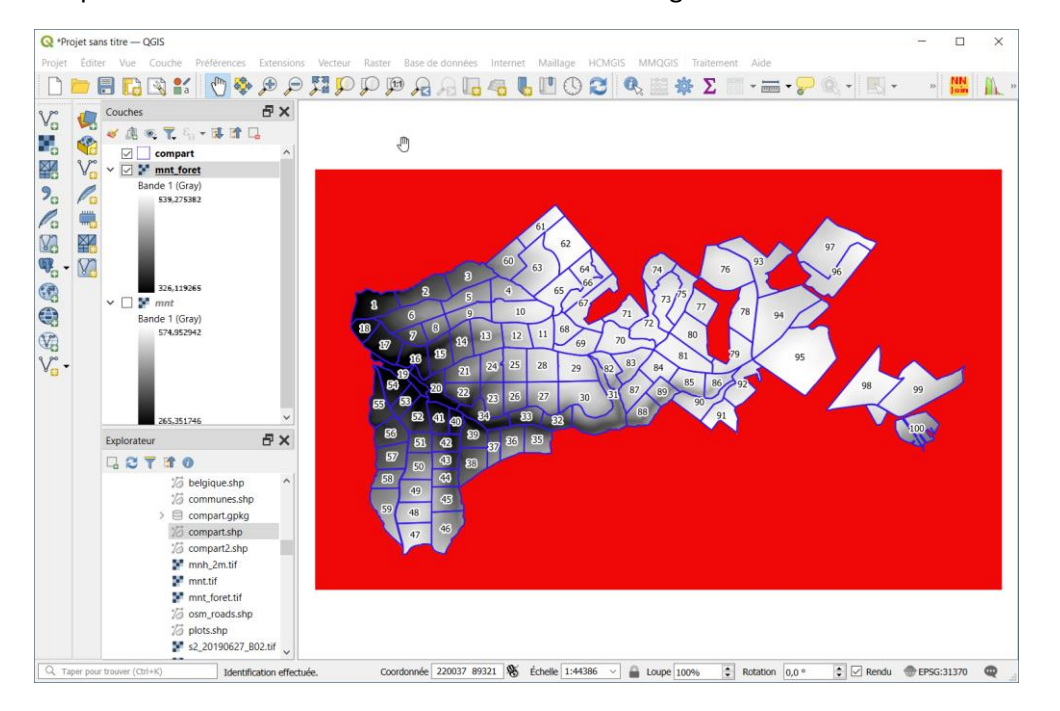

 Pour revenir à un affichage des « nodata » en mode transparent, il faut retourner dans les propriétés de la couche et sélectionner l'option « Pas de couleur » présente dans la boîte de dialogue présentée ci-dessus.

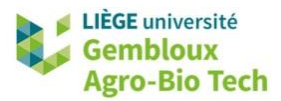

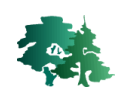

Remarque importante : l'onglet « Transparence » permet aussi de choisir la valeur numérique qui joue le rôle de « nodata ». Pour l'illustrer, afficher la couche mnt\_masked.tif. Cette couche est assez semblable à la couche mnt\_foret.tif qui vient d'être produite au paragraphe précédent. La différence tient au fait que la valeur des pixels situés en dehors de la zone délimitée par la couche compart (valeur = 999) n'est pas reconnue comme « nodata ». Pour faire en sorte que cette valeur soit assimilée au « nodata », il suffit d'aller dans l'onglet « Transparence » et d'associer « nodata » à la valeur 999.

| Q P                 | ropriétés de la coucl                                                   | he - mnt_masked — Trans                                                   | parence                      |                       |                          | ×                     |              |
|---------------------|-------------------------------------------------------------------------|---------------------------------------------------------------------------|------------------------------|-----------------------|--------------------------|-----------------------|--------------|
| Q                   |                                                                         | ▼ Opacité globale                                                         |                              |                       |                          |                       |              |
| i                   | Information                                                             |                                                                           |                              |                       | 100,0%                   |                       |              |
| 2                   | Source                                                                  | <ul> <li>Aucune valeur de donn</li> <li>Aucune valeur de donné</li> </ul> | es nan                       |                       |                          |                       |              |
|                     | Current al suria                                                        | Valeur nulle supplémentaire                                               | 999                          |                       |                          |                       |              |
| ~                   | Symbologie                                                              | Afficher no data comme                                                    |                              |                       |                          | •                     |              |
| 197                 | Transparence                                                            |                                                                           |                              |                       |                          |                       |              |
| Q *Pro              | jet sans titre — QGIS                                                   | Defférences Futuring Mathematic                                           | Dentes Dens de densións late | met Mellene UCM       |                          | 999 : r               | ion reconnu  |
|                     | 🖿 🗐 💽 🕄 😭                                                               |                                                                           |                              |                       | 🔍 » 🔣 - » NN             | » comm                | e « nodata » |
| V.                  | Couches                                                                 |                                                                           |                              |                       | , ,,                     |                       |              |
|                     |                                                                         | sked                                                                      |                              |                       |                          |                       |              |
| ≌<br>2.             | 999                                                                     |                                                                           |                              |                       |                          |                       |              |
|                     |                                                                         |                                                                           |                              | $\lambda \rightarrow$ |                          |                       |              |
| ₩ <b>.</b><br>¶7    | 297,018                                                                 |                                                                           |                              |                       |                          |                       |              |
|                     | > □ ¥ mnt_fore ✓ □ ¥ mnt                                                | t                                                                         |                              |                       |                          |                       |              |
|                     | Bande 1 (Gray<br>574,95294                                              | y)<br>12                                                                  |                              |                       | Nr.                      |                       |              |
| V                   |                                                                         |                                                                           |                              |                       |                          |                       |              |
|                     |                                                                         |                                                                           |                              |                       |                          |                       |              |
|                     | 265,35174                                                               | 16                                                                        |                              |                       |                          |                       |              |
| Q тар               | per pour trouver (Ctrl+K)                                               | 1 ent rdon 218639 82482                                                   | § № 1:66277 ∨ 🕋 u 100%       | ▲ a 0,0 °             | Rendu @EPSG:31370 @      |                       |              |
| 🔇 *Pro              | ojet sans titre — QGIS                                                  |                                                                           |                              |                       | :                        | × 999 : r             | econnu comme |
| Projet              | Éditer Vue Couche                                                       | Préférences Extensions Vecteu                                             | r Raster Base de données Int | ernet Maillage HCN    | IGIS MMQGIS Traitement A | <sup>ide</sup> « noda | ata »        |
| v°                  | Couches                                                                 |                                                                           |                              |                       |                          |                       |              |
|                     | <ul> <li>✓ ▲ ● ▼ %</li> <li>✓ ▲ ● ▼ %</li> <li>✓ ✓ ■ mnt mas</li> </ul> | × 및 ☆ □                                                                   |                              |                       |                          |                       |              |
|                     | Bande 1: mnt.<br>547,661                                                | _foret (Gray)                                                             |                              |                       |                          |                       |              |
|                     |                                                                         |                                                                           |                              |                       |                          |                       |              |
|                     | 297,123                                                                 |                                                                           | and the second               |                       |                          |                       |              |
| ₩ <sub>6</sub> -    | > _ compart                                                             | et i i                                                                    |                              | In                    |                          |                       |              |
|                     | <ul> <li>mnt</li> <li>Bande 1 (Gray</li> <li>574 95294</li> </ul>       | y)                                                                        |                              |                       | . In                     |                       |              |
| <u>م</u> لا<br>۲۳ - |                                                                         |                                                                           |                              |                       |                          |                       |              |
| 88                  |                                                                         |                                                                           |                              |                       |                          |                       |              |
|                     | 265,35174                                                               | 46                                                                        |                              |                       |                          |                       |              |
| Q. Тар              | per pour trouver (Ctrl+K)                                               | 1 ent rdon 227812 82634 \$                                                | δ ⊮ 1:66277 ∨ 🔒 ⊔ 100%       | ▲ 0,0 ° ▲             | 🔽 Rendu 💮 EPSG:31370     | )<br>                 |              |

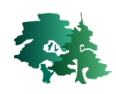

# **1.20** Empiler différents rasters pour produire un raster multi-bandes

- L'empilement de plusieurs couches rasters mono-bandes pour produire un raster multi-bandes peut être réalisée de deux manières : avec la commande « Fusion » de la librairie GDAL pour produire un raster en « dur », ou avec l'outil « Construire un raster virtuel » de la librairie GDAL, qui va générer un raster virtuel (voir § 1.12).
- Afficher les images s2\_20190627\_B02.tif, s2\_20190627\_B03.tif, s2\_20190627\_B04.tif et, s2\_20190627\_B08.tif correspondant aux bandes B02, B03, B04 et B08 d'un extrait de l'image Sentinel-2 du 27 juin 2019 sur la zone de la forêt de Saint-Michel.

Produire, sur la zone de la forêt de Saint-Michel, une image multi-bandes correspondant à
 l'empilement des quatre images Sentinel-2 mono-bandes. Présenter le résultat sous la forme d'une composition colorée « couleurs vraies » et « infra-rouge fausses couleurs ».

• Afficher l'interface de l'outil « Construire un raster virtuel » et définir les paramètres comme dans la figure suivante. Exécuter ensuite la commande.

| Construire un raster virtuel                                                                                                    | $\times$ | ✓ s2_20190627_B02 [EPSG:32631] | Sélectionner tout     |
|----------------------------------------------------------------------------------------------------|----------|--------------------------------|-----------------------|
|                                                                                                    |          | ✓ s2_20190627_B03 [EPSG:32631] | Annuler la sélection  |
| Paramètres Journal                                                                                                    |          | ✓ s2_20190627_B08 [EPSG:32631] | Inverser la sélection |
| Input layers                                                                                                    | <b></b>  |                                |                       |
| 4 entrées sélectionnées                                                                                                    |          |                                | Ajouter Fichier(s)    |
| Resolution                                                                                                    |          |                                | Ajouter un répertoire |
| Average                                                                                                    | -        |                                | ОК                    |
| ✓ Place each input file into a separate band                                                                                                    |          |                                |                       |
| Allow projection difference                                                                                                    |          |                                |                       |
| ▼ Paramètres avancés                                                                                                    |          |                                |                       |
| Add alpha mask band to VRT when source raster has none                                                                                                    |          |                                |                       |
| Override projection for the output file [optionnel]                                                                                                    |          |                                |                       |
| ▼ ]                                                                                                    | ۰        |                                |                       |
| Resampling algorithm                                                                                                    |          |                                |                       |
| Nearest Neighbour                                                                                                    | •        |                                |                       |
| Nodata value(s) for input bands (space separated) [optionnel]                                                                                                    |          |                                |                       |
|                                                                                                    |          |                                |                       |
| Additional command-line parameters [optionnel]                                                                                                    |          |                                |                       |
|                                                                                                    |          |                                |                       |
|                                                                                                    |          |                                |                       |
|                                                                                                    |          |                                |                       |
| C:/geomatique/QGIS_10_geotraitement_raster/result_10/s2_2348_2019062/.vrt                                                                                               |          |                                |                       |
| Ouvrir le fichier en sortie après l'execution de l'algorithme                                                                                                    |          |                                |                       |
|                                                                                                    |          |                                |                       |
| gdalbuildvrt -overwrite -resolution average -separate -r nearest -input_file_list C:/Use<br>Asus/AppData/Local/Temp/processing_euHdAX/ce2bf82981e34e718a44ea0f674eab5f/ | rs/<br>/ |                                |                       |
| buildvrtInputFiles.txt C:/geomatique/QGIS_10_geotraitement_raster/result_10/                                                                                            |          |                                |                       |
| 52_2376_20190027.VIC                                                                                                    | -        |                                |                       |
|                                                                                                    |          |                                |                       |
| 0%                                                                                                    | Annuler  |                                |                       |
| Avancé 🔻 Evécuter comme processus de lot Exécuter Eermer                                                                                                    | Aide     |                                |                       |
|                                                                                                    | Alue     |                                |                       |

 Produire ensuite deux compositions colorées, respectivement « couleurs vraies » (RGB : 123) et « infra-rouge fausses couleurs » (RGB : 432).

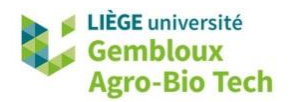

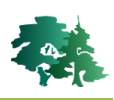

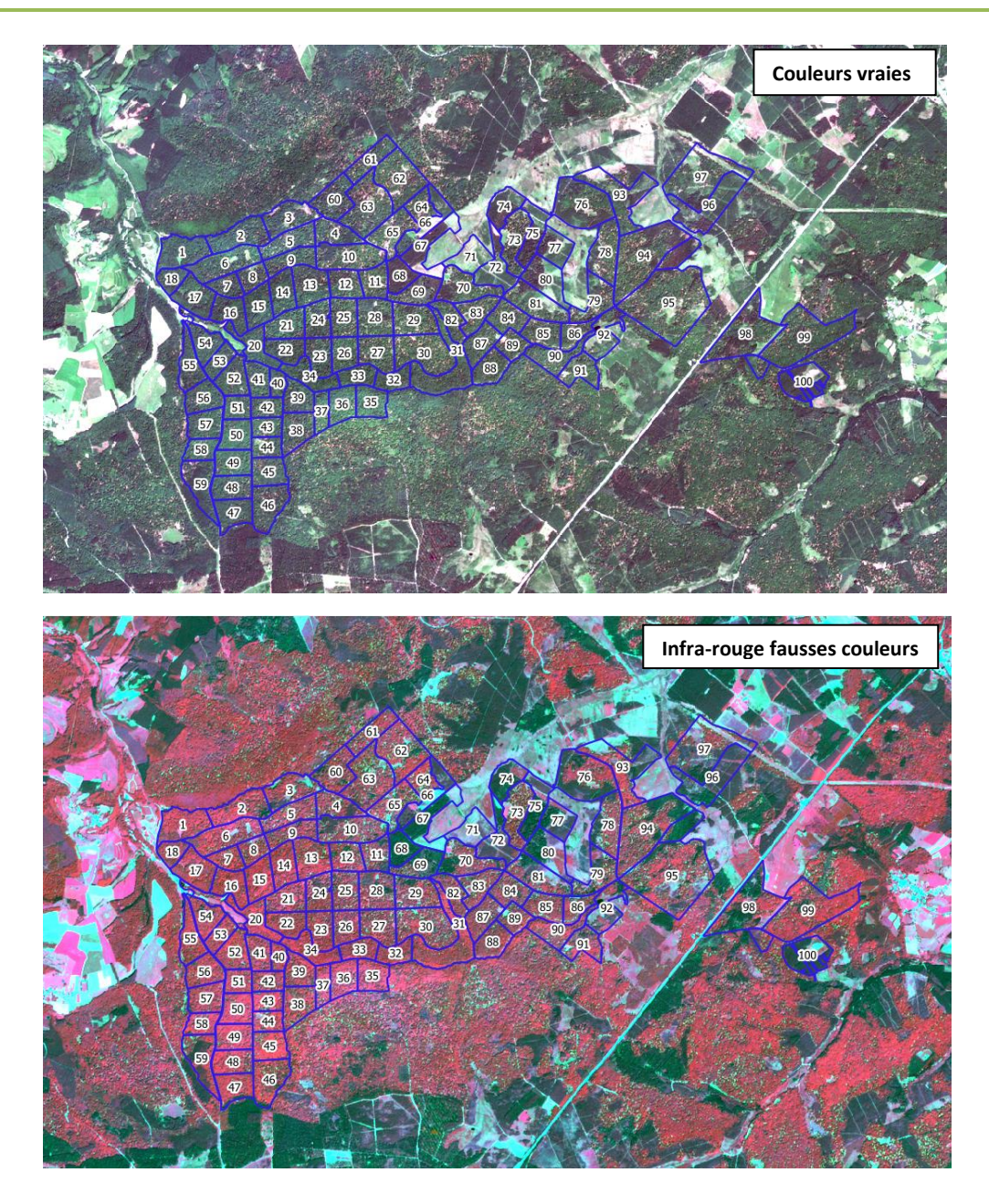

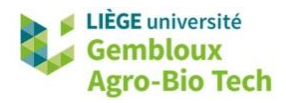

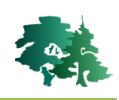

# **1.21** Exercices supplémentaires

R S

Produire, sur la zone de la forêt de Saint-Michel, une carte combinant pente et exposition sous la forme de trois « sous-secteurs » : chaud (ssC), froid (ssF) et neutre (ssN). Le ssN correspond aux pentes inférieures à 10°. Le ssC combine une pente  $\geq$  10° et une exposition comprise entre 140° et 270° (140° < exposition  $\leq$  270°). Le ssF correspond aux autres situations.

On souhaite supprimer du résulat final tous les groupes de moins de 20 pixels d'une même valeur.

- Afficher les couches **pente\_deg.tif** et **expo.tif** produites dans l'exercice du § 1.4. Sinon, recréer ces deux couches au départ de la couche **mnt.tif**.
- Pour rappel, l'exposition représente l'azimut de la pente du terrain. L'exposition « Nord » correspond à une valeur de 0° (ou 360°), alors que l'exposition « Sud » prend une valeur de 180°.

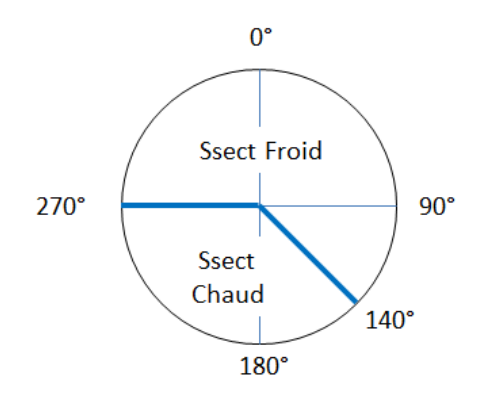

• Afficher la calculatrice de champ et créer une expression permettant de traduire les critères de définition des sous-secteurs. Le résultat doit se présenter sous la forme d'un raster prenant la valeur 1 (ssN), 2 (ssC) ou 3 (ssF).

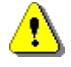

**Remarque** : essayer de construire l'expression sans aide. La solution est présentée à la page suivante.

- Pour simplifier la couche résultat, appliquer un tamisage pour supprimer les groupes de moins de 20 pixels. Nommer le raster final **ssecteurs\_tam20.tif**.
- Le résultat final devrait se présenter comme dans la figure suivante.

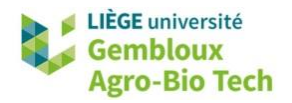

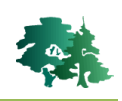

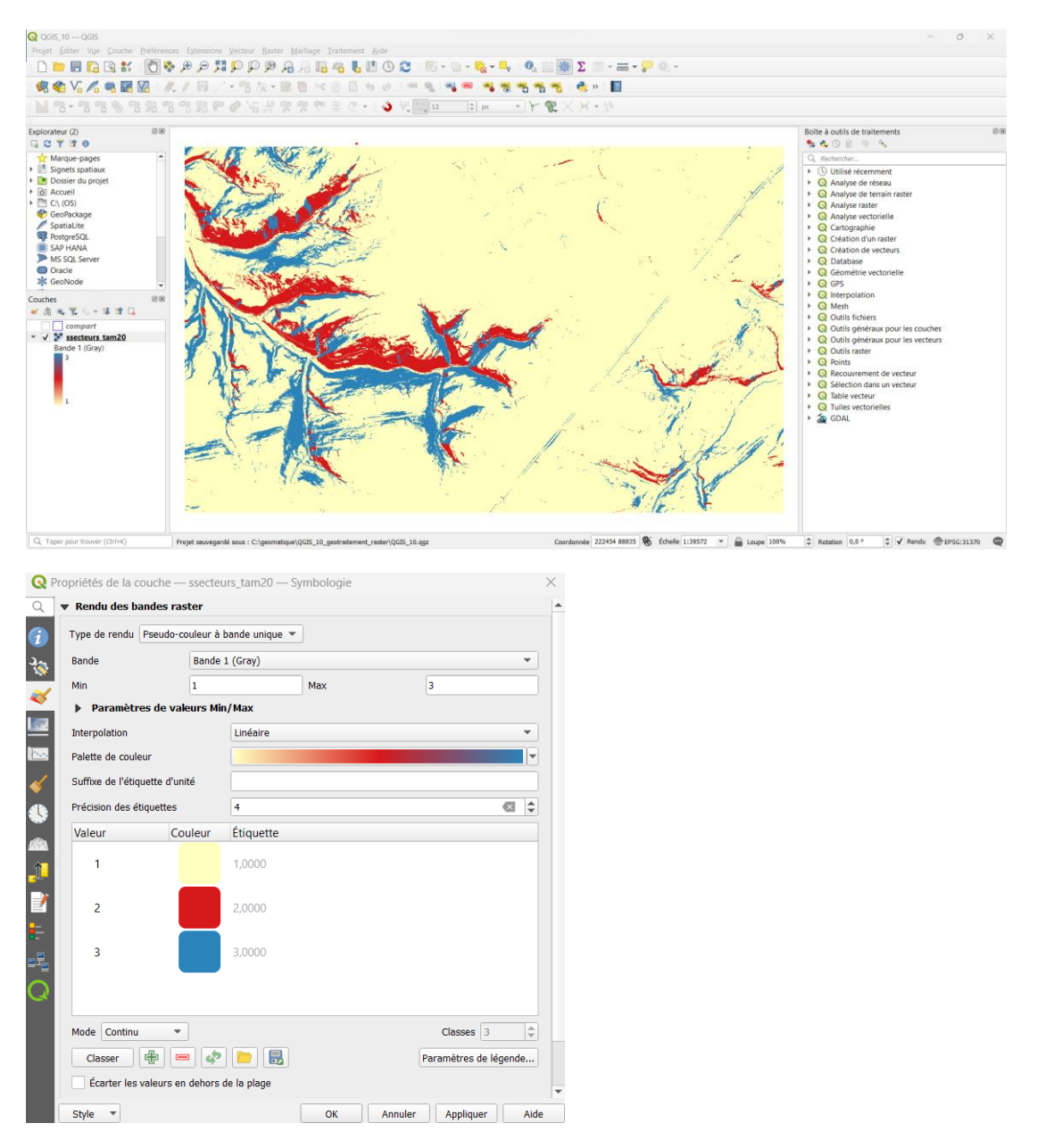

 L'expression ci-dessous combine les différentes conditions permettant de différencier les trois sous-secteurs. Les différentes conditions utilisées sont mutuellement exclusives. Chacune d'entre elle est multipliée par le numéro de la classe du sous-secteur qu'elle représente.

```
Expression de la calculatrice raster
```

13

```
("pente_deg@1" < 10) * 1
+ ("pente_deg@1" >= 10) * ("expo@1" > 140) * ("expo@1" <= 270) * 2
+ ("pente_deg@1" >= 10) * ("expo@1" <= 140) * 3
+ ("pente_deg@1" >= 10) * ("expo@1" > 270) * 3
```

Calculer la proportion des trois sous-secteurs au sein de chaque compartiment de la forêt de Saint-Michel. Ces derniers sont délimités dans la couche **compart.shp**.

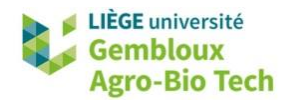

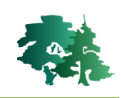

- Le calcul d'une proportion peut s'opérer en mode vectoriel par un croisement de couches. En mode raster, l'approche la plus simple consiste à utiliser l'outil de statistique zonale, en considérant des couches binaires. La moyenne calculée sur une telle couche donne la proportion de présence au sein des différentes zones.
- Dès lors que l'on s'intéresse à la proportion des trois classes, il convient au préalable de produire des couches binaires renseignant la présence/absence de chaque sous-secteur. Ensuite, une statistique zonale peut être calculée par rapport à chaque couche binaire.
- La figure suivante représente l'expression à introduire dans la calculatrice raster pour produire une couche binaire représentant la présence/absence du sous-secteur neutre. Nommer la couche produite **ssN01.tif**.

| xpression de la calculatrice raster |  |
|-------------------------------------|--|
| "ssecteurs_tam2001" = 1             |  |

- Remarque : le raster **ssecteurs\_tam20.tif** correspond au résultat final de l'exercice précédent.
- Utiliser ensuite l'outil « Statistiques de zone » pour calculer la moyenne du raster binaire qui vient d'être produit. Nommer la couche **stat\_ssN01.shp**.

| 🔇 Statistiques de zone                                              | $\times$ |                      |                       |
|---------------------------------------------------------------------|----------|----------------------|-----------------------|
| Paramètres Journal                                                  | •        | Compte               | Sélectionner tout     |
| Couche source                                                       |          | Somme                | Annuler la sélection  |
| 🖙 compart [EPSG:31370]                                              |          | V Moyenne<br>Médiane |                       |
|                                                                     |          | Ecart-type           | Inverser la selection |
| Ende(s) selectionnee(s) uniquement                                  |          | Minimum              | ОК                    |
| Couche raster                                                       |          | Maximum              |                       |
| 💕 ssN01 [EPSG:31370] 💌                                              |          | Plage                |                       |
| Bande raster                                                        |          | Minorité             |                       |
| Bande 1 (Grav)                                                      | -        | Majorité             |                       |
| Dréfiue de la selence en certie                                     |          | Variété              |                       |
|                                                                     | _        | Variance             |                       |
| ssN_                                                                |          |                      |                       |
| Statistiques à calculer                                             |          |                      |                       |
| Moyenne                                                             |          |                      |                       |
| Statistiques de zones                                               |          |                      |                       |
| C:/geomatique/QGIS_10_geotraitement_raster/result_10/stat_ssN01.shp |          |                      |                       |
| ☑ Ouvrir le fichier en sortie après l'exécution de l'algorithme     |          |                      |                       |
|                                                                     |          |                      |                       |
| 0% Ann                                                              | uler     |                      |                       |
| Avancé 🔻 Exécuter comme processus de lot Exécuter Fermer Aid        | de       |                      |                       |

- Définir correctement le préfixe pour identifier correctement à quel sous-secteur il correspond. Dans la figure ci-dessus, on utilise le préfixe ssN\_ pour le sous-secteur neutre.
- Appliquer le même procédé pour les sous-secteurs chaud et froid.
- Joindre à la table d'attributs de la couche **compart.shp** les champs ssN\_mean, ssC\_mean et ssF\_mean contenus dans les couches créées au point précédent.
- La figure qui suit présente le contenu de la table d'attributs à l'issue des différentes étapes.

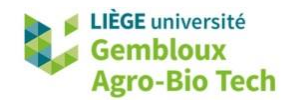

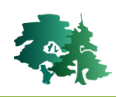

| Q                                             | Q compart — Total des entités: 200, Filtrées: 200, Sélectionnées: 0 |          |               |                 |               |   |  | $\times$ |
|-----------------------------------------------|---------------------------------------------------------------------|----------|---------------|-----------------|---------------|---|--|----------|
| / 🐹 🖯 😋 👘 🖂 🌣 🗅 🕞 🐐 🗮 💟 🧏 🍸 🍱 🍫 🔎 🕼 % 🗶 🖼 🕷 👼 |                                                                     |          |               |                 |               |   |  |          |
|                                               | NUM_PROP                                                            | NUM_COMP | ssN_mean      | ssC_mean        | ssF_mean      |   |  | 4        |
| 1                                             | 1237                                                                | 32       | 0,13321959722 | 0,63739198160   | 0,22938842116 |   |  |          |
| 2                                             | 1237                                                                | 23       | 0,26283506268 | 0,3715953307393 | 0,36556960657 |   |  |          |
| 3                                             | 1237                                                                | 99       | 0,94330876206 | 0,00776823635   | 0,04892300157 |   |  |          |
| 4                                             | 1237                                                                | 74       | 1,0000000000  | 0               | 0             |   |  |          |
| 5                                             | 1237                                                                | 49       | 0,72623705714 | 0               | 0,27376294285 |   |  |          |
| 6                                             | 1237                                                                | 24       | 0,63315788038 | 0,2983609239916 | 0,06848119562 |   |  |          |
| 7                                             | 1237                                                                | 15       | 0,43510905420 | 0,32056521096   | 0,24432573482 |   |  |          |
| 8                                             | 1237                                                                | 91       | 0,98993030785 | 5,4875706525e   | 0,01001481644 |   |  |          |
| 9                                             | 1237                                                                | 66       | 1,0000000000  | 0               | 0             |   |  |          |
| 10                                            | 1237                                                                | 41       | 0,75399484536 | 0,01159793814   | 0,23440721649 |   |  |          |
| Montrer toutes les entités 🚽                  |                                                                     |          |               |                 |               | 3 |  |          |

B

Produire une couche vectorielle (polygones) décrivant les zones non-boisées dans la forêt de Saint Michel. Baser la définition de ces zones non-boisées sur la couche mnh.tif (modèle numérique de hauteur) et une valeur seuil de 4 m de hauteur. Supprimer les entités dont la surface est < 5 ares.</li>

- Afficher les couches mnh\_2m.tif et compart.shp.
- **Remarque importante** : la couche **mnh\_2m.tif** exprime la hauteur du couvert végétal ou celle des constructions présentes à la surface du sol. **Cette hauteur est exprimée en cm !** 
  - Utiliser l'outil de rasterisation ( Rasteriser (vecteur vers raster) ) pour générer un masque raster correspondant à l'emprise de la forêt (la version vectorielle est donnée par la couche compart.shp). Le raster contenant ce masque doit présenter les mêmes caractéristiques géométriques (emprise et résolution) que la couche mnh\_2m.tif. Les pixels contenus dans le masque prennent la valeur « 1 ». les pixels hors du masque sont codés en « nodata ».
  - Nommer le résultat foret\_01.tif. Il devrait se présenter comme dans la figure suivante. Le détail de la commande à utiliser pour obtenir ce résultat est présenté à la page suivante.

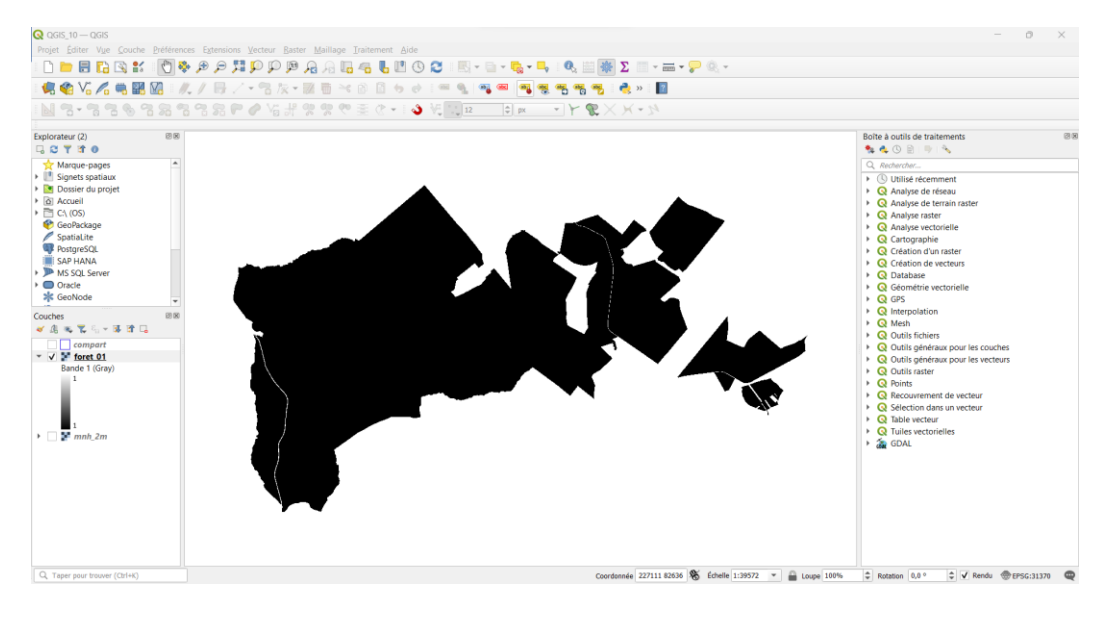

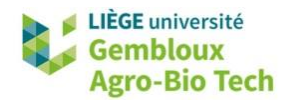

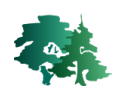

| 🔇 Rasteriser (vecteur vers raster)                                                                                                    |             | ×                                                 |
|----------------------------------------------------------------------------------------------------|-------------|---------------------------------------------------|
| Paramètres Journal                                                                                                    |             |                                                   |
| Couche source                                                                                                    |             |                                                   |
| 💭 compart [EPSG:31370]                                                                                                    |             |                                                   |
| Entité(s) sélectionnée(s) uniquement                                                                                                    |             |                                                   |
| Champ à utiliser pour définir la valeur des pixels [optionnel]                                                                                                    |             |                                                   |
|                                                                                                    | -           |                                                   |
| Valeur fixe à utiliser pour tous les pixels [optionnel]                                                                                                    |             |                                                   |
| 1,000000                                                                                                    |             |                                                   |
| Utiliser la valeur de l'attribut "Z" de l'entité [optionnel]                                                                                                    |             |                                                   |
| Unité du raster résultat                                                                                                    |             |                                                   |
| Unités géoréférencées                                                                                                    | -           |                                                   |
| Largeur/Résolution horizontale                                                                                                    |             |                                                   |
| 2,000000                                                                                                    |             |                                                   |
| Hauteur/Résolution verticale                                                                                                    |             |                                                   |
| 2,000000                                                                                                    |             |                                                   |
| Emprise du résultat [optionnel]                                                                                                    |             |                                                   |
| 218779.0000,228599.0000,82940.0000,88950.0000 [EPSG:31370]                                                                                                    | -           | Calculer depuis la couche                         |
| Affecter une valeur nulle spécifiée aux bandes de sortie [optionnel]                                                                                                    |             | Calculer depuis la carte de mise en page          |
| 0,000000                                                                                                    |             | Calculer depuis le signet                         |
| Paramètres avancés                                                                                                    |             | N Utiliser l'emprise actuelle du canevas de carte |
| Rasterisé                                                                                                    |             | Dessiner sur le canevas de carte                  |
| C:/geomatique/QGIS_10_geotraitement_raster/result_10/foret_01.tif                                                                                                    | •••         |                                                   |
| ✔ Ouvrir le fichier en sortie après l'exécution de l'algorithme                                                                                                    |             |                                                   |
| Console GDAL/OGR                                                                                                    |             |                                                   |
| gdal_rasterize -l compart -burn 1.0 -tr 2.0 2.0 -a_nodata 0.0 -te 218779.0 82940.0 228599.0 88950.<br>Float32 -of GTiff C:/geomatique/QGIS_10_geotraitement_raster/data_10/compart.shp C:/geomatiqu<br>QGIS_10_geotraitement_raster/result_10/foret_01.tif | 0 -ot<br>e/ | •                                                 |
|                                                                                                    |             |                                                   |
| 0%                                                                                                    | Annuler     |                                                   |
| Avancé 🔻 Exécuter comme processus de lot Exécuter Fermer                                                                                                    | Aide        |                                                   |

• Combiner ensuite le masque forestier et le MNH pour identifier les pixels « forêt » dont la hauteur de végétation est < 4 m (< 400 cm). Nommer la couche résultante **foret\_h\_lt\_4m.tif**.

<u>.</u>

**Remarque** : essayer de construire cette nouvelle couche sans aide. Elle devrait ressembler à la figure suivante. La commande permettant d'obtenir ce résultat est présentée ci-dessous.

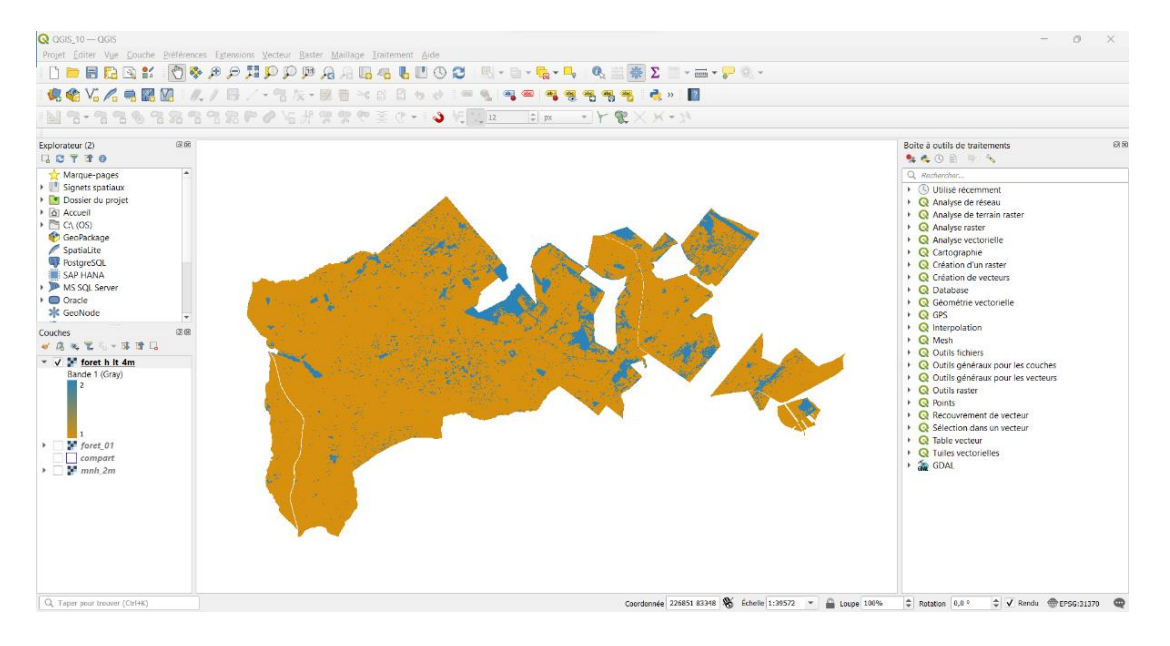

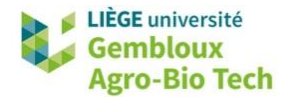

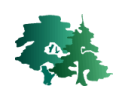

#### Expression de la calculatrice raster

```
"foret_0101" * ("mnh_2m01" < 400) + 1
```

• Appliquer ensuite le filtre de tamisage pour supprimer les groupes de pixels de taille inférieure à 5 ares. Nommer le résultat **zones\_ouvertes.tif**.

| <b>Q</b> Tamiser                                                                                                    | ×                                                                                                    |                                                                    |
|----------------------------------------------------------------------------------------------------|----------------------------------------------------------------------------------------------------|--------------------------------------------------------------------|
| Paramètres Journal                                                                                                    |                                                                                                    |                                                                    |
| Couche source                                                                                                    | ▲                                                                                                    |                                                                    |
| foret_h_lt_4m [EPSG:31370]                                                                                                    | ▼                                                                                                    |                                                                    |
| Seuil                                                                                                    |                                                                                                    |                                                                    |
| 125                                                                                                    |                                                                                                    |                                                                    |
| Utilise 8-connectedness                                                                                                    |                                                                                                    |                                                                    |
| Ne pas utiliser le masque de validité par défaut pour les bandes en entrée                                                                                                    |                                                                                                    |                                                                    |
| Masque de validité [optionnel]                                                                                                    |                                                                                                    |                                                                    |
|                                                                                                    | ▼                                                                                                    |                                                                    |
| Paramètres avancés                                                                                                    |                                                                                                    |                                                                    |
| Tamisé                                                                                                    |                                                                                                    |                                                                    |
| C:/geomatique/QGIS_10_geotraitement_raster/result_10/zones_ouvertes.tif                                                                                                    |                                                                                                    |                                                                    |
| ✓ Ouvrir le fichier en sortie après l'exécution de l'algorithme                                                                                                    |                                                                                                    |                                                                    |
| Console GDAL/OGR                                                                                                    |                                                                                                    |                                                                    |
| gdal_sieve.bat -st 125 -4 -of GTiff C:                                                                                                    |                                                                                                    |                                                                    |
| \geomatique\QGIS_10_geotraitement_raster\result_10\foret_h_lt_4m.tif C:/geom<br>OGIS 10 geotraitement raster/result 10/zones ouvertes.tif                                                                                                    | atique/                                                                                                    |                                                                    |
|                                                                                                    | -                                                                                                    |                                                                    |
|                                                                                                    |                                                                                                    |                                                                    |
| 0%                                                                                                    | Annuler                                                                                                    |                                                                    |
| Avancé 🔻 Exécuter comme processus de lot Exécuter Fermer                                                                                                    | Aide                                                                                                    |                                                                    |
|                                                                                                    |                                                                                                    |                                                                    |
| QGIS_10—QGIS<br>rojet Éditer Vue Couche Préférences Extensions Vecteur Raster Maillage Traitement Aide                                                                                                    |                                                                                                    | - 0 ×                                                              |
| ▪                                                                                                    | 🦕 🔍 🧱 Σ 📰 - 🚃 - 🌮 🍭 -                                                                                            |                                                                    |
| 《《《··································                                                                                                    | 5,                                                                                                    |                                                                    |
| an 1 : N 1 W 2 #3 D #1 ¥ ♥ "D #1 # # < > < \ \ ♥ '↓ ₩# <u>₩</u> ₩<br>plorateur (2) Ø88                                                                                                    |                                                                                                    | Boîte à outils de traitements 23 8                                 |
| CT T T O                                                                                                    |                                                                                                    | <ul> <li>♣ ♣ ③ </li> <li>B □ ■ ○</li> <li>Acchercher</li> </ul>    |
| Signets spatiaux     Dossier du projet                                                                                                    |                                                                                                    | Utilisé récemment     Q Analyse de réseau                          |
|                                                                                                    |                                                                                                    | Q Analyse de terrain raster     Q Analyse raster                   |
| Spatialite                                                                                                    | a de la deservición de la deservición de la deservición de la deservición de la deservición de la deservición de | Q Analyse vectorielle     Q Cartographie     O Catolica dua senter |
| Instruction of the second second seco |                                                                                                    | Q Creation d'un raster     Q Création de vecteurs                  |
| Cracle                                                                                                    |                                                                                                    | Q Géométrie vectorielle                                            |
| uches 008                                                                                                    |                                                                                                    | Q Interpolation     Q Mesh                                         |
| AB → C → B → L                                                                                                    |                                                                                                    | Q Outils fichiers     Q Outils généraux pour les couches           |
| Bande 1 (Gray)                                                                                                    |                                                                                                    | Q Outils généraux pour les vecteurs     Q Outils raster            |
|                                                                                                    |                                                                                                    | Q Points     Q Recouvrement de vecteur                             |
| 0<br>▼ foret. h. lt. 4m                                                                                                    |                                                                                                    | Q Sélection dans un vecteur     Q Table vecteur                    |
|                                                                                                    |                                                                                                    | Q Tuiles vectorielles     A GDAL                                   |
| □ ▼ mnh_2m                                                                                                    |                                                                                                    |                                                                    |
|                                                                                                    |                                                                                                    |                                                                    |
|                                                                                                    |                                                                                                    |                                                                    |
|                                                                                                    |                                                                                                    |                                                                    |
|                                                                                                    |                                                                                                    |                                                                    |

• La dernière étape consiste à vectoriser la couche raster.

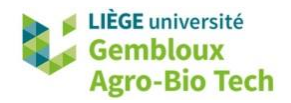

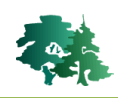

• Le shapefile tel que présenté dans la figure suivante ne contient plus que les polygones dont l'attribut [DN] prend la valeur 2. Les autres polygones ont été préalablement sélectionnés puis supprimés.

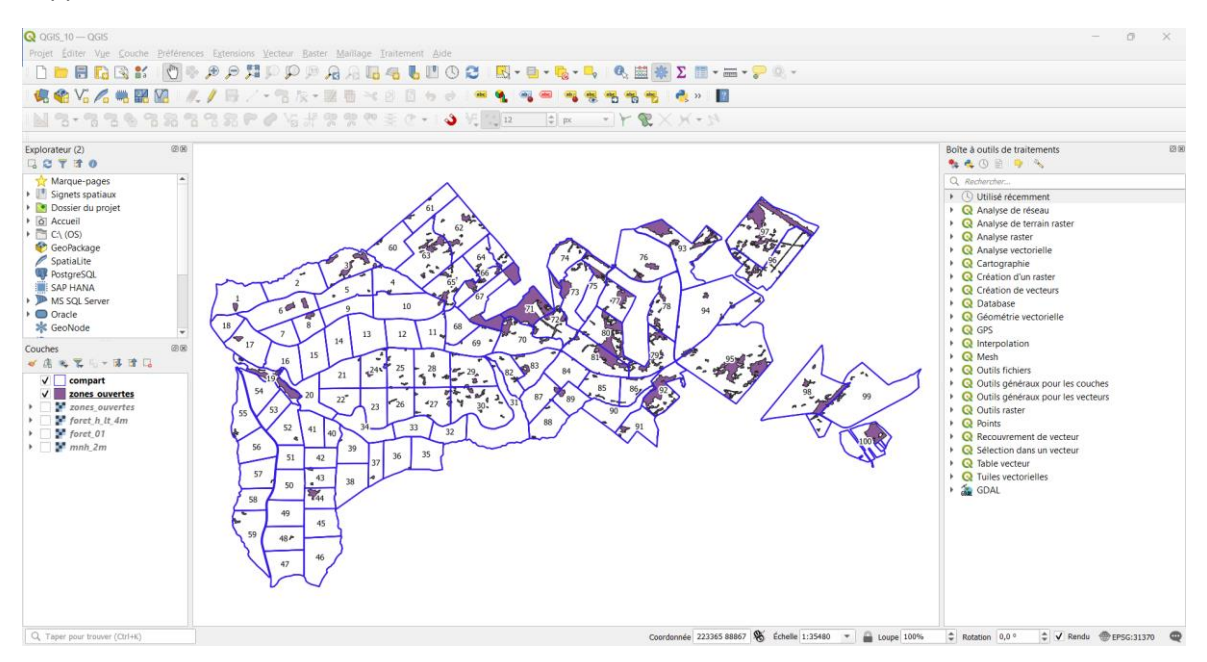